# KM1

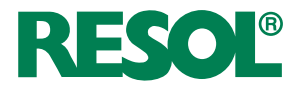

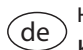

Handbuch Kommunikationsmodul KM1 (Seite 2) ab Firmwareversion 2.2.0

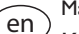

Manual

KM1 Communication module (page 17) beginning with firmware version 2.2.0

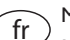

#### Manuel

Module de communication KM1 (page 33) Logiciel résident version 2.2.0 ou supérieure

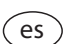

#### Manual

Módulo de comunicación KM1 (página 49) para versión de firmware 2.2.0

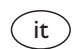

11204885

## Manuale

Modulo di comunicazione KM1 (pagina 65) per le versioni firmware 2.2.0 o superiori

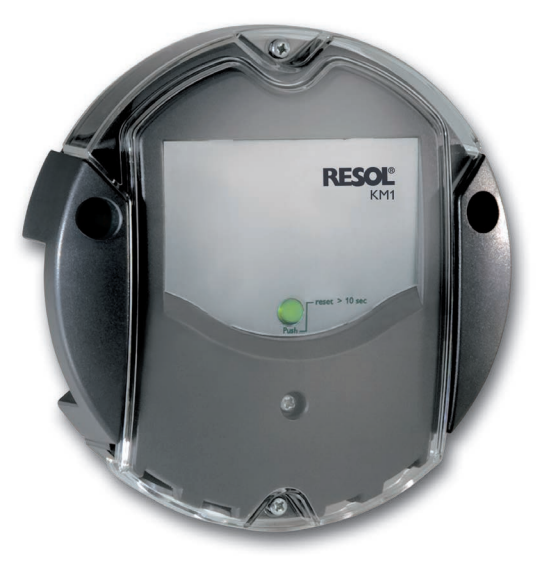

#### de

Vielen Dank für den Kauf dieses RESOL-Gerätes.

Bitte lesen Sie diese Anleitung sorgfältig durch, um die Leistungsfähigkeit dieses Gerätes optimal nutzen zu können. Bitte bewahren Sie diese Anleitung sorgfältig auf.

#### Sicherheitshinweise

Bitte beachten Sie diese Sicherheitshinweise genau, um Gefahren und Schäden für Menschen und Sachwerte auszuschließen.

#### Vorschriften

Beachten Sie bei Arbeiten die jeweiligen, gültigen Normen, Vorschriften und Richtlinien!

#### Angaben zum Gerät

#### Bestimmungsgemäße Verwendung

Das RESOL Kommunikationsmodul KM1 ist für den Anschluss an einen RESOL-Regler über VBus<sup>®</sup> und für die Weiterleitung der Systemdaten zu VBus.net sowie für die Parametrisierung des angeschlossenen Reglers unter Berücksichtigung der in dieser Anleitung angegebenen technischen Daten bestimmt.

Die bestimmungswidrige Verwendung führt zum Ausschluss jeglicher Haftungsansprüche.

#### **EU-Konformitätserklärung**

Das Produkt entspricht den relevanten Richtlinien und ist daher mit der CE-Kennzeichnung versehen. Die Konformitätserklärung kann beim Hersteller angefordert werden.

#### Hinweis

Starke elektromagnetische Felder können die Funktion des Geräts beeinträchtigen.

 Sicherstellen, dass Gerät und Anlage keinen starken elektromagnetischen Strahlungsquellen ausgesetzt sind.

#### Irrtum und technische Änderungen vorbehalten.

#### Zielgruppe

Diese Anleitung richtet sich ausschließlich an autorisierte Fachkräfte. Elektroarbeiten dürfen nur von Elektrofachkräften durchgeführt werden.

#### Symbolerklärung

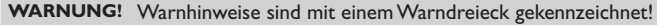

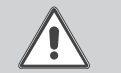

→ Es wird angegeben, wie die Gefahr vermieden werden kann!

Signalwörter kennzeichnen die Schwere der Gefahr, die auftritt, wenn sie nicht vermieden wird.

- WARNUNG bedeutet, dass Personenschäden, unter Umständen auch lebensgefährliche Verletzungen auftreten können
- ACHTUNG bedeutet, dass Sachschäden auftreten können

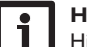

#### Hinweis

Hinweise sind mit einem Informationssymbol gekennzeichnet.

 Textabschnitte, die mit einem Pfeil gekennzeichnet sind, fordern zu einer Handlung auf.

#### Entsorgung

- Verpackungsmaterial des Gerätes umweltgerecht entsorgen.
- Altgeräte müssen durch eine autorisierte Stelle umweltgerecht entsorgt werden. Auf Wunsch nehmen wir Ihre bei uns gekauften Altgeräte zurück und garantieren für eine umweltgerechte Entsorgung.

#### Kommunikationsmodul KM1

Das Kommunikationsmodul KM1 ist die Netzwerkverbindung für Solar- und Heizungsanlagen und eignet sich besonders für Betreuer von Großanlagen, Heizungsinstallateure und interessierte Heimanwender, die jederzeit volle Kontrolle über Ihre Anlage haben möchten. Die Anlage kann über das Internet parametrisiert werden. VBus.net ermöglicht u. a. die Kontrolle des Ertrages der Anlage in einem anschaulichen Systemschema.

Auf der RESOL-Internetseite www.resol.de stehen unterschiedliche Lösungen zur Visualisierung und Fernparametrisierung zur Verfügung. Dort sind auch Firmware-Updates zu finden.

#### Inhalt

| 1   | Übersicht                                                                                          | 4 |
|-----|----------------------------------------------------------------------------------------------------|---|
| 2   | Lieferumfang                                                                                       | 4 |
| 3   | Installation                                                                                       | 4 |
| 3.1 | Montage                                                                                            | 5 |
| 3.2 | Elektrischer Anschluss                                                                             | 5 |
| 3.3 | VBus®/Datenkommunikation                                                                           | 6 |
| 3.4 | LAN-Anschluss                                                                                      | 6 |
| 4   | Anzeige- und Bedienelement                                                                         | 6 |
| 4.1 | Betriebskontroll-LED                                                                               | 6 |
| 4.2 | Reset-Taster                                                                                       | 7 |
| 5   | Mit dem Visualisierungsportal VBus.net über das Internet auf das Kommunikationsmodul KM1 zugreifen | 7 |
| 6   | Mit dem Parametrisierungtool RPT über VBus.net auf das<br>Kommunikationsmodul KM1 zugreifen        | 8 |
| 7   | Web-Interface                                                                                      | 8 |
| 7.1 | Menü                                                                                               | 8 |
| 7.2 | Menü-Übersicht                                                                                     | 9 |
| 7.3 | Firmware-Versionen anzeigen                                                                        | 9 |

| 7.4 | Geräte-Datum / -Uhrzeit anzeigen                           | 9  |
|-----|------------------------------------------------------------|----|
| 7.5 | Netzwerkeinstellungen anzeigen                             | 10 |
| 7.6 | Zugriff über Internet anzeigen                             | 10 |
| 8   | Basiskonfiguration                                         | 10 |
| 8.1 | Kommunikationsmodul KM1 mit dem DeviceDiscoveryTool finden | 10 |
| 8.2 | Sprache des Web-Interface ändern                           | 10 |
| 8.3 | Anzeige ändern                                             | 10 |
| 8.4 | Passwort ändern                                            | 11 |
| 8.5 | Gerätenamen ändern                                         | 11 |
| 8.6 | Automatische Suche nach Firmware-Updates konfigurieren     | 11 |
| 8.7 | Fernzugriff konfigurieren                                  | 12 |
| 9   | Erweiterte Konfiguration                                   | 12 |
| 9.1 | Konfiguration der Netzwerkeinstellungen                    | 12 |
| 10  | Fehlersuche                                                | 13 |
| 11  | Softwarebestellung                                         | 15 |
| 12  | Ersatzteile                                                | 15 |

#### Übersicht

1

de

- Mit VBus.net-Unterstützung
- Komfortable Parametrisierung der Anlage mit der RESOL Service Center Software oder dem RESOL Parametrisierungstool RPT
- Schnelle Diagnose von Funktionsstörungen
- Für alle RESOL-Regler mit VBus®
- Integrierter LAN-Anschluss zur Netzwerkverbindung

#### Technische Daten

Gehäuse: Kunststoff, PC-ABS und PMMA

Schutzart: IP 20/EN 60529

Schutzklasse: III

Umgebungstemperatur: 0...40°C

Abmessung: Ø130 mm, Tiefe 45 mm

Einbau: Wandmontage

Anzeige: Betriebskontroll-LED

Schnittstellen: RESOL VBus® zum Anschluss an RESOL-Regler 10/100 Base TX Ethernet, Auto MDIX

Leistungsaufnahme: < 1,95 W

**Versorgung:** Eingangsspannung Steckernetzteil: 100 ... 240 V~ (50 ... 60 Hz) Nennstrom: 350 mA

Eingangsspannung Kommunikationsmodul: > 5 V DC ± 5 %

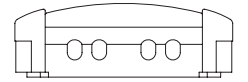

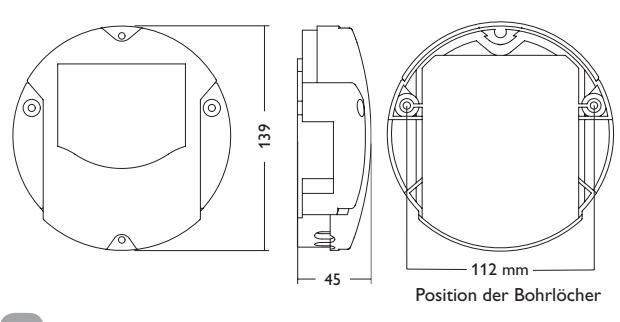

Sollte eines der unten aufgeführten Teile fehlen oder beschädigt sein, wenden Sie sich bitte an Ihren Fachhändler:

- 1 Kommunikationsmodul KM1, steckerfertig mit Steckernetzteil und VBus®-Leitung
- 2 Steckernetzteil-Wechseladapter (EURO, UK, USA, AUS)
- 3 Netzwerkkabel (CAT5e, RJ45), 2 m

Lieferumfang

- 4 Dübel und Schrauben
- 5 Lüsterklemme, zur Verlängerung der VBus®-Leitung Bedienungs- und Montageanleitung

#### 3 Installation

#### ACHTUNG! Elektrostatische Entladung!

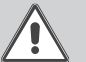

Elektrostatische Entladung kann zur Schädigung elektronischer Bauteile führen!

→ Vor dem Berühren des Gehäuseinneren für Entladung sorgen. Dazu ein geerdetes Bauteil (z. B. Wasserhahn, Heizkörper o. ä.) berühren.

Das Kommunikationsmodul KM1 wird mit werkseitig angeschlossenem Steckernetzteil und VBus $^{\otimes}\text{-}Leitung geliefert.}$ 

Für die Installation muss das Gehäuse nicht geöffnet werden.

Die erstmalige Inbetriebnahme muss durch den Ersteller der Anlage oder einen von ihm benannten Fachkundigen erfolgen.

#### 3.1 Montage

## i

#### Hinweis

Starke elektromagnetische Felder können die Funktion des Gerätes beeinträchtigen.

 Sicherstellen, dass Gerät und System keinen starken elektromagnetischen Strahlungsquellen ausgesetzt sind.

Das Gerät ausschließlich in trockenen Innenräumen montieren.

Um Störungen durch elektrische Felder zu vermeiden, müssen Netzanschluss- und Busleitungen räumlich getrennt verlegt werden.

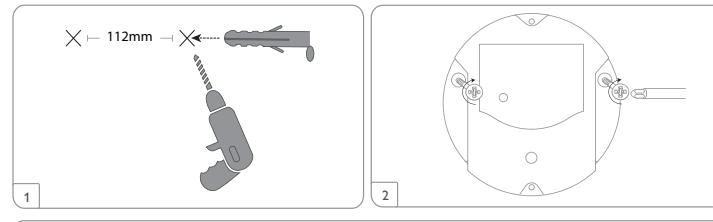

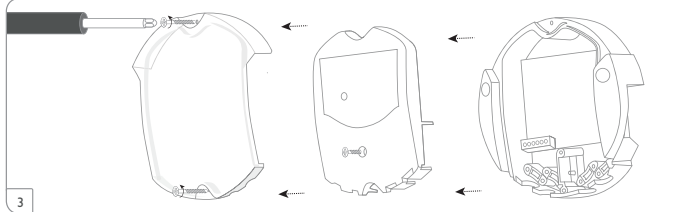

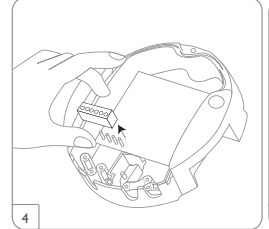

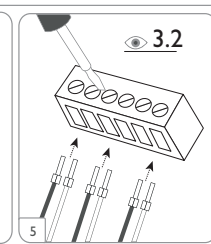

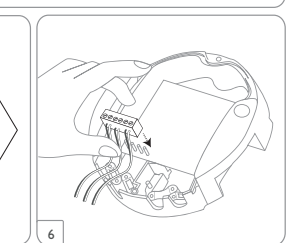

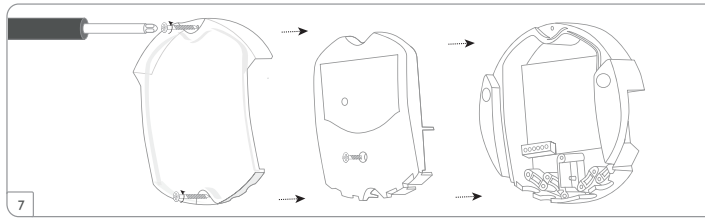

#### 3.2 Elektrischer Anschluss

Den Anschluss des Gerätes  ${\rm (I)}$  an Regler/andere Module in nachstehender Reihenfolge durchführen:

- ➔ Datenleitung (RESOLVBus®, ③) an RESOL-Regler ④ anschließen. Gegebenenfalls mit beiliegender Lüsterklemme und handelsüblicher 2-adriger (verdrillter) Leitung verlängern.
- ➔ Steckernetzteil ② in Steckdose stecken.
- ➔ Für den direkten Anschluss eines Routers, das Gerät mit der Netzwerkleitung (im Lieferumfang enthalten, ⑤) an Router ⑥ anschließen.

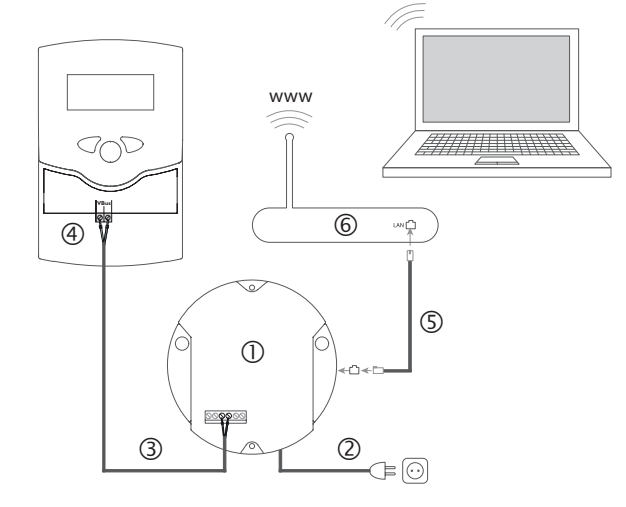

Installation

Anzeigen

Die Stromversorgung erfolgt über ein externes Steckernetzteil (Klemmen ● und ●). Die Versorgungsspannung des Steckernetzteils muss 100...240 V~ (50...60 Hz) betragen.

Das Kommunikationsmodul KM1 wird werkseitig mit angeschlossenem Steckernetzteil und VBus $^{\otimes}\text{-Leitung geliefert.}$ 

#### 3.3 VBus®/Datenkommunikation

Das Kommunikationsmodul KM1 wird über die werkseitig angeschlossene VBus®-Leitung mit einem Regler verbunden. Die entsprechende Klemmenbelegung ist im Handbuch des Reglers angeführt.

Die VBus $^{\otimes}$ -Leitung kann mit der beiliegenden Lüsterklemme und handelsüblicher 2-adriger (verdrillter) Leitung verlängert werden.

<u>000000</u> 028466

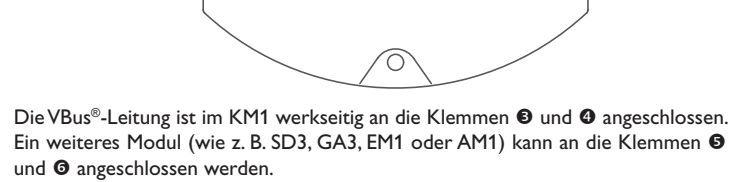

Klemmenanschlüsse des Kommunikationsmoduls

#### 3.4 LAN-Anschluss

- Das Kommunikationsmodul KM1 wird über eine Netzwerkleitung (CAT5e, RJ45 o. ä.) mit einem Router verbunden.
- ➔ Beiliegende Netzwerkleitung in den Netzwerkadapter des Routers und in die integrierte LAN-Buchse des KM1 einstecken
- Für den nächsten Schritt der Inbetriebnahme, Kapitel 8 Basiskonfiguration Seite 10.

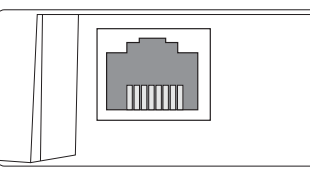

Die integrierte LAN-Buchse befindet sich an der rechten Seite des Kommunikationsmoduls KM1 und unterstützt Transferraten von bis zu 100 MBit pro Sekunde.

#### Anzeige- und Bedienelement

Folgende Elemente befinden sich am bzw. im Gehäuse des Kommunikationsmodul KM1:

① Betriebskontroll-LED/Reset-Taster

② LAN-Buchse

4

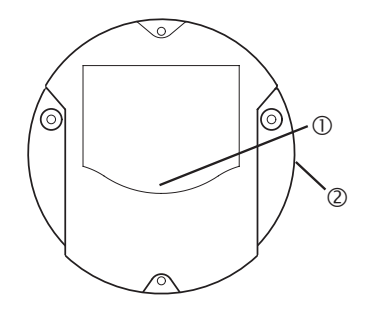

#### 4.1 Betriebskontroll-LED

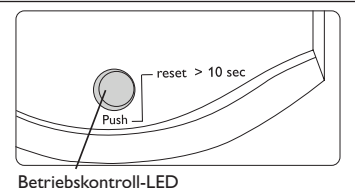

Die Betriebskontroll-LED signalisiert über Leuchtsignale und Farben den Betriebszustand des Kommunikationsmoduls KM1.

#### 4.2 Reset-Taster

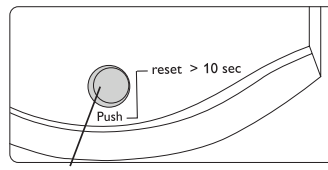

Reset-Taster

Der Reset-Taster ist in die Betriebskontroll-LED integriert. Mit dem Reset-Taster kann die Konfiguration des Kommunikationsmoduls KM1 auf die Werkseinstellungen zurückgesetzt werden.

#### **LED-Blinkcodes**

| Farbe       | dauerhaft                                                  | blinkend                                                                  | schnell blinkend             |
|-------------|------------------------------------------------------------|---------------------------------------------------------------------------|------------------------------|
| Orange      | VBus®-Signal vorhanden,<br>keine Verbindung zu<br>VBus.net | kein VBus®-Signal vorhanden                                               | Reset wird durch-<br>geführt |
| Grün        | VBus®-Signal und<br>Verbindung zu VBus.net<br>vorhanden    | VBus®-Signal und<br>IP-Adresse vorhanden, keine<br>Verbindung zu VBus.net |                              |
| Orange/Grün |                                                            |                                                                           | Das Gerät bootet             |
| LED aus     | Das Gerät bootet<br>Keine Netzspannung vorh                | anden                                                                     |                              |

## Mit dem Visualisierungsportal VBus.net über das Internet auf das Kommunikationsmodul KM1 zugreifen

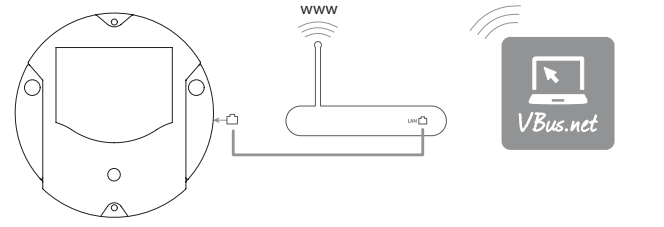

Um über den VBus.net-Server auf ein Kommunikationsmodul KM1 zuzugreifen, wie folgt vorgehen:

- → VBus.net im Browser eingeben und auf **Registrieren** klicken.
- → Bestätigungs-E-Mail abwarten.

5

- → Gerät hinzufügen anklicken.
- 8-10-stelligen alphanumerischen Zugangscode (Token, siehe Aufkleber) eingeben.

Wenn das Kommunikationsmodul nicht über einen Token-Aufkleber verfügt, wie folgt vorgehen:

- → Ggf.VBus.net im KM1 aktivieren.
- → Hauptmenü Konfiguration, Untermenü Fernzugriff anklicken.
- → Den auf der Registerkarte Zugriff über Internet angezeigten 8-10-stelligen alphanumerischen Zugangscode (Token) notieren.
- → VBus.net im Browser eingeben und auf **Registrieren** klicken.
- ➔ Bestätigungs-E-Mail abwarten.
- → Gerät hinzufügen anklicken.
- → 8-10-stelligen alphanumerischen Zugangscode (Token) eingeben.

Sobald der Zugriff über Internet aktiviert wurde, überprüft das Kommunikationsmodul KM1 in einem Intervall von 60 min, ob eine Verbindung zum VBus.net-Server besteht. Wenn keine Antwort von VBus.net kommt, wird das Kommunikationsmodul KM1 neu gestartet. Nach dem Neustart beginnt die Zeit unter **Zeit seit letztem Neustart** von 0 zu laufen. Ein Neustart kann bis zu 90 s dauern. 6

#### Mit dem Parametrisierungtool RPT über VBus.net auf das Kommunikationsmodul KM1 zugreifen

Um RPT nutzen zu können, muss der **VBus-Zugriff über lokales Netzwerk** aktiviert sein.

Um den VBus-Zugriff zu aktivieren, wie folgt vorgehen:

- → Hauptmenü Konfiguration, Untermenü Fernzugriff anklicken.
- ➔ Auf der Registerkarte VBus-Zugriff über lokales Netzwerk in der Dropdownliste Zugriff über lokales Netzwerk erlaubt? den Wert Ja auswählen.
- ➔ Auf der Registerkarte Zugriff über Internet in der Dropdownliste VBus. net für Zugriff verwenden? den Wert Ja auswählen.

Mit einem VBus.net-Account kann man auf einfache Weise RPT nutzen, um den Regler zu parametrisieren:

- → In VBus.net im Menü Meine Geräte die Schaltfläche bearbeiten anklicken.
- → Auf der Seite Allgemeine Einstellungen die Option Parametrisierung über die Via-Adresse und das RESOL Parameterization Tool (RPT) erlauben anhaken.
- Die Via-Kennung aus dem VBus.net-Menüpunkt Allgemeine Einstellung im RPT-Feld URL/IP eingeben.
- → Das Passwort im Feld **Kennwort** eingeben.
- → Verbinden anklicken.

## Web-Interface

Das Web-Interface ist im Kommunikationsmodul KM1 integriert und wird in einem Internetbrowser ausgeführt.

Das Web-Interface hat folgende Funktionen:

- Kommunikationsmodul KM1 Status anzeigen.
- Kommunikationsmodul KM1 konfigurieren.

#### 7.1 Menü

Die Menüspalte mit allen Hauptmenüs und den dazugehörigen Untermenüs werden am linken Rand des Web-Interface angezeigt.

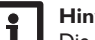

#### Hinweis

Die Menüstruktur kann sich durch Firmware-Updates verändern.

Die Leiste am oberen Rand des Web-Interfaces beinhaltet die Menüs **Startseite** und **Login**.

| tartseite Login |                           |
|-----------------|---------------------------|
| Status          | Startseite                |
| Status          | Willkommen zum RESOL KM1! |
| Konfiguration   |                           |
| Allgemein       |                           |
| Netzwerk        |                           |
| Fernzugriff     |                           |
| Benutzer        |                           |
| Über            |                           |

```
Allaemein
```

Um das Web-Interface in vollem Umfang nutzen zu können ist es erforderlich, sich einzuloggen. Um sich einzuloggen, wie folgt vorgehen:

→ In der Leiste den Punkt Login anklicken.

Das Login-Fenster erscheint. Die Werkseinstellung des Benutzernamens und des Passworts lautet **admin.** 

- → Den Benutzernamen im Feld **Benutzername** eingeben.
- ➔ Das Passwort im Feld **Passwort** eingeben.
- → Das Feld Login anklicken.

Die Meldung Login erfolgreich! erscheint.

Anzeigen

Web-Interface

Konfiguration

7

Datenexport / Konfiguration

# Startseite Login Status Status Konfiguration Allgemein Netzwerk

Fernzugriff

Benutzer

Über

Allgemein

Powered by

History

Links

#### 7.2 Menü-Übersicht

| Hauptmenü     | Untermenü   | Funktion                                                     |
|---------------|-------------|--------------------------------------------------------------|
| Status        | Status      | Allgemeine Geräte-Informationen anzeigen                     |
|               |             | Netzwerkeinstellungen anzeigen                               |
|               |             | Zugriff über Internet anzeigen                               |
| Konfiguration | Allgemein   | Allgemeine Konfigurationen ändern                            |
|               |             | Datums- und Zeitkonfigurationen ändern                       |
|               |             | Firmware-Update-Konfigurationen ändern                       |
|               | Netzwerk    | LAN-Konfigurationen                                          |
|               |             | SSH-Konfiguration                                            |
|               | Fernzugriff | Zugriff über lokales Netzwerk konfigurieren                  |
|               |             | Zugriff über Internet konfigurieren                          |
|               | Benutzer    | Passwort ändern                                              |
| Über          | Allgemein   | Kommunikationsmodul KM1 Open-Source-Software bestellen       |
|               | Powered by  | Anzeige der benutzten Open source applications und libraries |
|               | History     | Anzeige der Firmware-Updates                                 |
|               | Links       | Nützliche Links                                              |

#### 7.3 Firmware-Versionen anzeigen

Um Informationen über die aufgespielte Firmware-Version anzuzeigen, wie folgt vorgehen:

→ Hauptmenü Über, Untermenü History anklicken.

Folgende Informationen werden angezeigt:

- Version der Firmware-Updates
- Datum der Firmware-Updates

#### 7.4 Geräte-Datum/-Uhrzeit anzeigen

Um das Geräte-Datum und die Geräte-Uhrzeit anzuzeigen, wie folgt vorgehen:

→ Hauptmenü **Status** anklicken.

Folgende Informationen werden unter Allgemein angezeigt:

- Aktuelle Datums- und Zeiteinstellungen des Kommunikationsmodul KM1
- Geräte-Seriennummer
- Letzter Neustart

Installation

Anzeigen

Web-Interface

Konfiguration

Installation

Anzeigen

#### 7.5 Netzwerkeinstellungen anzeigen

Um die Netzwerkeinstellungen anzuzeigen, wie folgt vorgehen:

→ Hauptmenü **Status** anklicken.

Folgende Informationen werden unter **Netzwerk** angezeigt:

- LAN-IP-Adresse
- LAN-Netzwerk/Maske
- Gateway
- Nameserver 1
- Nameserver 2

Siehe Kapitel 9.1 Konfiguration der Netzwerkeinstellungen Seite 12.

#### 7.6 Zugriff über Internet anzeigen

Um den Status des Zugriffes über Internet anzuzeigen, wie folgt vorgehen:

➔ Hauptmenü Status anklicken.

Unter Zugriff über Internet wird der Status des VBus.net für Zugriff verwenden? angezeigt.

Wenn der Zugriff über VBus.net erlaubt ist, wird die Benutzer-E-Mail-Adresse für VBus.net angezeigt.

#### Basiskonfiguration

Um die Basiskonfiguration durchzuführen, wie folgt vorgehen:

- → Kommunikationsmodul KM1 mit dem DeviceDiscoveryTool finden.
- ➔ Sprache des Web-Interface ändern.
- ➔ Sprache der Anzeige ändern.
- ➔ Benutzerpasswort ändern.
- ➔ Gerätenamen ändern.
- ➔ Zeiteinstellungen konfigurieren.
- → Automatische Firmware-Update-Einstellungen konfigurieren.
- ➔ Fernwartungspasswort ändern.

#### 8.1 Kommunikationsmodul KM1 mit dem DeviceDiscoveryTool finden

Das DeviceDiscoveryTool ist ein Programm, das direkt angeschlossene und über das lokale Netzwerk verbundene RESOL-Produkte anzeigt.

#### Hinweis

Die Werkseinstellungen für Benutzername und Kennwort lauten **admin**.

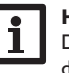

#### Hinweis

Das Starten des DeviceDiscoveryTool von der CD ist nur auf einem Windows-Betriebssystem möglich.

Zum Starten des DeviceDiscoveryTool muss auf dem Computer Java (Version 6 oder höher) installiert sein.

#### DeviceDiscoveryTool von beiliegender CD starten

Um das DeviceDiscoveryTool von der beiliegenden CD zu starten, wie folgt vorgehen:

- ➔ Ordner DeviceDiscoveryTool öffnen.
- → DeviceDiscoveryToolSetup.exe starten.
- → Alle folgenden Dialoge mit **OK** bestätigen.
- Start/Programme/RESOL/DeviceDiscoveryTool/DeviceDiscoveryTool anklicken.

Alle gefundenen LAN-fähigen RESOL-Produkte werden angezeigt.

- → Kommunikationsmodul KM1 durch Anklicken markieren.
- → Öffnen anklicken.

Ein neues Fenster öffnet sich.

➔ Benutzername und Kennwort eingeben.

Der Startbildschirm Web-Interface Kommunikationsmodul KM1 öffnet sich.

#### 8.2 Sprache des Web-Interface ändern

Das Web-Interface kann in verschiedenen Sprachen angezeigt werden.

- ➔ Auf der rechten Seite des Startbildschirms eine der kleinen Flaggen entsprechend den folgenden Sprachen anklicken:
- Deutsch
- Englisch
- Französisch
- Spanisch
- Italienisch

Die Meldung Sprachauswahl erfolgreich erscheint.

#### 8.3 Anzeige ändern

Um die Sprache des Web-Interface festzulegen, wie folgt vorgehen:

- → Hauptmenü Konfiguration, Untermenü Allgemein anklicken.
- ➔ Auf der Registerkarte Allgemeine Konfiguration anwählen im Dropdown-Menü Sprache eine der folgenden Sprachen anklicken:

Datenexport / Konfiguration

Fehler beheben

8

qe

#### Deutsch (de)

- Englisch (en)
- Französisch (fr)
- Spanisch (es)
- Italienisch (it)
- → Konfiguration speichern anklicken.

Die Meldung Konfiguration erfolgreich gespeichert! erscheint.

#### 8.4 Passwort ändern

Um das Passwort zu ändern, wie folgt vorgehen:

→ Hauptmenü Konfiguration, Untermenü Benutzer anklicken.

Die Registerkarte Passwort ändern öffnet sich.

- → Die Checkbox **Passwort ändern** anhaken.
- → Altes Passwort im Feld Altes Passwort eintragen.

Die Werkseinstellung des Benutzerpassworts lautet admin.

- → Neues Passwort im Feld **Neues Passwort** eintragen.
- → Neues Passwort im Feld Neues Passwort wiederholen eintragen.
- → Konfiguration speichern anklicken.

Die Meldung Konfiguration erfolgreich gespeichert! erscheint.

#### 8.5 Gerätenamen ändern

Hinweis

Aussagekräftigen Gerätenamen festlegen, um das Kommunikationsmodul KM1 einfacher im Netzwerk zu identifizieren.

Um den Gerätenamen festzulegen, wie folgt vorgehen:

- → Hauptmenü Konfiguration, Untermenü Allgemein anklicken.
- → Auf der Registerkarte Allgemeine Konfiguration im Feld Gerätename den Gerätenamen eintragen.

Erlaubte Zeichen sind: Buchstaben, Zahlen, Unterstriche.

Sonderzeichen sind nicht erlaubt.

- → Im Dropdown-Menü Sprache die Sprache auswählen.
- → Konfiguration speichern anklicken.

Die Meldung Konfiguration erfolgreich gespeichert! erscheint.

#### 8.6 Automatische Suche nach Firmware-Updates konfigurieren

Die Firmware ist die interne Software des Kommunikationsmoduls KM1. Durch Firmware-Updates wird die Software wie folgt verbessert:

- Erweiterung des Funktionsumfangs
- Verbesserung der Bedienung
- Anpassung der Benutzeroberfläche des Web-Interface

Das Kommunikationsmodul KM1 sucht bei aktivierten automatischen Firmware-Updates (dringend empfohlen) in Abständen nach neuen Firmware-Versionen.

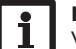

#### Hinweis

Vorgenommene Konfigurationen bleiben bei einem Firmware-Update erhalten

Um Firmware-Updates zu konfigurieren, wie folgt vorgehen:

- Hauptmenü Konfiguration, Untermenü Allgemein anklicken.
- → Auf der Registerkarte Firmware-Update im Feld Automatische Suche nach Updates? den Wert Ja anklicken.
- → Update-URL eingeben.

Werkseinstellung: http://www.vbus.net/api/update.

→ Konfiguration speichern anklicken.

Die Meldung Konfiguration erfolgreich gespeichert! erscheint.

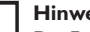

#### **Hinweis**

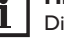

Die Firmware-Update-URL nur bei Bedarf nach Rücksprache mit dem Systemadministrator ändern!

Wenn ein Firmware-Update vorhanden ist, wird es nach dem Login im Fenster Login: erfolgreich! angezeigt.

- → Hier klicken, um fortzufahren anklicken.
- → Um den Updatevorgang zu starten, Hier klicken, um den Download zu starten anklicken.

Die Update-Datei wird heruntergeladen.

- → Um das Update zu installieren, Hochladen anklicken.
- → Die Update-Datei firmware.cbor auswählen und öffnen anklicken.
- Die Update-Datei wird hochgeladen
- Die Datei entpacken.
- Um das Update durchzuführen, Update installieren anklicken.
- → Wenn kein Update durchgeführt werden soll, Update verwerfen anklicken.

Wenn das Update installiert wurde, startet das Gerät neu.

12

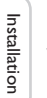

Wenn die automatische Suche nach Updates deaktiviert wurde, kann manuell nach Updates gesucht werden.

- → Hauptmenü Konfiguration, Untermenü Allgemein anklicken.
- → Auf der Registerkarte Firmware-Update die Schaltfläche Jetzt nach Updates suchen anklicken.

Verfügbare Updates werden unter **Firmware** angezeigt.

#### 8.7 Fernzugriff konfigurieren

#### ACHTUNG! Fremdzugriff!

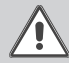

Wird das in der Werkseinstellung vordefinierte Fernwartungspasswort nicht geändert, können unbefugte Dritte Zugriff auf den verbundenen Regler erlangen.

→ Fernwartungspasswort unbedingt ändern, notieren und an einem geeigneten Ort hinterlegen.

Das Fernwartungspasswort ist notwendig, wenn mit der RESOL Parametrisierungstool RPT auf einen Regler zugegriffen werden soll, der an das Kommunikationsmodul KM1 angeschlossen ist.

Für ältere Regler steht die RESOL ServiceCenter-Software für den Fernzugriff zur Verfügung.

Um das Fernwartungspasswort zu ändern, wie folgt vorgehen:

- → Hauptmenü Konfiguration, Untermenü Fernzugriff anklicken.
- ➔ Auf der Registerkarte VBus-Zugriff über lokales Netzwerk das Feld Passwort ändern anhaken.
- → Vorheriges Passwort im Feld Altes Fernwartungspasswort eintragen.

Die Werkseinstellung des Fernwartungspassworts lautet vbus.

- → Passwort im Feld **Neues Passwort** eintragen.
- → Passwort im Feld Neues Passwort wiederholen eintragen.
- → Konfiguration speichern anklicken.

Die Meldung Konfiguration erfolgreich gespeichert! erscheint.

#### Erweiterte Konfiguration

#### 9.1 Konfiguration der Netzwerkeinstellungen

Die Netzwerkeinstellungen legen fest, woher das Kommunikationsmodul KM1 seine IP-Informationen bezieht.

Die Netzwerkeinstellungen können wie folgt konfiguriert werden:

- Dynamisch (DHCP): Dem Kommunikationsmodul KM1 werden die IP-Informationen vom DHCP-Server automatisch zugewiesen.
- **Statisch**: Dem Kommunikationsmodul KM1 werden die IP-Informationen vom Benutzer manuell zugewiesen.

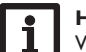

9

#### Hinweis

Werkseinstellungen nur nach Rücksprache mit dem Systemadministrator verändern!

Um die Netzwerkeinstellungen zu konfigurieren, wie folgt vorgehen:

- → Hauptmenü Konfiguration, Untermenü Netzwerk anklicken.
- → Im Menü LAN-Konfigurationsart den gewünschten Wert anklicken.
- → Änderungen speichern anklicken.

Die Meldung Konfiguration erfolgreich gespeichert! erscheint.

Der Menüpunkt **IP-Recovery** dient dazu, für das Kommunikationsmodul KM1 automatisch eine IP-Adresse anzufragen, falls seine bisherige verloren gegangen ist. Um die automatische IP-Adressenkonfiguration einzustellen, wie folgt vorgehen:

- → Im Menüpunkt IP-Recovery den Wert Ja auswählen.
- → Konfiguration speichern anklicken.

Die Meldung Konfiguration erfolgreich erscheint.

➔ Gerät neu starten.

Das Kommunikationsmodul KM1 überprüft in einem Intervall von 15 min, ob eine zugewiesene IP-Adresse vorliegt. Wenn nach 3 Versuchen keine IP-Adresse vorliegt, wird das Kommunikationsmodul KM1 neu gestartet. Nach dem Neustart beginnt die Zeit unter **Zeit seit letztem Neustart** von 0 zu laufen. Ein Neustart kann bis zu 90 s dauern.

Anzeigen

Datenexport / Konfiguration

#### **Fehlersuche** 10

Probleme bei der direkten Verbindung mit einem Gigabit-Netzwerkgerät

#### Problem

Wird ein Gerät mit einem Gigabit-Netzwerkadapter direkt an das Kommunikationsmodul KM1 angeschlossen, wird keine Netzwerkverbindung aufgebaut.

#### Lösung Hinweis i

- Nicht alle Netzwerkkarten unterstützen 10 MBit/s Halb-Duplex.
- → Alternative A: 100 MBit-Switch zwischen die beiden Geräte schalten.
- → Alternative B: Eigenschaften der Netzwerkverbindung am Computer auf 10 MBit/s Halb-Duplex einstellen.

#### **B**enutzerpasswort verloren

| Problem                                  | Lösung                                                                                                    |
|------------------------------------------|----------------------------------------------------------------------------------------------------|
| Das Benutzerpasswort liegt<br>nicht vor. | Wenn das Benutzerpasswort nicht vo<br>das Kommunikationsmodul KM1 auf di<br>stellungen zurückgesetzt werden, um |

rliegt, muss e Werkseinwieder Zugriff auf das Web-Interface zu erhalten.

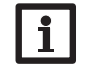

#### **Hinweis**

Wird das Kommunikationsmodul KM1 auf die Werkseinstellungen zurückgesetzt, geht die Konfiguration verloren.

Kommunikationsmodul KM1 wird nicht vom DeviceDiscoveryTool gefunden

| roblem                                                                           | Lösung                                                                                                    |
|----------------------------------------------------------------------------------|----------------------------------------------------------------------------------------------------|
| Das Kommunikationsmodul<br>(M1 wird nicht vom<br>DeviceDiscoveryTool<br>efunden. | <ul> <li>Folgende Punkte prüfen, um den Fehler zu finden<br/>und zu beheben.</li> <li>→ Prüfen, ob die Stromversorgung des Kommuni-<br/>kationsmoduls KM1 hergestellt ist.</li> </ul> |

- Prüfen, ob das Netzwerkkabel an beiden Seiten korrekt eingesteckt ist!
- → Prüfen, ob die Software-Firewall des Computers die Verbindung zum Kommunikationsmodul KM1 verhindert.
- → Software-Firewall ausschalten und Kommunikationsmodul KM1 mit DeviceDiscoveryTool suchen.
- → Wird das Kommunikationsmodul KM1 gefunden, muss die Software-Firewall neu konfiguriert werden.
- ➔ Software-Firewall einschalten!
- → Prüfen, ob die aktuelle Java-Software installiert ist.

Ist keine oder eine alte Java-Version installiert, erscheint eine Fehlermeldung.

Um den Fehler zu beheben, muss die aktuelle Java-Software von http://java.com installiert werden.

→ Prüfen, ob dem Kommunikationsmodul KM1 eine IP-Adresse zugewiesen wird.

Dem Kommunikationsmodul KM1 muss von einem Router oder direkt angeschlossenen PC eine IP-Adresse zugewiesen werden. Dieser Vorgang kann mehrere Minuten dauern.

Computer mit Windows-Betriebssystem signalisieren eine laufende IP-Zuweisung durch ein Symbol in der Taskleiste. Das Symbol zeigt zwei Computer, die von einem gelben Ball umkreist werden.

→ Prüfen, ob dem Computer bei einer direkten Verbindung zum Kommunikationsmodul KM1 automatisch eine IP-Adresse zugewiesen wird.

qe

Web-Interface

| Problem                                                                           | Lösung                                                                                                    | Problem                                                                           | Lösung                                                                                                    |
|-----------------------------------------------------------------------------------|----------------------------------------------------------------------------------------------------|-----------------------------------------------------------------------------------|----------------------------------------------------------------------------------------------------|
| Das Kommunikationsmodul<br>KM1 wird nicht vom<br>DeviceDiscoveryTool<br>gefunden. | <ul> <li>Um die automatische Zuweisung der IP-Adresse zu pr üfen, wie folgt vorgehen:</li> <li>Start-Symbol in der Task-Leiste anklicken.</li> <li>Menü Einstellungen, Eintrag Systemsteue- rung anklicken.</li> <li>Netzwerkverbindungen doppelklicken.</li> <li>Mit der rechten Maustaste auf die Verbindung zum Kommunikationsmodul KM1 klicken.</li> <li>Eigenschaften anklicken.</li> <li>Internetprotokoll TCP/IP markieren.</li> <li>Button Eigenschaften anklicken.</li> <li>Feld IP-Adresse automatisch beziehen markieren.</li> <li>Feld DNS-Serveradresse automatisch be- ziehen markieren.</li> <li>Alle Fenster mit OK schließen.</li> <li>Pr üfen, ob die Proxyserver-Einstellungen f ür das Betriebssystem korrekt sind.</li> </ul> | Das Kommunikationsmodul<br>KM1 wird nicht vom<br>DeviceDiscoveryTool<br>gefunden. | <ul> <li>Um zu prüfen, ob die Proxyserver-Einstellungen<br/>für den Internetbrowser korrekt sind, wie folgt<br/>vorgehen:</li> <li>→ Internetbrowser öffnen.</li> <li>→ Hauptmenü Extras, Untermenü Einstellun-<br/>gen öffnen.</li> <li>→ Hauptmenü Erweitert, Untermenü Netz-<br/>werk öffnen.</li> <li>→ Feld Einstellungen anklicken.</li> <li>→ Im Feld Kein Proxy für: 169.254.0.0/16 ein-<br/>tragen.</li> <li>→ Alle Fenster mit OK schließen.</li> </ul> |
| Das Kommunikationsmodul<br>KM1 wird nicht vom<br>DeviceDiscoveryTool<br>gefunden. | <ul> <li>Um zu prüfen, ob die Proxyserver-Einstellungen<br/>für das Betriebssystem korrekt sind, wie folgt<br/>vorgehen:</li> <li>Start-Symbol in der Task-Leiste anklicken.</li> <li>Hauptmenü Einstellungen, Untermenü Sys-<br/>temsteuerung anklicken.</li> <li>Symbol Internetoptionen doppelklicken.</li> <li>Registerkarte Verbindungen anklicken.</li> <li>Feld Einstellungen anklicken.</li> <li>Haken im Feld Proxyserver für LAN setzen.</li> <li>Erweitert anklicken.</li> <li>Im Feld Ausnahmen 169.254.0.0/16 eintra-<br/>gen.</li> <li>Alle Fenster mit OK schließen.</li> <li>Prüfen, ob die Proxyserver-Einstellungen für<br/>den Internetbrowser korrekt sind.</li> </ul>                                                         |                                                                                   |                                                                                                    |

de

Installation

Anzeigen Web-Interface Konfiguration

Datenexport / Konfiguration Fehler beheben

#### 11 Softwarebestellung

Gegen eine Aufwandsentschädigung in Höhe von EUR 20,- können Sie eine DVD mit dem Quellcode und den Kompilierungsskripten der Open-Source-Anwendungen und -Bibliotheken bestellen.

Bitte senden Sie Ihre Bestellung an:

RESOL – Elektronische Regelungen GmbH

Heiskampstraße 10

45527 Hattingen

GERMANY

Bitte geben Sie bei der Bestellung die Versionsnummer der Firmware an, die im Hauptmenü **Über,** Untermenü **Allgemein** des Web-Interfaces im unteren Bereich befindet (z. B.: "1.0 (200805241128")). Pro Bestellung darf jeweils nur eine Version angegeben werden.

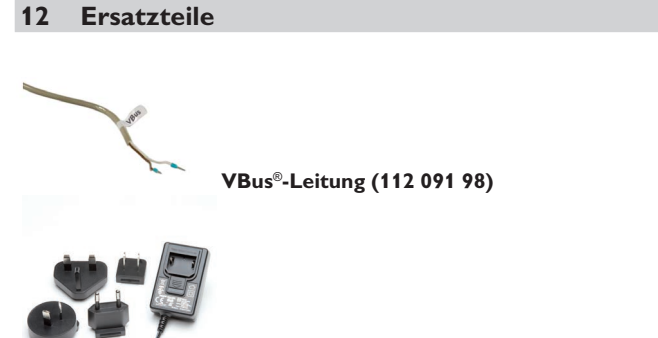

Steckernetzteil 100...240 V~ (5V DC 2,1 A) (112 111 71) Installation

Ihr Fachhändler:

#### Wichtiger Hinweis

Die Texte und Zeichnungen dieser Anleitung entstanden mit größtmöglicher Sorgfalt und nach bestem Wissen. Da Fehler nie auszuschließen sind, möchten wir auf folgendes hinweisen:

Grundlage Ihrer Projekte sollten ausschließlich eigene Berechnungen und Planungen an Hand der jeweiligen gültigen Normen und Vorschriften sein. Wir schließen jegliche Gewähr für die Vollständigkeit aller in dieser Anleitung veröffentlichten Zeichnungen und Texte aus, sie haben lediglich Beispielcharakter. Werden darin vermittelte Inhalte benutzt oder angewendet, so geschieht dies ausdrücklich auf das eigene Risiko des jeweiligen Anwenders. Eine Haftung des Herausgebers für unsachgemäße, unvollständige oder falsche Angaben und alle daraus eventuell entstehenden Schäden wird grundsätzlich ausgeschlossen.

#### **RESOL-Elektronische Regelungen GmbH**

Heiskampstraße 10 45527 Hattingen/Germany Tel.: +49(0)2324/9648-0 Fax: +49(0)2324/9648-755

www.resol.de info@resol.de

#### Anmerkungen

Das Design und die Spezifikationen können ohne Vorankündigung geändert werden. Die Abbildungen können sich geringfügig vom Produktionsmodell unterscheiden.

#### Impressum

Diese Montage- und Bedienungsanleitung einschließlich aller seiner Teile ist urheberrechtlich geschützt. Eine Verwendung außerhalb des Urheberrechts bedarf der Zustimmung der Firma **RESOL-Elektronische Regelungen GmbH**. Dies gilt insbesondere für Vervielfältigungen/Kopien, Übersetzungen, Mikroverfilmungen und die Einspeicherung in elektronischen Systemen.

© RESOL-Elektronische Regelungen GmbH

# KM1

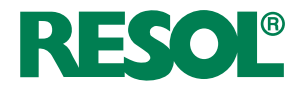

en Manual KM1 Communication module

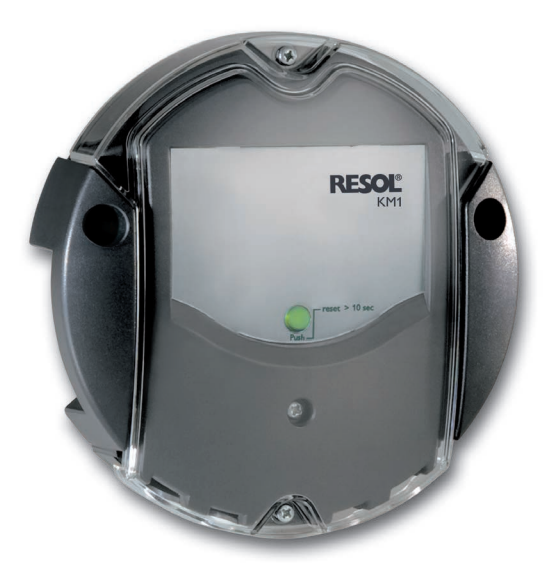

www.resol.com

Thank you for buying this RESOL product.

Please read this manual carefully to get the best performance from this unit. Please keep this manual carefully.

#### Safety advice

Please pay attention to the following safety advice in order to avoid danger and damage to people and property.

#### Instructions

Attention must be paid to the valid local standards, regulations and directives!

#### Information about the product

#### Proper usage

The RESOL KM1 Communication module is designed for the connection to a RESOL controller via the VBus<sup>®</sup> and is used for forwarding the system data to VBus. net as well as for parameterising the controller connected in compliance with the technical data specified in this manual.

Improper use excludes all liability claims.

#### EU declaration of conformity

The product complies with the relevant directives and is therefore labelled with the CE mark. The Declaration of Conformity is available upon request, please contact RESOL.

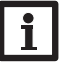

#### Note

Strong electromagnetic fields can impair the function of the device.

➔ Make sure the device as well as the system are not exposed to strong electromagnetic fields.

Subject to technical change. Errors excepted.

#### Target group

These instructions are exclusively addressed to authorised skilled personnel. Only qualified electricians should carry out electrical works.

#### **Description of symbols**

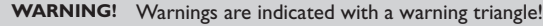

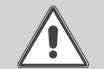

→ They contain information on how to avoid the danger described.

Signal words describe the danger that may occur, when it is not avoided.

- WARNING means that injury, possibly life-threatening injury, can occur.
- ATTENTION means that damage to the appliance can occur.

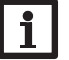

#### Note

Notes are indicated with an information symbol.

Arrows indicate instruction steps that should be carried out.

#### Disposal

- Dispose of the packaging in an environmentally sound manner.
- Dispose of old appliances in an environmentally sound manner. Upon request we will take back your old appliances bought from us and guarantee an environmentally sound disposal of the devices.

#### **KM1** Communication module

systems, especially suited for technicians managing large systems, heating installers the RESOL website www.resol.com. On the website, firmware updates are also and home owners who like to keep a close eye on their system. The system can be availabe. parameterised over the Internet.VBus.net e.g. enables system yield monitoring in a comprehensive system graphic.

The KM1 Communication module is the network connection for solar and heating Different solutions for visualisation and remote parameterisation are available on

#### Contents

| 1   | Overview                                                                                        | . 20 |
|-----|-------------------------------------------------------------------------------------------------|------|
| 2   | Included                                                                                        | . 20 |
| 3   | Installation                                                                                    | . 20 |
| 3.1 | Mounting                                                                                        | . 21 |
| 3.2 | Electrical connection                                                                           | . 21 |
| 3.3 | VBus®/Data communication                                                                        | . 22 |
| 3.4 | LAN connection                                                                                  | . 22 |
| 4   | Indication and operating element                                                                | . 22 |
| 4.1 | Operating control LED                                                                           | . 22 |
| 4.2 | Reset button                                                                                    | . 23 |
| 5   | Accessing the KM1 Communication module over the Internet with the VBus.net visualisation portal | . 23 |
| 6   | Accessing the KM1 Communication module with the RPT<br>Parameterisation Tool via VBus.net       | . 24 |
| 7   | Web interface                                                                                   | . 24 |
| 7.1 | Menu                                                                                            | . 24 |
| 7.2 | Menu overview                                                                                   | . 25 |
| 7.3 | Displaying firmware versions                                                                    | . 25 |

| 7.4 | Displaying the Device Date/Time                                             | 25 |
|-----|-----------------------------------------------------------------------------|----|
| 7.5 | Displaying network configurations                                           | 26 |
| 7.6 | Displaying remote access over Internet                                      | 26 |
| 8   | Basic configuration                                                         | 26 |
| 8.1 | Finding the KM1 Communication module by means of the<br>DeviceDiscoveryTool | 26 |
| 8.2 | Changing the web interface language                                         | 26 |
| 8.3 | Changing the display                                                        | 26 |
| 8.4 | Changing the password                                                       | 27 |
| 8.5 | Changing the device name                                                    | 27 |
| 8.6 | Configuring automatic firmware update settings                              | 27 |
| 8.7 | Configuring the remote access                                               | 28 |
| 9   | Advanced configuration                                                      | 28 |
| 9.1 | Network configuration                                                       | 28 |
| 10  | Troubleshooting                                                             | 29 |
| 11  | Ordering software                                                           | 31 |
| 12  | Spare parts                                                                 | 31 |

#### Overview

• With VBus.net support

1

- Comfortable system parameterisation via the RESOL ServiceCenter software or the RESOL RPT parameterisation tool
- · Quick error diagnostics
- Suitable for all RESOL controllers with VBus<sup>®</sup>
- Integrated LAN connector for network connection

#### Technical data

Housing: plastic, PC-ABS and PMMA

Protection type: IP 20/EN 60529

Protection class: III

Ambient temperature: 0...40°C

Dimensions: Ø130 mm, depth 45 mm

Mounting: wall mounting

Display: operating control LED

Interfaces: RESOL VBus $^{\circ}$  for the connection to the controller, 10/100 Base TX Ethernet, Auto MDIX

Power consumption: < 1,95 W

**Power supply:** input voltage of mains adapter:  $100\ldots 240$  V~  $(50\ldots 60$  Hz) nominal current:  $350\,\text{mA}$ 

input voltage of communication module: > 5 V DC  $\pm$  5%

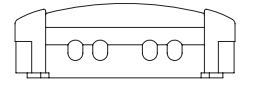

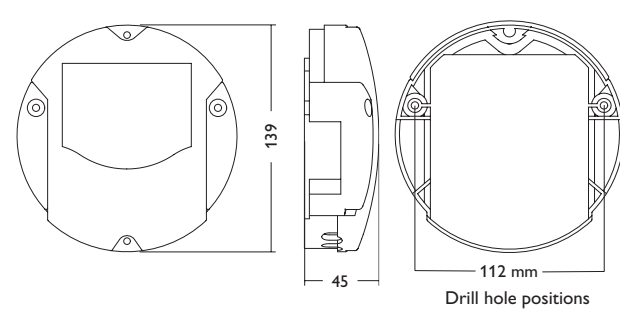

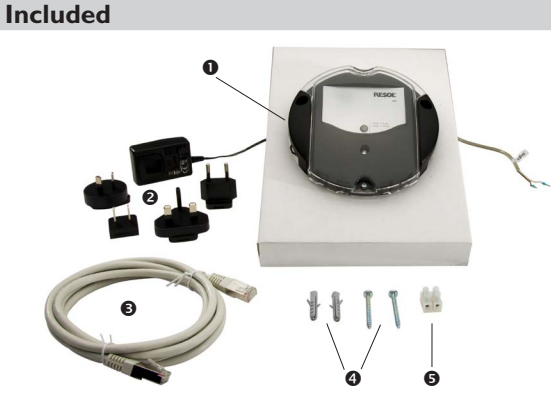

If one of the items mentioned below is missing or defective, please contact your distributor:

- 1 KM1 Communication module, mains adapter and VBus®cable pre-connected
- 2 Interchangeable mains adapter plugs (EURO, UK, USA, AUS)
- 3 Network cable (CAT5e, RJ45), 2 m
- 4 Wall plugs and screws
- 5 Terminal block for extending theVBus®cable

Manual

#### 3 Installation

#### ATTENTION! ESD damage!

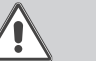

Electrostatic discharge can lead to damage to electronic components!

➔ Take care to discharge properly before touching the inside of the device. To do so, touch a grounded surface such as a radiator or tap!

The KM1 Communication module comes with mains adapter and  $\mathsf{VBus}^{\scriptscriptstyle \otimes}\mathsf{cable}$  already connected to the device.

The housing does not have to be opened in order to mount the device.

Initial installation must be effected by the system installer or qualified personnel named by the system installer.

#### 3.1 Mounting

#### Note Strong

Strong electromagnetic fields can impair the function of the device.

 Make sure the device as well as the system are not exposed to strong electromagnetic fields.

The unit must only be located in dry interior rooms.

In order to prevent disturbances caused by electromagnetic fields, pay attention to separate routing of mains cables and bus cables.

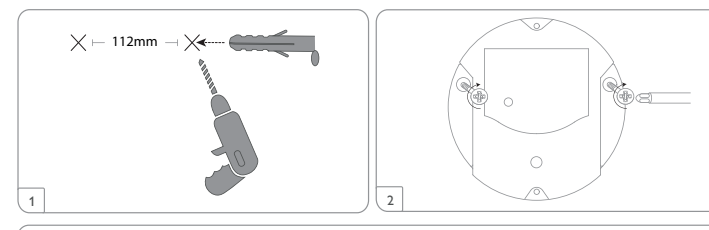

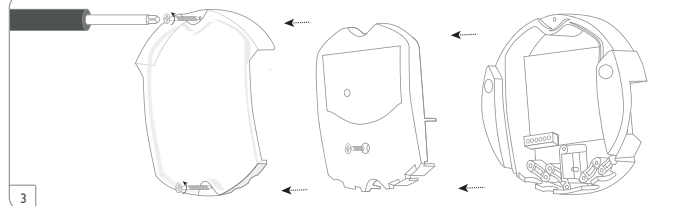

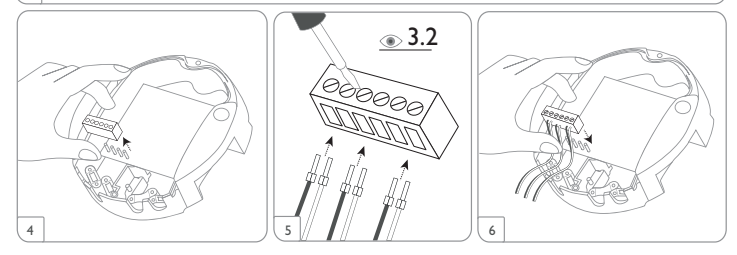

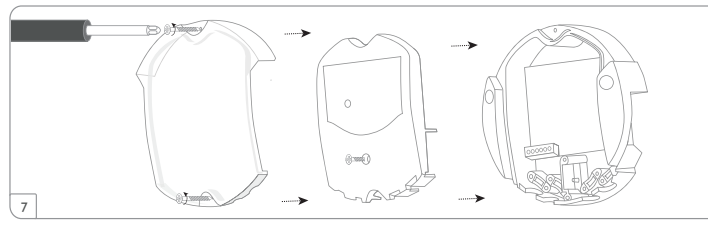

#### 3.2 Electrical connection

Carry out the connection of the device  ${\rm \textcircled{O}}$  to the controller/other modules in the order described below:

- → Connect the data cable (RESOLVBus®, ③) to the RESOL controller ④. If necessary, extend the cable using the terminal block included and a common two-wire cable.
- $\rightarrow$  Connect the mains adapter 2 to the mains socket.
- ➔ For a direct connection to a router, connect the device to a router <sup>(6)</sup> using the network cable (included with the KM1, <sup>(5)</sup>).

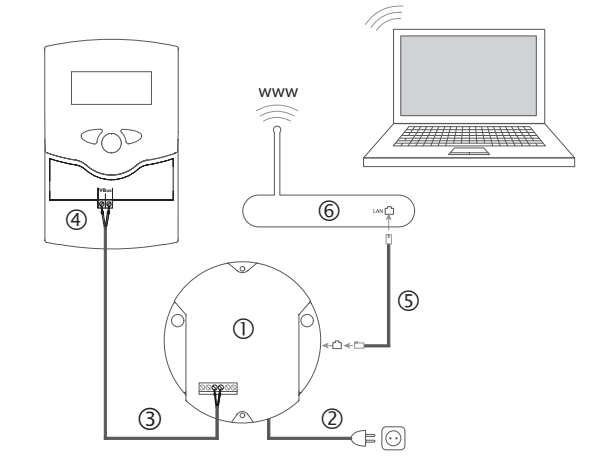

en

Installation

Indications

Web interface

Configuration

Power supply is carried out via an external mains adapter (terminals ① and ②). The supply voltage of the mains adapter must be  $100 \dots 240 \, V \sim (50 \dots 60 \, \text{Hz})$ . The KM1 Communication module comes with the mains adapter and the VBus®cable pre-connected.

#### 3.3 VBus<sup>®</sup>/Data communication

The KM1 Communication module is connected to the controller via the pre-connected VBus^ $^{\otimes}$  cable. The corresponding terminal allocation is described in the controller manual.

The VBus  $^{\otimes}$  can be extended using the terminal block included and a common two-wire cable (twisted).

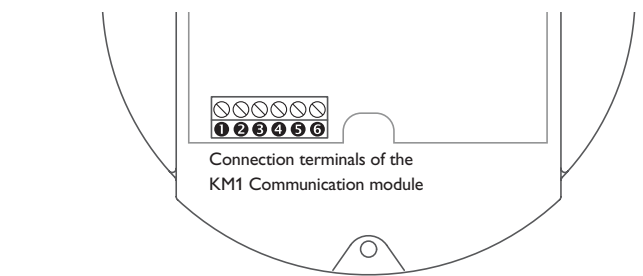

The VBus<sup>®</sup> cable is pre-connected to the KM1 terminals 0 and 0. A further module such as a SD3, GA3, EM1 or AM1 can be connected to the terminals 0 and 0.

#### 3.4 LAN connection

The KM1 Communication module can be connected to a router by using a network cable (CAT5e, RJ45).

 Connect the network cable included to the network adapter of the router and to the LAN connector of the KM1.

For the next step of commissioning, see chapter 8 Basic configuration on page 26.

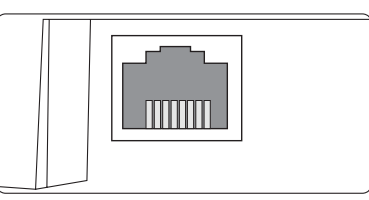

The integrated LAN connector is located on the right-hand side of the device. The LAN connector supports transfer rates of up to 100 MBit per second.

#### 4 Indication and operating element

The following elements are featured on / in the housing of the KM1 Communication module:

1 operating control LED/reset button

2 LAN connector

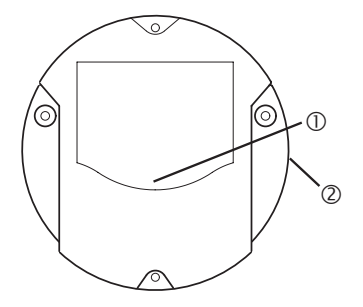

#### 4.1 Operating control LED

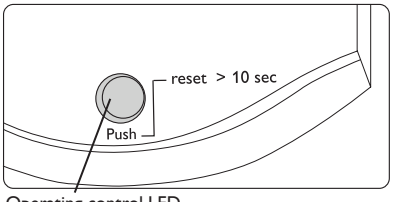

Operating control LED

The operating control LED indicates the operating status of the KM1 Communication module by issuing flashing signals and colours.

#### 4.2 Reset button

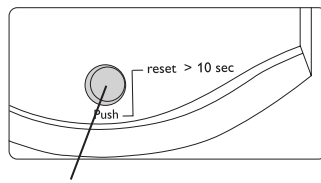

Reset button

The reset button is integrated in the operating control LED. By means of the reset button, the configuration of the KM1 Communication module can be reset to the factory settings.

#### LED flashing codes

| Colour       | Permanent                                                      | Flashing                                                                | Fast flashing          |
|--------------|----------------------------------------------------------------|-------------------------------------------------------------------------|------------------------|
| Orange       | VBus <sup>®</sup> signal available, no connection to VBus.net. | No VBus® signal<br>available.                                           | Reset is running.      |
| Green        | VBus® signal and connec-<br>tion to VBus.net available.        | VBus® signal and IP<br>address available, no<br>connection to VBus.net. |                        |
| Orange/Green |                                                                |                                                                         | The device is booting. |
| LED off      | The device is booting.<br>No mains voltage available.          |                                                                         |                        |

## Accessing the KM1 Communication module over the Internet with the VBus.net visualisation portal

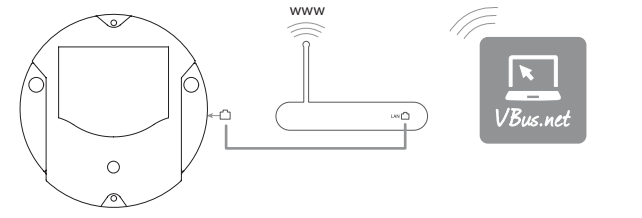

In order to access the KM1 Communication module over the VBus.net server, proceed as follows:

- $\rightarrow$  Enter VBus.net into the address bar of the browser and click **Sign up**.
- → Wait for the confirmation e-mail to arrive.
- Click Add new device.

5

→ Enter the alphanumeric 8-10-digit code (Access Token, see label).

If you do not have a token label, proceed as follows:

- → Activate VBus.net in the KM1, if necessary.
- → In the main menu **Device Config**, select the submenu **Remote Access**.
- ➔ Note down the alphanumeric 8-10-digit code (Access Token) indicated on the Remote access over Internet tab.
- $\rightarrow$  Enter VBus.net into the address bar of the browser and click **Sign up**.
- → Wait for the confirmation e-mail to arrive.
- → Click Add new device.
- → Enter the alphanumeric 8-10-digit code (Access Token)

As soon as the remote access over Internet has been enabled, the KM1 Communication module checks every 60min if a connection to the VBus.net server exists. If VBus.net does not answer, the KM1 Communication module will restart. After the restart, the time begins running from 0 on in **Time since last restart**. A restart can take up to 90 s.

6

## Accessing the KM1 Communication module with the RPT Parameterisation Tool via VBus.net

To use RPT, the **VBus access over local network** has to be enabled. In order to activate the VBus access, proceed as follows:

- → In the main menu Device Config, select the submenu Remote Access.
- → On the VBus access over local network tab, in the dropdown menu Local network access enabled? select Yes.
- ➔ On the Remote access over Internet tab, in the dropdown menu Use VBus.net for remote access? select Yes.

With a VBus.net account you can easily use RPT in order to parameterise the controller:

- → In the VBus.net menu My Devices, click on Edit.
- → On the General settings page, tick the option Allow parameterization using the via address and the RESOL Parameterization Tool (RPT).
- ➔ Enter the Via tag from the VBus.net menu item General settings into the RPT field URL/IP.
- → Enter the password into the **Password** field.
- → Click on Connect.

#### Web interface

The web interface is integrated in the KM1 Communication module and can be run on an Internet browser.

The web interface has the following functions:

- KM1 Communication module status indication
- KM1 Communication module configuration

#### 7.1 Menu

The menu column with all main menus and their corresponding sub-menus are indicated on the left-hand side of the web interface.

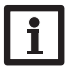

#### Note

The menu structure may change in later firmware versions.

The menu bar at the top of the web interface contains the menu items **Home** and **Login**.

| Home Login    |                           |
|---------------|---------------------------|
| State         | Home                      |
| State         | Welcome to the RESOL KM1! |
| Device Config |                           |
| General       |                           |
| Network       |                           |
| Remote Access |                           |
| Users         |                           |
|               |                           |

#### About

General

In order to use the web interface to its full extent, login is required. In order to log in, proceed as follows:

→ Click Login on the menu bar.

The Login frame appears. The factory setting for both user name and password is **admin.** 

- → Enter the user name in the **User name** input field.
- → Enter the password in the **Password** input field.
- → Click the **Login** button.

The message Login successful! appears.

Web interface

Configuration

Data export/ configuration

Eliminating errors

7

## Login Home State State **Device Config** General Network Remote Access Users About General

Powered by

History

Links

#### 7.2 Menu overview

| Main menu     | Sub-menu      | Function                                                   |  |
|---------------|---------------|------------------------------------------------------------|--|
| Status        | Status        | Display general device information                         |  |
|               |               | Display network configurations                             |  |
|               |               | Display remote access over Internet                        |  |
| Configuration | General       | Change general configuration                               |  |
| -             |               | Change date and time configuration                         |  |
|               |               | Change firmware update configuration                       |  |
|               | Network       | LAN configurations                                         |  |
|               |               | SSH configuration                                          |  |
|               | Remote access | Configure remote access over local network                 |  |
|               |               | Configure remote access over Internet                      |  |
|               | Users         | Changing the password                                      |  |
| About         | General       | Order KM1 Communication module open source software        |  |
|               | Powered by    | Display of the open source applications and libraries used |  |
|               | History       | Display of firmware updates                                |  |
|               | Links         | Useful links                                               |  |

#### 7.3 Displaying firmware versions

In order to display statistics about the firmware updates run, proceed as follows:

→ In the main menu **About**, select the sub-menu **General**.

The following information is displayed:

- Firmware update version
- Firmware update date

#### 7.4 Displaying the Device Date/Time

In order to display the device date and the device time, proceed as follows:

→ Click the **Status** main menu.

The following information will be displayed in General:

- Current date and time settings of the KM1 Communication module
- Device Serial
- Last reset

| Web interface Config      | In ord<br>→ C<br>On the<br>remo<br>If the<br>will be                                                                                                    |
|---------------------------|----------------------------------------------------------------------------------------------------|
| guration                  | 8<br>In ord                                                                                                    |
| Data export/configuration | $\begin{array}{c} \mathbf{A} \\ \mathbf{A} \\ $ |
| -                         | 8.1 F                                                                                                    |

#### 7.5 Displaying network configurations

In order to display the network configuration, proceed as follows:

→ Click the Status main menu.

The following information will be displayed in **Network**:

- I AN IP address
- LAN network/netmask
- Gateway

en

Installation

Indications

- Nameserver 1
- Nameserver 2

See chapter 9.1 Network configuration on page 28.

#### 7.6 Displaying remote access over Internet

der to display the status of the remote access via Internet, proceed as follows:

lick the **Status** main menu.

he Remote access over Internet tab. the status of Use VBus.net for ote access? is displayed.

remote acces via VBus.net is enabled, the user e-mail address for VBus.net  $\rightarrow$  Enter user name and password. e displayed.

#### **Basic configuration**

der to carry out the basic configuration, proceed as follows:

- Finding the KM1 Communication module by means of the DeviceDiscoveryTool.
- Changing the web interface language.
- Changing the Live data screen language.
- Changing the user password.
- Changing the device name.
- Changing the time configuration.
- Configuring automatic firmware update configuration.
- Changing the remote access password.
- Finding the KM1 Communication module by means of the Device-**DiscoveryTool**

The DeviceDiscoveryTool is a software that displays RESOL products that are connected directly via the local network.

#### Note

The factory setting for both user name and password is **admin**.

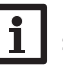

#### Note

Starting the DeviceDiscoveryTool from the CD is possible under a Windows operating system only.

To start the DeviceDiscoveryTool, Java (version 6 or higher) must be installed on the computer.

#### Starting the DeviceDiscoveryTool from the included CD

In order to start the DeviceDiscoveryTool from the included CD, proceed as follows:

- ➔ Open the DeviceDiscoveryTool folder.
- → Start the Start DeviceDiscoveryToolSetup.exe.
- → Confirm all following dialogues with OK.
- → Click Start/Programs/RESOL/DeviceDiscoveryTool/DeviceDiscoveryTool.
- All LAN-enabled RESOL products found are displayed.
- → Click the KM1 Communication module to mark it.
- → Click Open.

A new window opens.

The Home screen of the KM1 Communication module web interface opens.

#### 8.2 Changing the web interface language

The web interface can be run in different languages.

- → Click one of the small flags on the right-hand side of the Home screen, according to the desired language:
- German
- English
- French
- Spanish
- Italian

The message Language selection successful! appears.

8.3 Changing the display

In order to select the language of the web interface, proceed as follows:

- → In the main menu **Device Config**, select the sub-menu **General**.
- → On the General Configuration tab, in the dropdown menu Default Language, select one of the following languages:

liminating errors

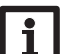

26

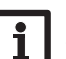

- German (de)
- English (en)
- French (fr)
- Spanish (es)
- Italian (it)
- → Click Save configuration.

The message Configuration saved successfully! appears.

#### 8.4 Changing the password

In order to change the password, proceed as follows:

- → In the main menu **Device config**, select the sub-menu **Users**.
- The Change password tab opens.
- → Tick the Change password checkbox.
- → Enter the current password into the **Current password** input field.

The factory setting for the password is **admin.** 

- → Enter the new password into the **New password** input field.
- → Enter the new password into the **Repeat new password** input field.
- → Click Save configuration.

The message Configuration saved successfully! appears.

#### 8.5 Changing the device name

#### 1 Note Choos

Choose a descriptive device name to facilitate identifying the KM1 Communication module in the network.

In order to change the device name, proceed as follows:

- → In the main menu **Device Config**, select the sub-menu **General**.
- ➔ On the General Configuration tab, enter the device name in the Device Name input field.

Permitted characters are: letters, numbers, underscores.

Special characters are not allowed.

- → In the **Default Language** dropdown menu, select the desired language.
- → Click Save configuration.

The message **Configuration saved successfully!** appears.

#### 8.6 Configuring automatic firmware update settings

The firmware is the internal software of the KM1 Communication module. Through firmware updates, the software will be improved in the following ways:

- Extended functional range
- Enhanced operation

Note

Customisation of the web interface desktop

When automatic firmware updates are enabled (strongly recommended), the KM1 Communication module will search for new firmware versions in regular intervals.

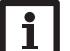

Previous configurations are not affected by a firmware update.

In order to configure firmware updates, proceed as follows:

- → In the main menu **Device Config**, select the submenu **General**.
- → On the Firmware update tab, in the Automatic update query enabled? input field, select Yes.
- ➔ Enter the Update URL.

Factory setting: http://www.vbus.net/api/update.

→ Click Save configuration.

The message Configuration saved successfully! appears.

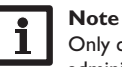

## Only change the firmware update URL if required, and consult the system administrator before doing so!

If a firmware update is available, it will be displayed after the login in the  ${\bf Login}\ {\bf successful}\ window.$ 

- → Click on Click here to proceed.
- → In order to start the update process, click on **Click here to download**. The update file will be downloaded.
- → In order to install the update, click on **Upload**.
- → Select the upload file **firmware.cbor** and click on **open**.

The update file will be loaded.

- ➔ Extract the file.
- → In order to run the update, click on Install update.
- → If you do not wish to run the update, click on **Discard update**.

If the update has been installed, the device will restart.

en

Installation

- If the automatic update query has been deactivated, you can query for updates manually.
- → In the main menu **Configuration**, select the submenu **General**
- → On the Firmware update tab, click on Query for updates now.
  Updates available will be displayed under Firmware update.

#### 8.7 Configuring the remote access

#### **ATTENTION!** Third-party access!

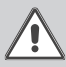

When the default remote access password is not changed, third parties may gain unauthorised access to the controller connected.

➔ Do change the remote access password, note it down and keep it in a suitable place.

The remote access password is required whenever a controller connected to the KM1 Communication module is to be accessed via the RESOL RPT Parameterisation Tool.

For older controller models the RESOL ServiceCenter Software is available!

In order to change the remote access password, proceed as follows:

- → In the main menu Device Config, select the sub-menu Remote Access.
- ➔ On the Access VBus over local network tab, tick the Change password checkbox.
- → Enter the current password into the **Current password** input field.

The factory setting for the remote access password is vbus.

- → Enter the new password into the **New password** input field.
- → Enter the new password into the **Repeat new password** input field.
- → Click Save configuration.

The message Configuration saved successfully! appears.

## Advanced configuration

#### 9.1 Network configuration

The network configuration determines where the KM1 Communication module obtains its IP information.

There are 2 different settings possible for the network configuration:

- **Dynamic (DHCP)**: The IP information is automatically assigned to the KM1 Communication module by the DHCP server.
- **Static**:The user manually assigns date and time information to the KM1 Communication module.

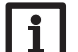

Note

9

Consult the system administrator before changing the factory settings!

In order to configure the network configuration, proceed as follows:

- → In the main menu Device Config, select the sub-menu Network.
- → In the LAN configuration mode dropdown menu, select the desired value.
- → Click Save configuration.

The message Configuration saved successfully! appears.

The menu item **IP Recovery** can be used for automatically retrieving a new IP address for the KM1 Communication module in the case that the previous one is lost. In order to adjust the automatic IP address configuration, proceed as follows:

- → In the IP Recovery menu item, select Yes .
- → Click Save configuration.

The message Configuration saved successfully! appears.

➔ Restart the device.

The KM1 Communication module checks every 15 min if an IP address is assigned. If no IP address has been found after 3 attempts, the KM1 Communication module will restart.After the restart, the time begins running from 0 on in **Time since last restart**.A restart can take up to 90 s.

Configuration

Data export/configuration

Indications

#### 10 Troubleshooting

#### Problems with the direct connection to a gigabit network device

| Problen | n |
|---------|---|
|---------|---|

When a device is connected directly to the KM1 Communication module using a gigabit network adapter, no network connection is established.

## Solution

Note Not all network interface cards suppor MBits/s half-duplex communication.

- → Alternative A: Interconnect a 100 MBits switch between the two devices.
- ➔ Alternative B: Set the network connection settings of your computer to 10 MBits/s half-duplex.

#### User password not available

| Problem                             | Solution                                                                                                    |
|-------------------------------------|----------------------------------------------------------------------------------------------------|
| The user password is not available. | When the user password is not available, the KM Communication module has to be reset to its factory settings in order to regain access to the web interface |
|                                     | Note                                                                                                    |

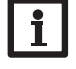

#### Note

When the KM1 Communication module is reset to its factory settings, the configuration will be erased.

## The KM1 Communication module is not found by the DeviceDiscoveryTool

|          | Problem                                                                        | Sol                                                                  | ution                                                                                                    |  |
|----------|--------------------------------------------------------------------------------|----------------------------------------------------------------------|----------------------------------------------------------------------------------------------------|--|
| t 10     | The KM1<br>Communication module<br>is not found by the<br>DeviceDiscoveryTool. | Check the following points in order to find and eliminate the error. |                                                                                                    |  |
|          |                                                                                | <b>&gt;</b>                                                          | Check if the power supply to the KM1 Communication module is established.                                       |  |
| tch      |                                                                                | <b>&gt;</b>                                                          | Check if the network cable is properly connected at both ends! $% \left( {{{\bf{n}}_{{\rm{s}}}}} \right)$       |  |
| settings |                                                                                | <b>→</b>                                                             | Check if the firewall software of the computer in-<br>hibits the connection to the KM1 Communication<br>module. |  |

- ➔ Switch off the firewall software and use the DeviceDiscoveryTool to find the KM1 Communication module.
- When the KM1 Communication module has been found, the firewall software has to be reconfigured.
- ➔ Activate the firewall software!
- → Check if the current Java software is installed.

If no or an old Java version is installed, an error message appears.

In order to eliminate the error, the current Java software has to be installed from http://java.com.

→ Check if an IP address is assigned to the KM1 Communication module.

An IP address has to be assigned to the KM1 Communication module by a router or a directly connected PC. This process may take several minutes.

Computers with a Windows operating system indicate an IP assignment in progress by displaying a symbol on the task bar. The symbol consists of two computers orbited by a yellow ball.

 Check if an IP address is automatically assigned to the computer upon a direct connection to the KM1 Communication module.

| Problem                                                                        | Solution                                                                                                    | Problem                                                                        | Solution                                                                                                    |
|--------------------------------------------------------------------------------|----------------------------------------------------------------------------------------------------|--------------------------------------------------------------------------------|----------------------------------------------------------------------------------------------------|
| The KM1<br>Communication module<br>is not found by the<br>DeviceDiscoveryTool. | <ul> <li>In order to check the automatic IP address retrieval, proceed as follows:</li> <li>Click the Start symbol on the task bar.</li> <li>In the Settings menu, select the Control panel.</li> <li>Double-click Network connections.</li> <li>Right-click the KM1 Communication module connection.</li> <li>Click Properties.</li> <li>Mark TCP/IP Internet protocol.</li> <li>Click the Properties button.</li> <li>Mark the Obtain IP address automatically field.</li> <li>Close all windows by clicking OK.</li> <li>Check if the proxy server settings for the operating system are correct.</li> </ul>                                               | The KM1<br>Communication module<br>is not found by the<br>DeviceDiscoveryTool. | <ul> <li>In order to check if the proxy server settings for the internet browser are correct, proceed as follows:</li> <li>Open the Internet browser.</li> <li>In the main menu Extras, select the sub-menu Settings.</li> <li>In the main menu Advanced, select the sub-menu Network.</li> <li>Click the Settings button.</li> <li>Enter 169.254.0.0/16in the No proxy for: field.</li> <li>Close all windows by clicking OK.</li> </ul> |
| The KM1<br>Communication module<br>is not found by the<br>DeviceDiscoveryTool. | <ul> <li>In order to check if the proxy server settings for the operating system are correct, proceed as follows:</li> <li>Click the Start symbol on the task bar.</li> <li>In the Settings menu, select the Control panel.</li> <li>Double-click the Internet Options symbol.</li> <li>Click the Connections tab.</li> <li>Click the Settings button.</li> <li>Tick the Use a proxy server for your LAN checkbox.</li> <li>Click the Advanced button.</li> <li>Enter 169.254.0.0/16 into the Exceptions input field.</li> <li>Close all windows by clicking OK.</li> <li>Check if the proxy server settings for the Internet browser are correct.</li> </ul> |                                                                                |                                                                                                    |

30

Indications Web interface Configuration Data export/configuration Eliminating errors

en Installation

#### 11 Ordering software

For an expense allowance of EUR 20,-, a DVD containing the source code and the compiler scripts of the Open Source applications and -libraries can be ordered.

Please send your order to:

RESOL – Elektronische Regelungen GmbH

Heiskampstraße 10

45527 Hattingen

GERMANY

Please name the version number of the firmware in your order. It can be found in the web interface, main menu **About**, sub-menu **General**, bottom area (e. g.: "1.0 (200805241128")). Per order, only one version number can be named.

#### 12 Spare parts

en

- Contract - Contract - Contract

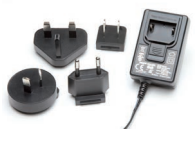

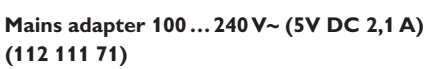

VBus<sup>®</sup> cable, 1.50 m (112 091 98)

31

#### Distributed by:

#### Important note

The texts and drawings in this manual are correct to the best of our knowledge.As faults can never be excluded, please note:

Your own calculations and plans, under consideration of the current standards and directions should only be basis for your projects. We do not offer a guarantee for the completeness of the drawings and texts of this manual - they only represent some examples. They can only be used at your own risk. No liability is assumed for incorrect, incomplete or false information and / or the resulting damages.

#### Note

Heiskampstraße 10 45527 Hattingen / Germany Tel.: +49(0)2324/9648-0 Fax: +49(0)2324/9648-755

www.resol.com info@resol.com

The design and the specifications can be changed without notice. The illustrations may differ from the original product.

#### Imprint

This mounting- and operation manual including all parts is copyrighted. Another use outside the copyright requires the approval of **RESOL-Elektronische Regelungen GmbH**. This especially applies for copies, translations, micro films and the storage into electronic systems.

#### © RESOL-Elektronische Regelungen GmbH

**RESOL-Elektronische Regelungen GmbH** 

# KM1

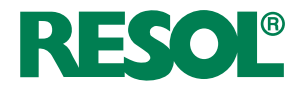

fr Manuel Module de communication KM1

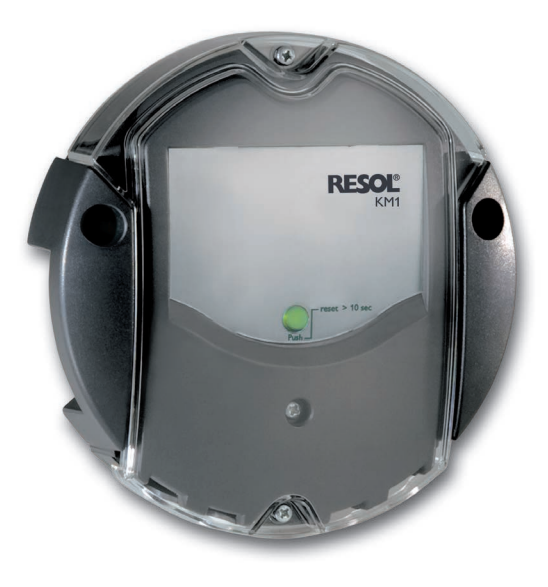

www.resol.com

Ŧ

Merci d'avoir acheté ce produit RESOL.

Veuillez lire le présent mode d'emploi attentivement afin de pouvoir utiliser l'appareil de manière optimale. Veuillez conserver ce mode d'emploi.

#### Recommandations de sécurité

Veuillez lire attentivement les recommandations de sécurité suivantes afin d'éviter tout dommage aux personnes et aux biens.

#### Instructions

Lors des travaux, veuillez respecter les normes, réglementations et directives en vigueur !

#### Informations concernant l'appareil

#### Utilisation conforme

Le module de communication KM1 est conçu pour configurer le régulateur auquel il est connecté à travers le VBus® et pour transférer les données du système sur VBus.net en tenant compte des données techniques énoncées dans le présent manuel.

Toute utilisation non conforme entraînera une exclusion de la garantie.

#### Déclaration UE de conformité

Le marguage "CE" est apposé sur le produit, celui-ci étant conforme aux dispositions communautaires prévoyant son apposition. La déclaration de conformité est disponible auprès du fabricant sur demande.

#### Note

Des champs électromagnétiques trop élevés peuvent perturber le fonctionnement de l'appareil.

→ Veillez à ne pas exposer ce dernier ni le système à des champs électromagnétiques trop élevés.

#### Sous réserve d'erreurs et de modifications techniques.

Ce manuel d'instructions vise exclusivement les techniciens habilités

Toute opération électrotechnique doit être effectuée par un technicien en électrotechnique.

La première mise en service de l'appareil doit être effectuée par le fabricant de l'installation ou par un technicien désigné par celui-ci.

#### **Explication des symboles**

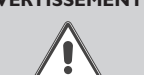

AVERTISSEMENT ! Les avertissements de sécurité sont précédés d'un triangle de signalisation !

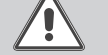

→ Ils indiquent comment éviter le danger !

Les avertissements caractérisent la gravité du danger qui survient si celui-ci n'est pas évité.

- AVERTISSEMENT indique que de graves dommages corporels, voir même un danger de mort, peuvent survenir.
- ATTENTION indique que des dommages aux biens peuvent survenir.

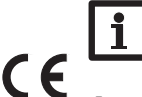

#### Note

Toute information importante communiquée à l'utilisateur est précédée de ce symbole.

Les instructions sont précédées d'une flèche.

#### Traitement des déchets

- · Veuillez recycler l'emballage de l'appareil.
- Les appareils en fin de vie doivent être déposés auprès d'une déchèterie ou d'une collecte spéciale de déchets d'équipements électriques et électroniques. Sur demande, nous reprenons les appareils usagés que vous avez achetés chez nous en garantissant une élimination respectueuse de l'environnement.

#### Module de communication KM1

Le module de communication KM1 constitue l'interface entre l'installation solaire/de chauffage et un réseau informatique. Il est idéal pour les techniciens de maintenance des grandes installations, les installateurs de chauffage ou encore les ment des mises à jour de logiciel résident. utilisateurs privés souhaitant contrôler leur installation à tout moment. Le KM1 leur permet de configurer leur installation sur Internet et de voir le rendement de celle-ci sur un schéma graphique en utilisant VBus.net.

Le site internet de RESOL www.resol.fr vous offre de nombreuses solutions pour l'affichage et la configuration à distance de votre appareil. Vous y trouverez égale-

#### Contenu

| 1   | Vue d'ensemble                                                                                  | .36  |
|-----|-------------------------------------------------------------------------------------------------|------|
| 2   | Fournitures                                                                                     | .36  |
| 3   | Installation                                                                                    | 36   |
| 3.1 | Montage                                                                                         | . 37 |
| 3.2 | Raccordement électrique                                                                         | . 37 |
| 3.3 | VBus®/Communication de données                                                                  | . 38 |
| 3.4 | Connecteur LAN                                                                                  | . 38 |
| 4   | Affichage lumineux et commande                                                                  | 38   |
| 4.1 | Témoin lumineux de contrôle                                                                     | . 38 |
| 4.2 | Touche reset                                                                                    | . 39 |
| 5   | Accéder au réglages d'usine du KM1 à travers Internet avec le portail de visualisation VBus.net | . 39 |
| 6   | Accéder au réglages d'usine du KM1 à travers VBus.net avec le logiciel de paramétrage RPT       | . 40 |
| 7   | Interface Web                                                                                   | 40   |
| 7.1 | Menu                                                                                            | . 40 |
| 7.2 | Vue d'ensemble du menu                                                                          | . 41 |
| 7.3 | Afficher la version du logiciel résident                                                        | . 41 |

| 7.4 | Afficher la date et l'heure de l'appareil                                 | . 41 |
|-----|---------------------------------------------------------------------------|------|
| 7.5 | Afficher les réglages du réseau                                           | . 42 |
| 7.6 | Afficher l'accès à distance sur Internet                                  | . 42 |
| 8   | Configuration de base                                                     | 42   |
| 8.1 | Chercher le module de communication KM1 à l'aide de l'outil               |      |
|     | DeviceDiscoveryTool                                                       | . 42 |
| 8.2 | Changer la langue de la session                                           | . 42 |
| 8.3 | Changer la langue de la configuration                                     | . 42 |
| 8.4 | Changer le mot de passe                                                   | . 43 |
| 8.5 | Changer le nom de l'appareil                                              | . 43 |
| 8.6 | Configurer la recherche automatique de mises à jour du logiciel résident. | 43   |
| 8.7 | Configurer l'accès à distance                                             | . 44 |
| 9   | Configuration avancée                                                     | 44   |
| 9.1 | Configuration des réglages réseau                                         | . 44 |
| 10  | Détection de pannes                                                       | 45   |
| 11  | Commande de logiciel                                                      | 47   |
| 12  | Pièces de rechange                                                        | 47   |

#### Vue d'ensemble

- Permet d'accéder à VBus.net
- Simple configuration de l'installation avec le logiciel RESOL ServiceCenter ou avec le logiciel de paramétrage RPT
- · Détection rapide de pannes
- Compatible avec tous les régulateurs RESOL dotés du VBus®
- Connecteur LAN intégré pour la connexion réseau

#### **Caractéristiques techniques**

Boîtier : en plastique, PC-ABS et PMMA

Type de protection : IP 20/EN 60529

Classe de protection: III

**Température ambiante :** 0 ... 40 °C

Dimensions : Ø 139 mm, profondeur 45 mm

Montage : mural

Affichage : témoin lumineux de contrôle LED

Interface : VBus® RESOL pour la connexion au régulateur, 10/100 Base TX Ethernet, Auto MDIX

Puissance absorbée : < 1,95 W

Alimentation : tension d'entrée de l'adaptateur secteur : 100 ... 240 V~ (50 ... 60 Hz) courant nominal : 350 mA

tension d'entrée du module KM1 :> 5 V DC  $\pm$  5%

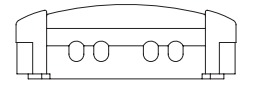

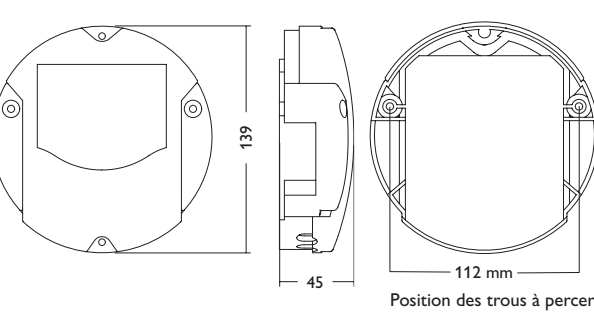

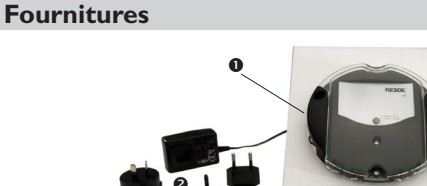

Si l'une des pièces mentionnées venait à manquer ou était défectueuse, veuillez consulter votre revendeur :

- 1 Module de communication KM1, adaptateur secteur et câble VBus® déjà connectés
- 2 Adaptateur secteur de rechange (EURO, UK, USA, AUS)
- 3 Câble réseau (CAT5e, RJ45), 2 m
- 4 Vis et chevilles
- 5 Barrette de connexion pour rallongement du câble VBus®

Mode d'emploi

## 3 Installation

#### ATTENTION ! Décharges électrostatiques !

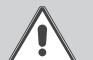

Des décharges électrostatiques peuvent endommager les composants électroniques de l'appareil !

→ Avant de manipuler l'intérieur de l'appareil, éliminez l'électricité statique que vous avez sur vous en touchant un appareil mis à la terre (tel qu'un robinet ou un radiateur).

Le module de communication KM1 est livré avec l'adaptateur secteur et le câble  $\mathsf{VBus}^{\circledast}$  déja connectés.

Si vous accrochez l'adaptateur au mur, il ne vous sera pas nécessaire d'ouvrir son boîtier.

La première mise en service de l'appareil doit être effectuée par le fabricant de l'installation ou par un technicien désigné par celui-ci.
#### 3.1 Montage

# i

Note Des champs électromagnétiques trop élevés peuvent perturber le fonctionnement de l'appareil.

 Veillez à ne pas exposer ce dernier ni le système à des champs électromagnétiques trop élevés.

Réalisez le montage de l'appareil dans une pièce intérieure sèche.

Veillez à maintenir le câble de connexion au réseau électrique séparé des câbles du bus pour éviter des perturbations dues à des champs électriques.

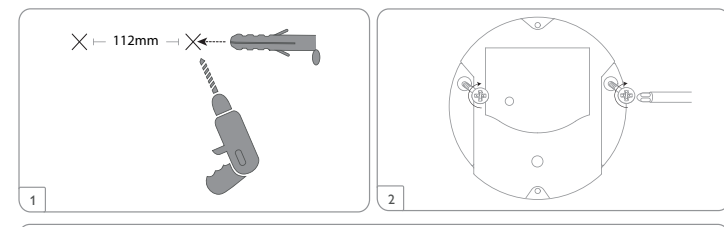

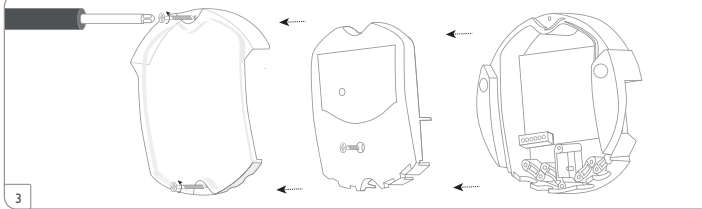

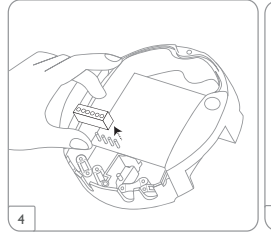

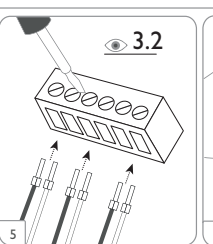

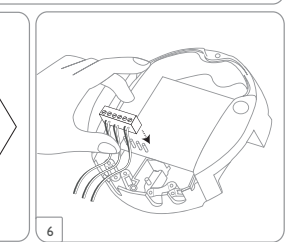

#### 3.2 Raccordement électrique

Pour brancher l'appareil  ${\rm }\textcircled{}$  sur un régulateur ou sur d'autres modules, effectuez les opérations suivantes :

- ➔ Branchez le câble de données (RESOL VBus®, ③) sur le régulateur RESOL ④. Rallongez le câble à l'aide de la barrette de connexion (incluse dans la fourniture) et d'un câble bifiliaire, le cas échéant.
- → Branchez l'adaptateur secteur ② sur une prise de courant.
- ➔ Si vous souhaitez réaliser une connexion directe à un routeur, branchez l'appareil sur un routeur ⑥ en utilisant le câble réseau (⑤, inclus dans la fourniture).

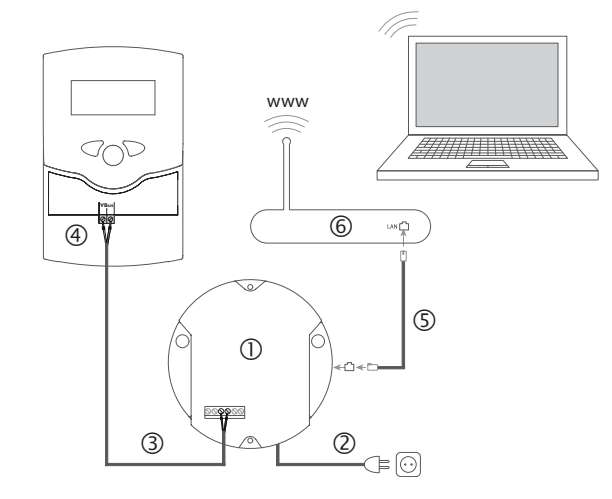

nipare) Installation

Affichages

Interface Web

Configurations

L'alimentation électrique s'effectue à travers un adaptateur secteur externe (bornes ● et ④). La tension d'alimentation de l'adaptateur secteur doit être comprise entre 100 et 240 V~ (50...60 Hz).

Le module de communication KM1 est livré avec l'adaptateur secteur et le câble  $VBus^{\oplus}$  déja connectés.

#### 3.3 VBus<sup>®</sup>/Communication de données

Le module de communication KM1 se branche sur un régulateur à travers le câble VBus<sup>®</sup> déja connecté. Pour plus d'informations sur la connexion électrique, consultez le manuel du régulateur utilisé.

Le câble VBus® peut se rallonger à l'aide de la barrette de connexion (incluse dans la fourniture) et d'un câble bifiliaire.

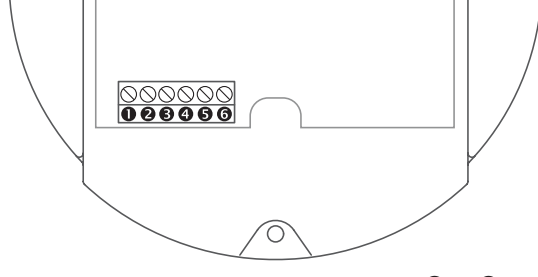

Le KM1 est livré avec le câble VBus<sup>®</sup> branché sur les bornes **6** et **4**. Un module supplémentaire (tel qu'un SD3, GA3, EM1, ou AM1) peut se brancher sur les bornes **6** et **6**.

#### 3.4 Connecteur LAN

Le module de communication KM1 se connecte à un routeur à travers un câble réseau (CAT5e, RJ45).

 Branchez le câble réseau (inclus dans la fourniture) sur l'adaptateur réseau du routeur et sur le connecteur LAN du KM1.

Pour plus d'informations sur la mise en marche du KM1, consultez le chapitre 8 Configuration de base, page 42

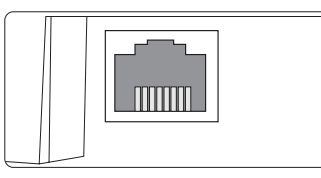

Le connecteur LAN intégré se trouve sur le coté droit de l'appareil; il supporte des débits de transfert de jusqu'à 100 MBit par seconde.

## Affichage lumineux et commande

Les éléments suivants se trouvent sur le boîtier du KM1 ou à l'intérieur de celui-ci :

① Témoin lumineux de contrôle LED/touche reset

② Connecteur LAN

4

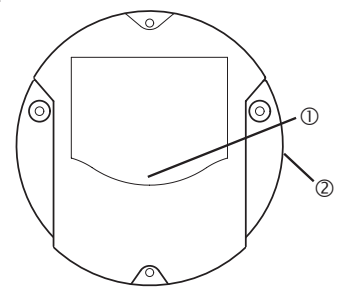

#### 4.1 Témoin lumineux de contrôle

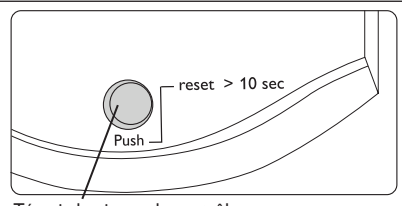

Témoin lumineux de contrôle

Le témoin lumineux indique l'état de fonctionnement du KM1 à travers des signaux lumineux verts et oranges.

Ŧ

Installation

Affichages

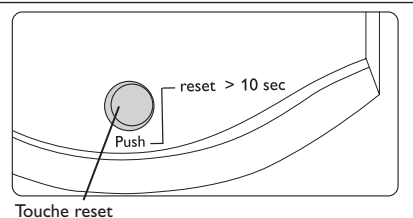

La touche reset dans laquelle le témoin lumineux de contrôle est intégré permet de rétablir les réglages d'usine du KM1.

#### **Témoins lumineux LED**

| Couleur                     | Lumière fixe                                                 | Clignotement lent                                                            | Clignotement rapide                               |
|-----------------------------|--------------------------------------------------------------|------------------------------------------------------------------------------|---------------------------------------------------|
| Orange                      | Signal VBus <sup>®</sup> mais pas de<br>connexion à VBus.net | Pas de signal VBus®                                                          | Rétablissement des ré-<br>glages d'usine en cours |
| Vert                        | Signal VBus® et connexi-<br>on à VBus.net                    | Signal VBus® et adresse<br>IP disponible mais pas<br>de connexion à VBus.net |                                                   |
| Orange/Vert                 |                                                              |                                                                              | Processus de démarrage                            |
| Témoin lumi-<br>neux éteint | Processus de démarrage.<br>Pas d'alimentation électr         | ique.                                                                        |                                                   |

## Accéder au réglages d'usine du KM1 à travers Internet avec le portail de visualisation VBus.net

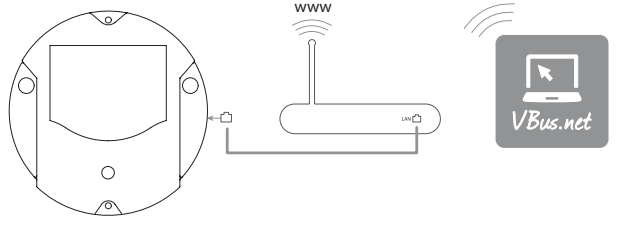

Pour accéder au module de communication KM1 sur VBus.net, effectuez les opérations suivantes :

- Saisissez VBus.net dans le navigateur Internet et cliquez sur **Creer un compte**.
- ➔ Attendez l'e-mail de confirmation.
- → Cliquez sur Ajouter un appareil.
- ➔ Saisissez le code d'accès (token, voir autocollant) alpha-numérique à 8-10 chiffres.

Si le KM1 ne dispose pas d'autocollant avec le token, effectuez les opérations suivantes :

- ➔ Activez VBus.net dans le KM1, le cas échéant.
- Dans le menu principal Configuration, cliquez sur le sous-menu Accès à distance.
- → Notez le code d'accès (token) alpha-numérique à 8-10 chiffres affiché sur l'onglet Accès à distance à travers Internet.
- → SaisissezVBus.net dans le navigateur Internet et cliquez sur Creer un compte.
- ➔ Attendez l'e-mail de confirmation.
- → Cliquez sur Ajouter un appareil.
- → Saisissez le code d'accès (token) alpha-numérique à 8-10 chiffres.

Une fois l'accès à distance activé sur Internet, le module de communication vérifiera l'état de la connexion toutes les heures. Si VBus.net ne répond pas, le module de communication redémarrera et un compte à rebours correspondant à la durée écoulée depuis le dernier redémarrage s'affichera sous **Temps depuis dernier reset**. Le redémarrage peut prendre jusqu'à 90 secondes.

Réparer des pannes

Installation

Affichages

6

## Accéder au réglages d'usine du KM1 à travers VBus. net avec le logiciel de paramétrage RPT

Pour utiliser RPT, l'option **Accès VBus à travers réseau local** doit être activée. Pour activer l'accès VBus, effectuez les opérations suivantes :

- Dans le menu principal Configuration, cliquez sur le sous-menu Accès à distance.
- Dans l'onglet Accès VBus à travers réseau local, allez au menu déroulant Accès LAN activé ? et sélectionnez Oui.
- Dans l'onglet Accès à distance à travers Internet, allez au menu déroulant Utiliser VBus.net pour accès à distance ? et sélectionnez Oui.

Le compte VBus.net vous permet d'utiliser facilement le logiciel RPT pour configurer le régulateur :

- → Dans le menu VBus.net Mes appareils, cliquez sur Modifier.
- ➔ En bas de la page Configuration générale, activez l'option Autoriser la configuration avec l'adresse Via et le RESOL Parameterization Tool (RPT).
- → Saisissez l'Identificateur Via affiché dans le sous menu VBus.net Configuration générale dans le champ URL/IP du RPT.
- → Saisissez le mot de passe dans le champ Mot de passe.
- → Cliquez sur **Connecter**.

## 7 Interface Web

L'interface Web est intégrée dans le module de communication KM1 et s'exécute dans un navigateur internet.

L'interface permet d'effectuer les fonctions suivantes :

- afficher l'état de fonctionnement du KM1
- configurer le KM1

#### 7.1 Menu

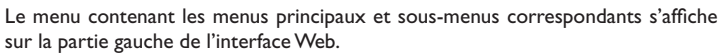

|          | i |
|----------|---|
| <b>"</b> |   |

Réparer des pannes

#### Note

La structure du menu est susceptible d'être modifiée en cas de mise à jour du logiciel résident.

La barre située sur la partie supérieure de l'interface Web se compose des menus Page d'accueil et Ouvrir session.

| Accueil Ouvrir session |                                            |
|------------------------|--------------------------------------------|
| Etat                   | Accueil                                    |
| Etat                   | Bienvenu sur l'interface Web du RESOL KM1! |
| Configuration          |                                            |
| Généralités            |                                            |
| Réseau                 |                                            |
| Accès à distance       |                                            |
| Utilisateurs           |                                            |

## A propos du DLx

#### Généralités

Pour pouvoir utiliser toutes les fonctionnalités de l'interface Web, connectez-vous en effectuant les opérations suivantes :

→ Cliquez sur Ouvrir session en haut.

La fenêtre Ouvrir session s'affiche. Le nom d'utilisateur et le mot de passe par défaut est **admin.** 

- → Saisissez le nom d'utilisateur dans le champ Nom utilisateur.
- → Saisissez le mot de passe dans le champ Mot de passe.
- → Cliquez sur le champ **Ouvrir session**.

Le message Connexion : avec succès ! s'affiche.

|                       | 7.2 Vue d'ense  | 7.2 Vue d'ensemble du menu |                                                                                                    |  |  |
|-----------------------|-----------------|----------------------------|----------------------------------------------------------------------------------------------------|--|--|
| ccueil Ouvrir session | Menu principal  | Sous-menu                  | Fonction                                                                                                    |  |  |
|                       | Etat            | Etat                       | Afficher les informations générales de l'appareil<br>Afficher les réglages du réseau<br>Afficher l'accès à distance sur Internet                   |  |  |
| <b>Etat</b>           | Configurations  | Généralités                | Changer les configurations générales<br>Changer les configurations date et heure<br>Changer les configurations mise à jour du logiciel<br>résident |  |  |
| Configuration         |                 | Réseau                     | Configuration LAN<br>Configuration SSH                                                                                                    |  |  |
| Généralités           |                 | Accès à<br>distance        | Configurer l'accès VBus à travers réseau local<br>Configurer l'accès à distance sur Internet                                                       |  |  |
| Réseau                |                 | Utilisateurs               | Changer le mot de passe                                                                                                    |  |  |
| Accès à distance      | A propos de     | Généralités                | Commander le logiciel Open source du module de<br>communication KM1                                                                                |  |  |
| Utilisateurs          |                 | Fourni par                 | Afficher les applications et les bibliothèques Open-<br>Source utilisées                                                                           |  |  |
| A propos du DLx       |                 | Historique                 | Afficher la mise à jour du logiciel résident                                                                                                    |  |  |
| Généralités           |                 | Liens                      | Liens utiles                                                                                                    |  |  |
| Fourni par            | 7.3 Afficher la | version du le              | ogiciel résident                                                                                                    |  |  |

Accueil

Etat

Historique

Liens

Etat

Pour afficher des informations sur les mises à jour du logiciel résident, effectuez les opérations suivantes :

→ Dans le menu principal A propos de, cliquez sur le sous-menu Historique.

Les informations suivantes s'affichent :

- · Version de la mise à jour du logiciel résident
- Date de la mise à jour du logiciel résident

#### 7.4 Afficher la date et l'heure de l'appareil

Pour afficher la date et l'heure de l'appareil, effectuez les opérations suivantes :

→ Cliquez sur le menu principal Etat.

Les informations suivantes s'affichent dans Généralités :

- Date et heure de l'appareil
- Numéro de série de l'appareil
- Dernier redémarrage

Réparer des pannes

f

Installation

Affichages

#### 7.5 Afficher les réglages du réseau

Pour afficher les réglages du réseau, effectuez les opérations suivantes :

→ Cliquez sur le menu principal **Etat**.

Les informations suivantes s'affichent dans **Réseau :** 

- Adresse IP LAN
- Réseau LAN/masque réseau
- Passerelle
- Nom serveur 1
- Nom serveur 2

Voir chapitre 9.1 Configuration des réglages réseau, page 44

## 7.6 Afficher l'accès à distance sur Internet

Pour afficher l'état de l'accès à distance sur Internet, effectuez les opérations suivantes :

→ Cliquez sur le menu principal Etat.

## L'onglet Accès à distance à travers Internet affiche le message Utiliser VBus.net pour accès à distance ?

Si vous activez l'accès à distance sur Internet avec VBus.net, l'adresse e-mail pour la connexion à VBus.net s'affiche.

## 8 Configuration de base

Pour réaliser la configuration de base, effectuez les opérations suivantes :

- ➔ Chercher le module de communication KM1 à l'aide de l'outil DeviceDiscoveryTool.
- ➔ Changer la langue de la session.
- ➔ Changer la langue de la configuration.
- ➔ Changer le mot de passe de l'utilisateur.
- ➔ Changer le nom de l'appareil.
- ➔ Configurer la date et l'heure.
- ➔ Configurer les réglages de la mise à jour automatique du logiciel résident.
- ➔ Changer le mot de passe pour l'accès à distance.

## 8.1 Chercher le module de communication KM1 à l'aide de l'outil DeviceDiscoveryTool

L'outil DeviceDiscoveryTool sert à afficher les produits RESOL connectés à l'ordinateur sur lequel il est installé dans le réseau local.

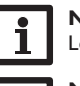

## Note

Le nom d'utilisateur et le mot de passe par défaut est admin.

## Note

Le DeviceDiscoveryTool peut uniquement être démarré sur le système d'exploitation Windows.

Pour lancer l'outil DeviceDiscoveryTool, Java version 6 ou supérieure doit être installé sur votre ordinateur.

## Démarrer le DeviceDiscoveryTool avec le CD

Pour démarrer le DeviceDiscoveryTool avec le CD, effectuez les opérations suivantes :

- → Ouvrez le dossier **DeviceDiscoveryTool**.
- ➔ Démarrer DeviceDiscoveryToolSetup.exe
- → Validez tous les dialogues suivants en cliquant sur OK.
- → Cliquez sur Démarrer/Programmes/RESOL/DeviceDiscoveryTool/DeviceDiscoveryTool.

Tous les produits LAN de RESOL trouvés s'affichent.

- ➔ Marquez le KM1 en cliquant dessus.
- → Cliquez sur Ouvrir.

Une nouvelle fenêtre s'ouvre.

→ Saisissez le nom d'utilisateur et le mot de passe.

La page d'accueil de l'interface Web KM1 s'affiche.

## 8.2 Changer la langue de la session

L'interface Web existe en plusieurs différentes langues.

- ➔ Cliquez sur l'un des petits drapeaux à droite sur la page d'accueil pour sélectionner l'une des langues suivantes :
- Allemand
- Anglais
- Français
- Espagnol
- Italien

## Le message La langue a été choisie avec succès ! s'affiche.

## 8.3 Changer la langue de la configuration

Pour changer la langue de la configuration, effectuez les opérations suivantes :

- → Dans le menu principal Configuration, cliquez sur le sous-menu Généralités.
- Dans l'onglet Configuration générale, sélectionnez l'une des langues suivantes dans le menu déroulant Langue :

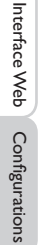

42

Export de données / Configuration

fr

Affichages

#### · Allemand (de)

- Anglais (en)
- Français (fr)
- Español (es)
- Italiano (it)
- → Cliquez sur Enregistrer configuration.

Le message Configuration enregistrée avec succès ! s'affiche.

#### 8.4 Changer le mot de passe

Pour changer le mot de passe, effectuez les opérations suivantes :

- → Dans le menu principal Configuration, cliquez sur le sous-menu Utilisateurs. L'onglet Changer mot de passe s'affiche.
- → Cochez la case Changer mot de passe.
- → Saisissez le mot de passe actuel dans le champ Mot de passe actuel.

Le mot de passe par défaut est admin.

- → Saisissez le nouveau mot de passe dans le champ **Nouveau mot de passe**.
- Saisissez le nouveau mot de passe dans le champ Répéter nouveau mot de passe.
- → Cliquez sur Enregistrer configuration.

Le message Configuration enregistrée avec succès ! s'affiche.

#### 8.5 Changer le nom de l'appareil

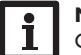

Note

Choisissez un nom pertinent pour identifier facilement le KM1 dans le réseau.

Pour donner un nom à l'appareil, effectuez les opérations suivantes :

- → Dans le menu principal Configuration, cliquez sur le sous-menu Généralités.
- ➔ Dans l'onglet Configuration généralesaisissez le nom de l'appareil dans le champ Nom appareil.

Les caractères admis sont les suivants : lettres, chiffres, tirets bas L'interface web n'admet pas les caractères spéciaux.

- → Sélectionnez la langue souhaitée dans le menu déroulant Langue.
- → Cliquez sur Enregistrer configuration.

Le message Configuration enregistrée avec succès ! s'affiche.

## 8.6 Configurer la recherche automatique de mises à jour du logiciel résident

Le logiciel résident est le logiciel interne du module de communication KM1. Ses mises à jour permettent d'effectuer les améliorations suivantes :

- Extension de la fonctionnalité
- Optimisation de la commande
- · Personnalisation de l'interface utilisateur de l'interface Web

Lorsque la fonction de mise à jour automatique du logiciel résident est activée (recommandé), le module de communication KM1 est mis à jour automatiquement dès qu'une nouvelle mise à jour est disponible.

## Note

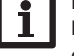

Les configurations effectuées seront sauvegardées après toute mise à jour du logiciel résident.

Pour configurer les mises à jour du logiciel résident, effectuez les opérations suivantes :

- → Dans le menu principal Configuration, cliquez sur le sous-menu Généralités
- → Dans l'onglet Mise à jour du logiciel résident, allez sur le champ Recherche automatique mise à jour activée ? et cliquez sur Oui.
- ➔ Saisissez l'URL de mise à jour.

Réglage d'usine: http://www.vbus.net/api/update.

→ Cliquez sur Enregistrer configuration.

Le message Configuration enregistrée avec succès ! s'affiche.

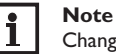

Changez l'URL de mise à jour du logiciel résident uniquement après consultation de l'administrateur système!

Lorsqu'une mise à jour du logiciel résident est disponible, celle-ci s'affiche après établissement de la connexion dans la fenêtre **Connexion: avec succès !** 

→ Cliquez sur Cliquez ici pour continuer.

➔ Pour lancer la mise à jour, cliquez sur Cliquez ici pour télécharger le fichier.

- Le fichier de mise à jour sera téléchargé.
- → Pour installer la mise à jour, cliquez sur **Charger**.
- → Sélectionnez le fichier de mise à jour **firmware.cbor** et cliquez sur **ouvrir**. Le fichier de mise à jour sera chargé.
- ➔ Décompressez le fichier.
- → Pour effectuer la mise à jour, cliquez sur Installer mise à jour.
- ➔ Si vous ne souhaitez pas effectuer la mise à jour, cliquez sur Annuler mise à jour.

Après avoir effectué la mise à jour, l'appareil redémarrera.

Lorsque la recherche automatique de mises à jour est désactivée, il est possible de chercher des mises à jour manuellement.

- → Dans le menu principal Configuration, allez sur le sous-menu Généralités
- → Dans l'onglet Mise à jour du logiciel résident, cliquez sur Chercher des mises à jour.

Des mises à jours disponibles s'afficheront sous Logiciel résident.

## 8.7 Configurer l'accès à distance

## ATTENTION ! Accès de personnes étrangères !

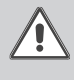

A défaut de modification du mot de passe pour l'accès à distance, des personnes étrangères non-autorisées peuvent accéder au régulateur connecté.

→ Changez le mot de passe pour l'accès à distance, notez-le et conservez-le dans un endroit sûr.

Le mot de passe pour l'accès à distance est requis pour accéder à un régulateur connecté sur le KM1 à travers le logiciel de paramétrage RPT RESOL.

Pour les régulateurs plus anciens, le logiciel RESOL ServiceCenter peut s'utiliser.

Pour changer le mot de passe, effectuez les opérations suivantes :

- Dans le menu principal Configuration, cliquez sur le sous-menu Accès à distance.
- Dans l'onglet Accès VBus à travers réseau local, cochez la case Changer mot de passe.
- → Saisissez le mot de passe actuel dans le champ Mot de passe actuel.

Le mot de passe par défaut est **vbus.** 

- → Saisissez le nouveau mot de passe dans le champ Nouveau mot de passe.
- → Saisissez le nouveau mot de passe dans le champ Répéter mot de passe.
- → Cliquez sur Enregistrer configuration.

Le message Configuration enregistrée avec succès ! s'affiche.

## O Configuration avancée

## 9.1 Configuration des réglages réseau

Les réglages réseau permettent de définir la source à partir de laquelle le KM1 reçoit les informations IP.

Les réglages réseau peuvent se définir avec les deux modes suivants :

- **Dynamique (DHCP) :** les informations IP sont automatiquement attribuées au KM1 par le serveur DHCP.
- Statique : les informations IP doivent être saisies manuellement dans le KM1.

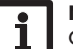

## Note

Changez les réglages d'usine uniquement après consultation de l'administrateur de système !

Pour configurer les réglages réseau, effectuez les opérations suivantes :

- → Dans le menu principal Configuration, cliquez sur le sous-menu Réseau.
- Dans le menu Type de configuration LAN, cliquez sur la configuration souhaitée.
- → Cliquez sur Enregistrer configuration.

Le message Configuration enregistrée avec succès ! s'affiche.

Le paramètre **IP-Recovery** sert à solliciter automatiquement une nouvelle adresse IP pour le module KM1 en cas de perte de l'adresse actuelle. Pour définir la configuration d'adresse IP automatique, effectuez les opérations suivantes :

- → Dans le menu IP-Recovery, cliquez sur Oui.
- → Cliquez sur Enregistrer configuration.

## Le message Configuration enregistrée avec succès ! s'affiche.

➔ Redémarrer l'appareil.

Le module de communication vérifiera alors toutes les 15 minutes si une adresse IP a été attribuée au module de communication KM1. Si aucune adresse IP n'a été trouvée après 3 vérifications, le KM1 redémarrera automatiquement et un compte à rebours correspondant à la durée écoulée depuis le dernier redémarrage s'affichera sous **Temps depuis dernier reset**. Le redémarrage peut prendre jusqu'à 90 secondes.

## 10 Détection de pannes

#### Panne lors de la connexion directe d'un appareil réseau Gigabit

Note

les deux appareils.

demi-duplex 10 Bit/s .

| Pr | obl | èm | ıe |
|----|-----|----|----|
|----|-----|----|----|

## Solution

Défaut de connexion réseau lors d'une connexion directe du module de communication KM1 à un appareil doté d'un adaptateur réseau Gigabit.

#### Mot de passe oublié

| Problème             | Solution                                                                                                    |
|----------------------|----------------------------------------------------------------------------------------------------|
| Mot de passe oublié. | En cas d'oubli du mot de passe d'utilisateur, rétablissez<br>les réglages d'usine du KM1 afin de pouvoir accéder de<br>nouveau à l'Interface Web. |

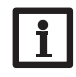

## Note

En rétablissant les réglages d'usine du module de communication KM1, toutes les données enregistrées et toutes les configurations effectuées seront effacées.

Toutes les cartes réseau ne soutiennent pas le

→ Alternative A : connectez un switch 100 MBit entre

→ Alternative B : réglez les propriétés de la connexion

réseau sur 10 MBit/s demi-duplex sur l'ordinateur.

#### Le DeviceDiscoveryTool ne trouve pas le module de communication **KM1**.

#### Problème Solution

Le DeviceDiscovery-Tool ne trouve pas le module de communication KM1.

Effectuez les vérifications suivantes pour identifier le problème.

- → Vérifiez si le module de communication KM1 recoit du courant électrique.
- ➔ Vérifiez si le câble réseau est correctement branché au KM1 !
- → Vérifiez si le pare-feu de l'ordinateur empêche la connexion au KM1.
- → Désactivez le pare-feu et cherchez le module de communication KM1 à l'aide du DeviceDiscovery-Tool
- → Une fois le KM1 trouvé, configurez de nouveau le pare-feu.
- → Activez le pare-feu !
- → Vérifiez si la version lava la plus actuelle est installée sur l'ordinateur.

Si ce n'est pas le cas ou si Java n'est pas installé du tout, un message d'erreur s'affiche.

Pour réparer l'erreur, installez la dernière version de Java après l'avoir téléchargée du site http://java.com.

➔ Vérifiez si une adresse IP est attribuée au module. de communication KM1.

Le module de communication KM1 doit recevoir son adresse IP soit du routeur, soit de l'ordinateur auguel il est (directement) connecté. Ce processus peut prendre plusieurs minutes.

Dans les ordinateurs dotés du système d'exploitation Windows, un symbole apparait sur la barre d'outils pendant l'attribution de l'adresse IP au KM1. Ce symbole représente une boule jaune gravitant autour de deux ordinateurs.

→ Vérifiez si une adresse IP est automatiquement attribuée à l'ordinateur lorsque celui-ci est directement branché sur le KM1.

fr

| =                                 | Problème                                                                          | Solution                                                                                                    | Problème                                                                          | Solution                                                                                                    |
|-----------------------------------|-----------------------------------------------------------------------------------|----------------------------------------------------------------------------------------------------|-----------------------------------------------------------------------------------|----------------------------------------------------------------------------------------------------|
| r Installation Affichage          | Le DeviceDiscovery-<br>Tool ne trouve pas le<br>module de communica-<br>tion KM1. | <ul> <li>Pour vérifier l'attribution automatique de l'adresse IP, effectuez les opérations suivantes :</li> <li>Cliquez sur Démarrer sur la barre d'outils.</li> <li>Dans le menu Réglages, cliquez sur Panneau de configuration.</li> <li>Double-cliquez sur Connexions réseau.</li> <li>Cliquez-droite sur la connexion au module de communication KM1.</li> <li>Cliquez surPropriérés</li> </ul>                                                                                                    | Le DeviceDiscovery-<br>Tool ne trouve pas le<br>module de communica-<br>tion KM1. | <ul> <li>Pour vérifier si les réglages du serveur Proxy sont corrects pour le navigateur internet, effectuez les opérations suivantes :</li> <li>Démarrez le navigateur Internet.</li> <li>Ouvrez le menu principal Extras, sous-menu Réglages.</li> <li>Ouvrez le menu principal Avancé, sous-menu Réseau.</li> </ul> |
| s Interface Web                   |                                                                                   | <ul> <li>Sélectionnez le protocole Internet TCP/IP.</li> <li>Cliquez sur Propriétés.</li> <li>Marquez le champ Obtenir une adresse IP automatiquement.</li> <li>Marquez le champ Obtenir les adresses des computer DNS enternet internet.</li> </ul>                                                                                                    |                                                                                   | <ul> <li>Saisissez 169.254.0.0/16 dans le champ Ne pas utiliser de proxy pour les adresses commençant par :</li> <li>Fermez toutes les fenêtres en cliquant sur OK.</li> </ul>                                                                                                    |
| Configurations                    |                                                                                   | <ul> <li>Fermez toutes les fenêtres en cliquant sur OK.</li> <li>Vérifiez si les réglages du serveur Proxy sont corrects pour le système d'exploitation de l'ordinateur.</li> </ul>                                                                                                    |                                                                                   |                                                                                                    |
| Export de données / Configuration | Le DeviceDiscovery-<br>Tool ne trouve pas le<br>module de communica-<br>tion KM1. | <ul> <li>Pour vérifier si les réglages du serveur Proxy sont corrects pour le système d'exploitation, effectuez les opérations suivantes :</li> <li>Cliquez sur Démarrer sur la barre d'outils.</li> <li>Dans le menu principal Réglages, cliquez sur le sous-menu Panneau de configuration.</li> <li>Double-cliquez sur le symbole Options Internet.</li> <li>Cliquez sur le champ Connexions.</li> <li>Cliquez sur le champ Paramètres réseau.</li> <li>Cochez la case Utiliser un serveur proxy pour votre réseau local.</li> <li>Cliquez sur Avancé</li> </ul> |                                                                                   |                                                                                                    |
| Réparer des pannes                |                                                                                   | <ul> <li>Cliquez sur Avance</li> <li>Saisissez 169.254.0.0/16 dans le champ Exceptions.</li> <li>Fermez toutes les fenêtres en cliquant sur OK.</li> <li>Vérifiez si les réglages du serveur Proxy sont corrects pour le navigateur Internet utilisé.</li> </ul>                                                                                                    |                                                                                   |                                                                                                    |

## 11 Commande de logiciel

Un DVD contenant le code source et les scripts de compilation des applications et des bibliothèques Open-Source peut être commandé pour un montant de 20 euros.

Veuillez passer votre commande à :

RESOL – Elektronische Regelungen GmbH

Heiskampstraße 10

45527 Hattingen

GERMANY

Lors de la commande, veuillez indiquer le numéro de version du logiciel résident que vous trouverez dans le menu A propos de, sous-menu Généralités en bas de l'interface Web (par ex.: «1.0 (200805241128»)). Il n'est possible de fournir qu'une seule version par commande.

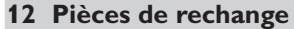

47

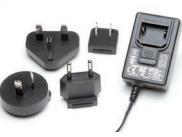

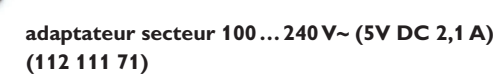

Câble VBus<sup>®</sup>, 1,50 m (112 091 98)

Votre distributeur :

#### **RESOL-Elektronische Regelungen GmbH**

Heiskampstraße 10 45527 Hattingen/Germany

Tel.: +49(0)2324/9648-0 Fax: +49(0)2324/9648-755

www.resol.fr contact@resol.fr

#### Note importante :

Les textes et les illustrations de ce manuel ont été réalisés avec le plus grand soin et les meilleures connaissances possibles. Étant donné qu'il est, cependant, impossible d'exclure toute erreur, veuillez prendre en considération ce qui suit :

Vos projets doivent se fonder exclusivement sur vos propres calculs et plans, conformément aux normes et directives valables. Nous ne garantissons pas l'intégralité des textes et des dessins de ce manuel; ceux-ci n'ont qu'un caractère exemplaire. L'utilisation de données du manuel se fera à risque personnel. L'éditeur exclue toute responsabilité pour données incorrectes, incomplètes ou érronées ainsi que pour tout dommage en découlant.

#### Note :

Le design et les caractéristiques du régulateur sont susceptibles d'être modifiés sans préavis.

Les images sont susceptibles de différer légèrement du modèle produit.

#### Achevé d'imprimer

Ce manuel d'instructions pour le montage et l'utilisation de l'appareil est protégé par des droits d'auteur, toute annexe inclue. Toute utilisation en dehors de ces mêmes droits d'auteur requiert l'autorisation de la société **RESOL-Elektroni**sche **Regelungen GmbH**. Ceci s'applique en particulier à toute reproduction / copie, traduction, microfilm et à tout enregistrement dans un système électronique.

#### © RESOL-Elektronische Regelungen GmbH

# KM1

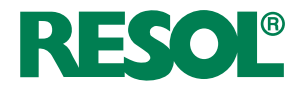

es Manual Módulo de comunicación KM1

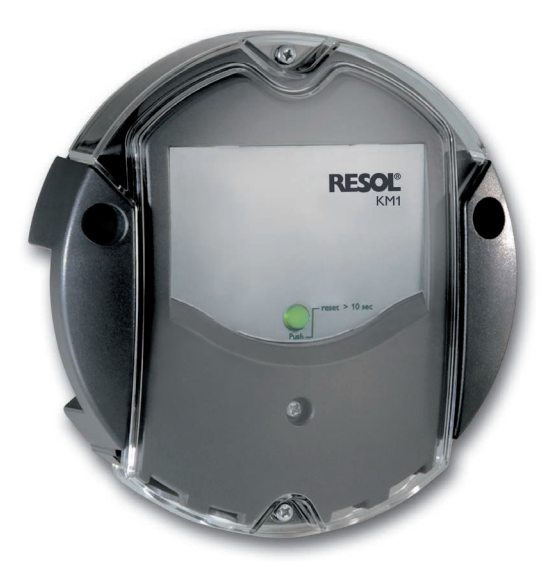

www.resol.com

Gracias por comprar este producto RESOL.

Lea detenidamente este manual para obtener las máximas prestaciones de esta unidad. Conserve este manual cuidadosamente.

#### Advertencias de seguridad

Por favor, preste atención a las siguientes advertencias de seguridad para evitar riesgos y daños personales y materiales.

#### Indicaciones a seguir

¡Debe respetar los estándares, directivas y legislaciones locales vigentes!

#### Información sobre el producto

#### Uso adecuado

El módulo de comunicación KM1 de RESOL está diseñado para configurar el regulador RESOL al que está conectado mediante el VBus® y transmitir los datos del sistema a VBus.net en cumplimiento con la información técnica especificada en este manual.

El uso inadecuado excluye cualquier reclamación de responsabilidad.

#### Declaración UE de conformidad

Este producto cumple con las directivas pertinentes y por lo tanto está etiquetado con la marca CE. La Declaración de Conformidad está disponible bajo pedido. Por favor, contacte con RESOL.

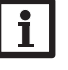

## Nota:

Fuertes campos electromagnéticos pueden alterar el funcionamiento del equipo.

 Asegúrese que tanto el equipo como el sistema no estén expuestos a fuertes campos electromagnéticos.

#### Sujeto a cambios técnicos. Puede contener errores.

## A quien se dirige este manual de instrucciones

Este manual se dirige exclusivamente a técnicos cualificados.

Los trabajos eléctricos deben ser realizados exclusivamente por un técnico eléctrico autorizado.

## Explicación de los símbolos

¡ADVERTENCIA! ¡Las advertencias se muestran con un triángulo de alerta!

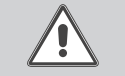

Nota

→ ¡Contienen información sobre cómo evitar los riesgos descritos!

Los mensajes de advertencia describen el peligro que puede ocurrir cuando éste no se evita.

- "ADVERTENCIA" significa que hay riesgo de accidentes con lesiones, incluso peligro de muerte.
- "ATENCIÓN" significa que se pueden producir daños en el aparato.

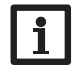

(F

Las notas se indican con un símbolo de información.

→ Las flechas indican los pasos de las instrucciones que deben llevarse a cabo.

## Tratamiento de residuos

- Deshágase del embalaje de este producto de forma respetuosa con el medio ambiente.
- Los equipos antiguos, una vez finalizada su vida útil, deben ser entregados a un punto de recogida para ser tratados ecológicamente. A petición, puede entregarnos los equipos RESOL usados y garantizar un tratamiento ambientalmente respetuoso.

#### Módulo de comunicación KM1

El módulo de comunicación KM1 se utiliza como interfaz entre la instalación solar/ de calefacción y una red informática. Es ideal para los técnicos de mantenimiento de grandes instalaciones, instaladores de calefacción y usuarios privados que desean controlar su instalación en cualquier momento. El KM1 les permite configurar la misma en Internet y visualizar el rendimiento en un esquema gráfico mediante VBus.net.

En la página web de RESOL www.resol.com están disponibles diversas soluciones para la visualización y la configuración remota. También están disponibles las actualizaciones de firmware.

## Contenido

| 1        | Descripción del producto                                                                     | . 52 |
|----------|----------------------------------------------------------------------------------------------|------|
| 2        | Piezas que incluye el producto                                                               | . 52 |
| 3        | Instalación                                                                                  | . 52 |
| 3.1      | Montaje                                                                                      | 53   |
| 3.2      | Conexiones eléctricas                                                                        | 53   |
| 3.3      | VBus®/Comunicación de datos                                                                  | 54   |
| 3.4      | Puerto LAN                                                                                   | 54   |
| 4        | Elementos de visualización y manejo                                                          | . 54 |
| 4.1      | Piloto de control LED                                                                        | 54   |
| 4.2      | Tecla reset                                                                                  | 55   |
| 5        | Acceso al módulo de comunicación KM1 por Internet con el<br>portal de visualización VBus.net | . 55 |
| 6        | Acceso al módulo de comunicación KM1 con la herramienta                                      | 56   |
| 7        | Interfer such                                                                                |      |
| <b>_</b> | Interiaz web                                                                                 | . 30 |
| 7.1      | Menú                                                                                         | 56   |
| 7.2      | Visión general de los menús                                                                  | 57   |
| 7.3      | Visualizar versiones de firmware                                                             | 57   |

| 7.4 | Visualizar la fecha y la hora del equipo                         | 57 |
|-----|------------------------------------------------------------------|----|
| 7.5 | Visualizar los ajustes de red                                    | 58 |
| 7.6 | Visualizar el acceso desde Internet                              | 58 |
| 8   | Configuración básica                                             | 58 |
| 8.1 | Buscar el módulo de comunicación KM1 con el DeviceDiscoveryTool  | 58 |
| 8.2 | Cambiar el idioma de la interfaz web durante la sesión           | 58 |
| 8.3 | Cambiar el idioma de la configuración de la interfaz web         | 58 |
| 8.4 | Cambiar la clave                                                 | 59 |
| 8.5 | Cambiar el nombre del equipo                                     | 59 |
| 8.6 | Configurar la búsqueda automática de actualizaciones de firmware | 59 |
| 8.7 | Configurar el acceso remoto                                      | 60 |
| 9   | Configuración ampliada                                           | 60 |
| 9.1 | Configurar los ajustes de red                                    | 60 |
| 10  | Resolución de problemas                                          | 61 |
| 11  | Pedido de software                                               | 63 |
| 12  | Piezas de recambio                                               | 63 |

#### Descripción del producto

es

#### Soporte VBus.net

 Simple configuración de la instalación con el software RESOL Service Center o el software de configuración remota RPT de RESOL

- Rápido diagnóstico sobre problemas de funcionamiento
- Adaptado a todos los reguladores RESOL con VBus<sup>®</sup>
- Puerto LAN integrado para la conexión a la red

#### Datos técnicos

Carcasa: de plástico, PC-ABS y PMMA

Tipo de protección: IP 20/EN 60529

Clase de protección: III

Temperatura ambiente: 0... 40°C

Dimensiones Ø130 mm, profundidad 45 mm

Montaje: sobre pared

Visualización: piloto de control LED

Interfaces: RESOL VBus® para la conexión a reguladores RESOL, 10/100 Base TX Ethernet, Auto MDIX

Consumo en modo de espera: < 1,95 W

#### Alimentación:

Tensión de entrada de la fuente de alimentación: 100 ... 240 V~ (50 ... 60 Hz) Corriente nominal: 350 mA

Tensión de entrada del módulo de comunicación KM1: > 5 V DC ± 5%

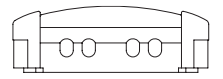

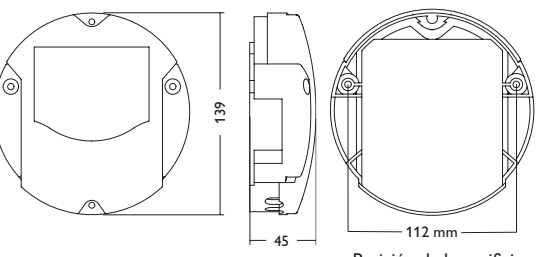

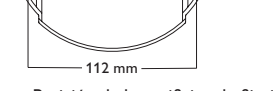

Posición de los orificios de fijación

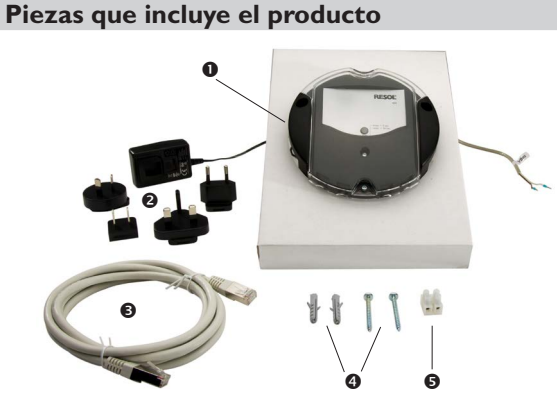

En caso de estar estropeado o no incluido uno de los componentes abajo indicados, consulte con su revendedor:

- Módulo de comunicación KM1 con fuente de alimentación y cable VBus® pre-conectados 1
- 2 Adaptador de recambio de la fuente de alimentación (EURO, UK, USA, AUS)
- 3 Cable de red (CAT5e, RI45), 2 m
- Tornillos y tacos 4
- Caja de conexión para alargar el cable VBus® 5

Manual de instrucciones de uso y montaie

#### 3 Instalación

#### ¡ATENCIÓN! ¡Averías por descargas electrostáticas!

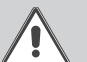

¡Las descargas electrostáticas pueden dañar los componentes electrónicos del equipo!

→ Descárguese de electricidad estática antes de tocar el equipo. Para ello, toque una superficie que haga masa, como un radiador o un grifo.

El módulo de comunicación KM1 se suministra con la fuente de alimentación y el cable VBus® pre-conectados.

Para la instalación, no es necesario abrir la carcasa.

La primera puesta en marcha del equipo debe ser realizada por el fabricante o por su personal técnico.

#### 3.1 Montaje

## Nota: Fuertes

Fuertes campos electromagnéticos pueden alterar el funcionamiento del equipo.

 Asegúrese que tanto el equipo como el sistema no estén expuestos a fuertes campos electromagnéticos.

El equipo se debe montar únicamente en espacios interiores libres de humedad. Para evitar averías debidas a campos electromagnéticos, procure instalar las líneas de red separadas de las líneas del bus.

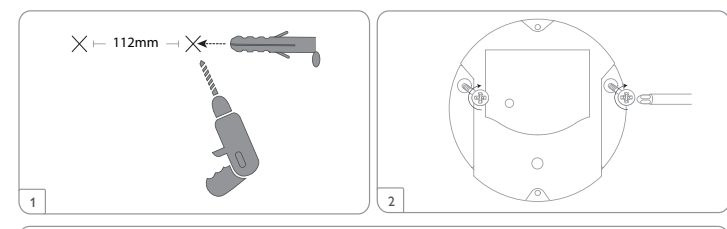

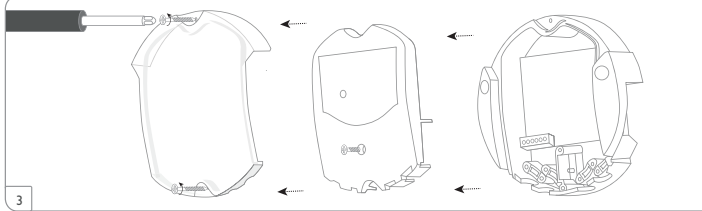

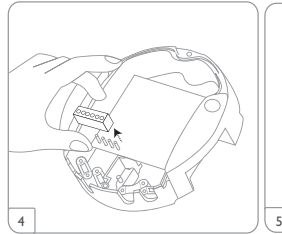

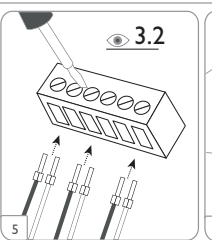

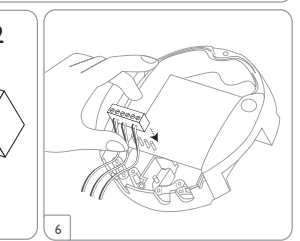

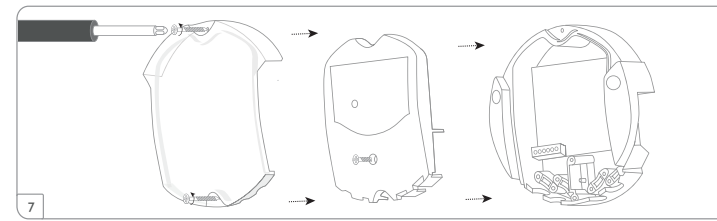

#### 3.2 Conexiones eléctricas

Para conectar el equipo  ${\mathbb O}$  al regulador o a otros módulos, realice las siguientes operaciones en el orden indicado:

- → Conecte el cable de bus RESOL VBus<sup>®</sup> ③ al regulador RESOL ④. En caso de ser necesario, alargue el cable mediante la caja de conexión y un cable bifilar (trenzado) común.
- ➔ Conecte la fuente de alimentación ② al enchufe.
- ➔ Para la conexión directa a un router, conecte el equipo al router <sup>®</sup> mediante el cable de red <sup>®</sup> suministrado con el equipo.

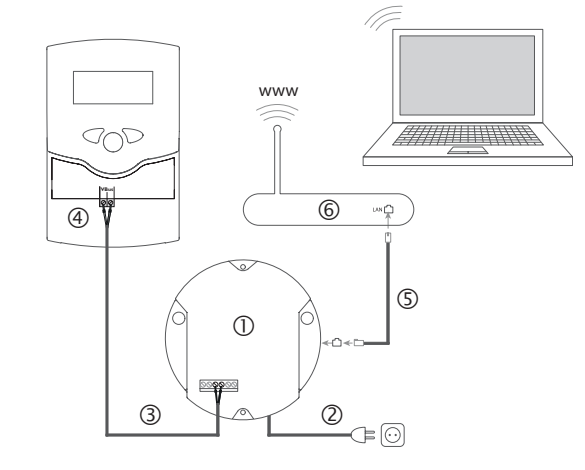

El equipo se debe alimentar a través de una fuente de alimentación externa (bornes  $\mathbf{0}$  y  $\mathbf{0}$ ). La alimentación del equipo tiene que ser 100...240 V~ (50...60 Hz). El módulo de comunicación KM1 se suministra con la fuente de alimentación y el cable VBus<sup>®</sup> pre-conectados.

#### 3.3 VBus®/Comunicación de datos

El módulo de comunicación KM1 se debe conectar al regulador mediante el cable VBus^ pre-conectado. Los bornes que se deben utilizar para la conexión se indican en el manual de instrucciones del regulador.

Los cables VBus<sup>®</sup> se pueden alargar mediante la caja de conexión y un cable bifilar (trenzado) común.

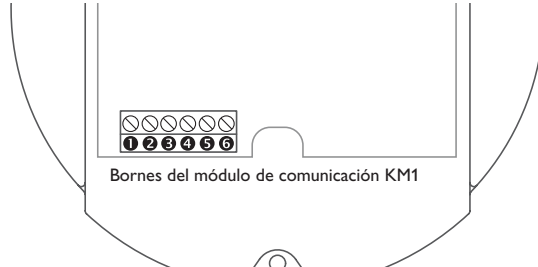

El cable VBus<sup>®</sup> está pre-conectado de fábrica a los bornes **9** y **4** del KM1. Se puede conectar un módulo suplementario (como por ejemplo el SD3, GA3, EM1 o AM1) a los bornes **9** y **6**.

## 3.4 Puerto LAN

El módulo de comunicación KM1 se debe conectar al router mediante un cable de red (por ejemplo de tipo CAT5e o RJ45).

➔ Enchufe el cable de red suministrado con el equipo en la tarjeta de red del router y en el puerto LAN integrado en el KM1.

Para realizar el paso sucesivo de la puesta en marcha, vea capítulo 8 Configuración básica, página 58.

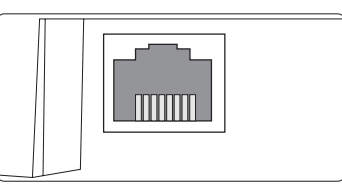

El puerto LAN integrado se sitúa en la parte izquierda del módulo de comunicación KM1 y soporta velocidades de transmisión de 100 MBit por segundo.

## 4 Elementos de visualización y manejo

Los siguientes elementos se encuentran en la carcasa del módulo de comunicación KM1:

① Piloto de control LED/Tecla reset

② Puerto LAN

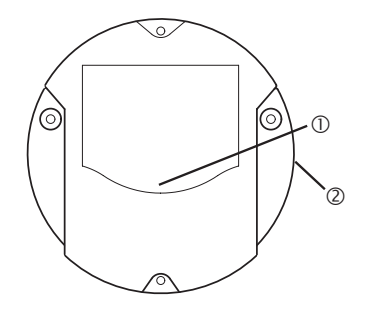

#### 4.1 Piloto de control LED

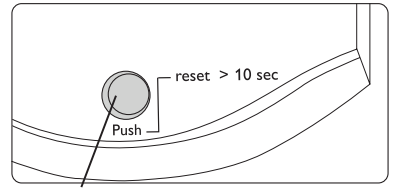

Piloto de control de funcionamiento

El piloto de control LED indica el estado de funcionamiento del módulo de comunicación KM1 mediante señales luminosas de varios colores.

54

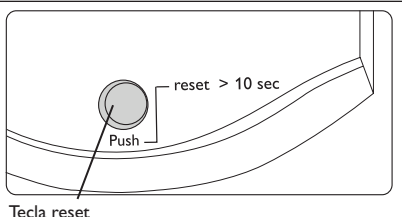

lecla reset

La tecla reset en la que está integrado el piloto de control LED permite restablecer los ajustes de fábrica del módulo de comunicación KM1.

#### Señales luminosas

| Color                          | Luz constante                                                    | Parpadeo                                                                 | Parpadeo rápido                       |
|--------------------------------|------------------------------------------------------------------|--------------------------------------------------------------------------|---------------------------------------|
| Naranja                        | Señal VBus <sup>®</sup> , ninguna<br>conexión a VBus.net         | Ninguna señal VBus®                                                      | Realizando el reset                   |
| Verde                          | Señal∨Bus® y conexión<br>a VBus.net                              | Señal VBus® y dirección IP<br>disponible, ninguna conexión<br>a VBus.net |                                       |
| Naranja/Verde                  |                                                                  |                                                                          | El equipo inicia su<br>funcionamiento |
| Piloto de con-<br>trol apagado | El equipo inicia su funcionamiento<br>No hay corriente eléctrica |                                                                          |                                       |

Acceso al módulo de comunicación KM1 por Internet con el portal de visualización VBus.net

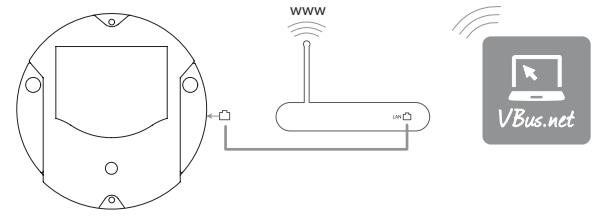

Para acceder al módulo de comunicación KM1 a través del servidor VBus.net, proceda como se indica a continuación:

- ➔ Introduzca VBus.net en la barra de direcciones del navegador y haga clic en Conectarse.
- → Espere hasta que llegue un mail de confirmación.
- ➔ Haga clic en Añadir un equipo.
- → Introduzca el código alfanumérico de 8-10 cifras (Access token, indicado en el adhesivo).

Si el módulo de comunicación no dispone de un adhesivo de token, proceda como se indica a continuación:

- ➔ Dado el caso, active VBus.net en el KM1.
- ➔ En el menú principal Configuración, haga clic en el submenú Acceso remoto.
- ➔ Anote el código alfanumérico de 8-10 cifras (Access token) que aparece en la pestaña Acceso a través de Internet.
- → Introduzca VBus.net en la barra de direcciones del navegador y haga clic en Conectarse.
- → Espere hasta que llegue un mail de confirmación.
- → Haga clic en **Añadir un equipo**.
- ➔ Introduzca el código alfanumérico de 8-10 cifras (Token) que anotó anteriormente.

En cuanto se active el acceso a través de Internet, el módulo de comunicación KM1 verificará cada hora si hay conexión al servidor VBus.net. Si el módulo de comunicación KM1 no recibe información de parte de VBus.net, se reiniciará. Una vez completado el reinicio se indicará una cuenta atrás en **Tiempo transcurrido desde el último reinicio.** El reinicio puede tardar hasta 90 segundos.

Interfaz web

Configuración

Instalación

6

## Acceso al módulo de comunicación KM1 con la herramienta de configuración RPT mediante VBus.net

Para poder utilizar RPT, el **Acceso al VBus a través de la red local** debe estar activado.

Para activar el acceso al VBus, proceda como se indica a continuación:

- En el menú principal Configuración, haga clic en el submenú Acceso remoto.
- → En la pestaña Acceso al VBus a través de la red local, seleccione el valor Sí en la lista desplegable ¿Acceso remoto a través de la red local?.
- En la pestaña Acceso remoto a través de Internet, seleccione el valor Sí en la lista desplegable ¿Utilizar Vbus.net para el acceso?.

Con una cuenta de VBus.net se puede utilizar RPT de la forma más sencilla para configurar el regulador:

- → En VBus.net, en el menú Mis equipos, haga clic en el botón Modificar.
- ➔ En la página Configuración general, marque la opción Autorización para la configuración con la dirección Vía y el RESOL Parameterization Tool (RPT).
- ➔ Introduzca la Etiqueta vía de la opción Configuración general de VBus.net en el campo URL/IP de RPT.
- → Introduzca la contraseña en el campo Clave.
- → Haga clic en Conectado.

## Interfaz web

La interfaz web está integrada en el módulo de comunicación KM1 y se ejecuta en un navegador de Internet.

- La interfaz web incluye las siguientes funciones:
- Visualizar el estado de funcionamiento del módulo de comunicación KM1
- Configurar el módulo de comunicación KM1

## 7.1 Menú

Los menús y submenús se indican en la parte izquierda de la interfaz web.

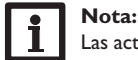

Las actualizaciones del firmware pueden modificar la estructura del menú.

La barra en la parte superior de la interfaz web indica los menús **Página de inicio** y **Conectarse**.

| rágina de inicio Conectarse |                         |
|-----------------------------|-------------------------|
| Estado                      | Página de inicio        |
| Estado                      | Bienvenido a RESOL KM1! |
| Configuración               |                         |
| General                     |                         |
| Red                         |                         |
| Acceso remoto               |                         |
| Usuario                     |                         |

## Acerca de

#### General

Para obtener las máximas prestaciones de la interfaz web, es necesario conectarse a la interfaz web. Para conectarse, proceda como se indica a continuación:

→ Haga clic en la opción **Conectarse** en la barra superior.

Aparece una ventana para conectarse. El ajuste de fábrica del nombre de usuario y de la clave es **admin.** 

- → Introduzca el nombre de usuario en el campo Nombre de usuario.
- → Introduzca la clave en el campo **Clave**.
- → Haga clic en el campo Conectarse.

Aparecerá el mensaje ¡Conexión efectuada !

Interfaz web

7

| 7.2 Vision general de los menus |            |                  |             | ienus                                                                |
|---------------------------------|------------|------------------|-------------|----------------------------------------------------------------------|
| Página de inicio                | Conectarse | Menú principal   | Submenú     | Función                                                              |
| •                               |            | Estado           | Estado      | Visualizar informaciones generales sobre el equipo                   |
|                                 |            |                  |             | Visualizar los ajustes de red                                        |
|                                 |            |                  |             | Visualizar el acceso desde Internet                                  |
| Esta da                         |            | Configuración    | General     | Modificar las configuraciones generales                              |
| Estado                          |            |                  |             | Modificar la configuración de la fecha y la hora                     |
| Estado                          |            |                  |             | Modificar la configuración de la actualización del                   |
|                                 |            |                  |             | firmware                                                             |
| Configuración                   |            |                  | Red         | Configuraciones LAN                                                  |
| configuraci                     |            |                  |             | Configuración SSH                                                    |
| General                         |            |                  | Acceso      | Configurar el acceso desde la red local                              |
|                                 |            |                  | remoto      | Configurar el acceso desde Internet                                  |
| кео                             |            |                  | Usuario     | Cambiar la clave                                                     |
| Acceso remoto                   |            | Acerca de        | General     | Encargar el software Open Source del módulo de co-<br>municación KM1 |
| Usuario                         |            |                  | Powered by  | Pantalla de las aplicaciones y librerías Open source utilizadas      |
| Acerca de                       |            |                  | Historial   | Visualización de las actualizaciones del firmware                    |
|                                 |            |                  | Links       | Links útiles                                                         |
| General                         |            |                  |             |                                                                      |
| Powered by                      |            | 7.3 Visualizar v | ersiones de | firmware                                                             |
|                                 |            |                  |             |                                                                      |

Pági

Historial

Links

Para visualizar información sobre la versión actual del firmware instalado, proceda como se indica a continuación:

→ En el menú principal Acerca de, haga clic en el submenú Historial.

Se indicarán las siguientes informaciones:

- Versión de la actualización del firmware
- Fecha de la actualización del firmware

#### 7.4 Visualizar la fecha y la hora del equipo

Para visualizar la fecha y la hora del equipo, proceda como se indica a continuación:

→ Haga clic en el menú principal **Estado**.

En la pestaña General se indicarán las siguientes informaciones:

- · Configuraciones actuales de la fecha y la hora del módulo de comunicación KM1
- Número de serie del equipo
- Último reinicio

## al de los menús

| Visualizar informaciones generales sobre el equipo |
|----------------------------------------------------|
| Visualizar los ajustes de red                      |
| Visualizar el acceso desde Internet                |
| Modificar las configuraciones generales            |
| Modificar la configuración de la fecha y la hora   |
| Modificar la configuración de la actualización del |
| firmware                                           |
| Configuraciones LAN                                |
| Configuración SSH                                  |
| Configurar al accaso dasda la rad local            |

es

Instalación

Indicación

Instalación

Indicación

Interfaz web

Configuración

8

#### 7.5 Visualizar los ajustes de red

Para visualizar los ajustes de red, proceda como se indica a continuación:

→ Haga clic en el menú principal **Estado**.

Debajo de **Red** se indicarán las siguientes informaciones:

- Dirección IP LAN
- Red/Máscara LAN
- Gateway
- Servidor de nombres 1
- Servidor de nombres 2

Vea capítulo 9.1 Configurar los ajustes de red, página 60.

## 7.6 Visualizar el acceso desde Internet

Para visualizar el acceso desde Internet, proceda como se indica a continuación:

→ Haga clic en el menú principal **Estado**.

# Debajo de Acceso a través de Internet se indicará ¿Utilizar Vbus.net para el acceso?

Si el acceso a VBus.net está autorizado, se indicará la dirección mail del usuario para VBus.net.

## Configuración básica

Para realizar la configuración básica, proceda como se indica a continuación:

- → Busque el módulo de comunicación KM1 con el DeviceDiscoveryTool
- → Cambie el idioma de la interfaz web durante la sesión.
- → Cambie el idioma de la configuración de la interfaz web.
- ➔ Cambie la clave de usuario.
- ➔ Cambie el nombre del equipo.
- ➔ Configure los ajustes de la fecha y la hora.
- → Realice la configuración de las actualizaciones automáticas del firmware.
- ➔ Cambie la clave del acceso remoto.

## 8.1 Buscar el módulo de comunicación KM1 con el DeviceDiscoveryTool

El DeviceDiscoveryTool es un programa que indica los productos RESOL que están o bien directamente conectados a un ordenador, o bien conectados a la red local.

## Nota:

El ajuste de fábrica del nombre de usuario y de la clave es admin.

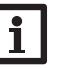

#### Nota:

Para abrir el DeviceDiscoveryTool con el CD, es necesario que el ordenador utilizado tenga instalado un sistema operativo Windows. Para abrir el DeviceDiscoveryTool, se debe haber instalado Java (versión 6 o superior) en el ordenador utilizado.

Para abrir el DeviceDiscoveryTool con el CD, proceda como se indica a continuación:

- → Abra la carpeta **DeviceDiscoveryTool**.
- → Abra el DeviceDiscoveryToolSetup.exe.
- → Acepte todas las ventanas siguientes haciendo clic en OK.
- → Haga clic en Start/Programme/RESOL/DeviceDiscoveryTool/Device-DiscoveryTool.

Se mostrarán todos los productos RESOL que tengan un puerto LAN.

- → Marque el módulo de comunicación KM1 con un clic.
- ➔ Haga clic en Abrir.
- Se abrirá una nueva ventana.
- ➔ Introduzca el nombre de usuario y la clave.

Se abrirá la pantalla de inicio de la interfaz web del módulo de comunicación KM1.

## 8.2 Cambiar el idioma de la interfaz web durante la sesión

La interfaz web está disponible en varios idiomas.

- → Haga clic en la banderita que desee en la parte derecha de la pantalla de inicio:
- Alemán
- Inglés
- Francés
- Español
- Italiano

Aparecerá el mensaje ¡Selección del idioma efectuada!

## 8.3 Cambiar el idioma de la configuración de la interfaz web

Para cambiar el idioma de la configuración de la interfaz web, proceda como se indica a continuación:

- → En el menú principal **Configuración**, haga clic en el submenú **General**.
- En la pestaña Configuración general, haga clic en uno de los siguientes idiomas en el menú desplegable Idioma:

L

58

- Alemán (de)
- Inglés (en)
- Francés (fr)
- Español (es)
- Italiano (it)
- → Haga clic en Guardar configuración.

Aparecerá el mensaje ¡Configuración guardada!

#### 8.4 Cambiar la clave

Para cambiar la clave, proceda como se indica a continuación:

➔ En el menú principal Configuración, haga clic en el submenú Usuario. Se abrirá la pestaña Cambiar clave.

- → Marque la casilla Cambiar clave.
- → Introduzca la clave antigua en el campo Clave antigua.

El ajuste de fábrica del nombre de usuario y de la clave es admin.

- → Introduzca la nueva clave en el campo Nueva clave.
- → Introduzca la nueva clave en el campo Confirmar nueva clave.
- → Haga clic en Guardar configuración.

Aparecerá el mensaje ¡Configuración guardada!

## 8.5 Cambiar el nombre del equipo

#### **Nota:** Elija ur

Elija un nombre pertinente para encontrar el módulo de comunicación KM1 más fácilmente en la red.

Para ajustar el tipo de sonda, proceda como se indica a continuación:

- → En el menú principal Configuración, haga clic en el submenú General.
- En la pestaña Configuración general introduzca el nombre del equipo en el campo Nombre del equipo.

Caracteres permitidos: letras, números, guiones bajos.

La interfaz web no permite utilizar caracteres especiales.

- → Seleccione el idioma deseado en el menú desplegable Idioma.
- → Haga clic en Guardar configuración.

Aparecerá el mensaje ¡Configuración guardada!

#### 8.6 Configurar la búsqueda automática de actualizaciones de firmware

El firmware es el software interno del módulo de comunicación KM1. Las actualizaciones del firmware mejoran el software como se indica a continuación:

- Añadiendo funciones
- Facilitando el manejo
- Adaptando la interfaz del usuario a la interfaz web

Cuando las actualizaciones automáticas del firmware están activadas (el más aconsejable), el módulo de comunicación KM1 busca nuevas versiones del firmware.

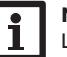

## Nota:

Las configuraciones efectuadas se guardarán cada vez que se realice una actualización del firmware.

Para configurar las actualizaciones del firmware, proceda como se indica a continuación:

- → En el menú principal **Configuración**, haga clic en el submenú **General**.
- ➔ En la pestaña Actualización del firmware, haga clic en Sí en el campo ¿Consulta de actualización automática activada?.
- → Introduzca la URL de actualización.

Ajuste de fábrica: http://www.vbus.net/api/update.

→ Haga clic en Guardar configuración.

Aparecerá el mensaje ¡Configuración guardada!

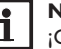

## Nota

¡Cambie la URL de actualización del firmware sólo en caso necesario y después de haber consultado con el administrador de sistemas!

Si hay disponible una actualización del firmware, aparecerá en la pantalla **¡Cone**xión: efectuada! después de haber iniciado la sesión.

- → Haga clic en Haz clic aquí para continuar.
- Para iniciar el proceso de actualización, haga clic en Haga click aquí para descargar.

Se descargará el archivo de actualización.

- → Extráiga el archivo.
- → Para instalar la actualización, haga clic en **Cargar**.
- → Seleccione el archivo de actualización firmware.cbor y haga clic en Abrir.

El archivo de actualización se cargará.

- ➔ Extráiga el archivo.
- → Para realizar la actualización, haga clic en Instalar actualización.
- → Para omitir la actualización, seleccione **Descartar actualización**.

Una vez realizada la actualización, se reiniciará el equipo.

Si se ha desactivado **¿Consulta de actualización automática activada?**, se pueden buscar actualizaciones manualmente.

- → En el menú principal **Configuración**, haga clic en el submenú **General**.
- En la pestaña Actualización del firmware, haga clic en el botón Consulta de actualizaciones ahora.

Las actualizaciones disponibles se mostrarán en Firmware.

#### 8.7 Configurar el acceso remoto

#### ¡ATENCIÓN! ¡Acceso de personas no autorizadas!

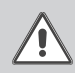

Si no se cambia la clave del acceso remoto predeterminada de fábrica, se corre el riesgo de que personas no autorizadas tengan acceso al regulador conectado al módulo de comunicación KM1.

 Cambie la clave del acceso remoto, anótela y guárdela en un sitio seguro.

La clave del acceso remoto permite acceder a los datos del regulador conectado al módulo de comunicación KM1 mediante el RESOL configuración remota RPT. Para reguladores antiguos está disponible el software RESOL ServiceCenter para el acceso remoto.

Para cambiar la clave del acceso remoto, proceda como se indica a continuación:

- En el menú principal Configuración, haga clic en el submenú Acceso remoto.
- En la pestaña Acceso al VBus a través de la red local, marque la casilla Cambiar clave.
- → Introduzca la clave antigua en el campo Clave antigua acceso remoto.

El ajuste de fábrica del nombre de usuario y de la clave es admin.

- → Introduzca la nueva clave en el campo Nueva clave.
- → Introduzca la nueva clave en el campo Confirmar nueva clave.
- → Haga clic en Guardar configuración.

Aparecerá el mensaje ¡Configuración guardada!

## 9 Configuración ampliada

#### 9.1 Configurar los ajustes de red

Los ajustes de red determinan el lugar de dónde el módulo de comunicación KM1 recibe la información IP.

Los ajustes de red se configuran de las siguientes formas:

- Dinámica (DHCP): el módulo de comunicación KM1 recibe automáticamente la información IP del servidor DHCP.
- Estática: el usuario asigna manualmente al módulo de comunicación KM1 la información IP.

## Nota:

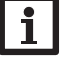

¡Modifique los ajustes de fábrica sólo después de haber consultado con el administrador de sistemas!

Para configurar los ajustes de red, proceda como se indica a continuación:

- → En el menú principal Configuración, haga clic en el submenú Red.
- → En el menú Tipo de configuración LAN, haga clic en el parámetro deseado.
- → Haga clic en Guardar configuración.

Aparecerá el mensaje ¡Configuración guardada!

El parámetro **IP-Recovery** sirve para solicitar automáticamente una dirección IP para el módulo de comunicación KM1 en caso de haber perdido la dirección actual. Para establecer la configuración automática de la dirección IP, proceda como se indica a continuación:

- → Seleccione Sí en el campo IP-Recovery.
- → Haga clic en Guardar configuración.

Aparecerá el mensaje ¡Configuración guardada!

➔ Reinicie ahora el equipo.

El módulo de comunicación KM1 verificará cada cuarto de hora si le ha sido asignada una dirección IP. Si después de realizar la verificación tres veces seguidas no hay dirección IP, el módulo de comunicación KM1 se reiniciará. Una vez completado el reinicio se indicará una cuenta atrás en **Tiempo transcurrido desde el último reinicio**. El reinicio puede tardar hasta 90 segundos.

## 10 Resolución de problemas

#### Problemas en caso de conexión directa a un equipo de red Gigabit

| No hay conexión      |
|----------------------|
| cuando el módulo de  |
| comunicación KM1     |
| está directamente    |
| conectado a un       |
| aparato equipado con |
| un adaptador de red  |
| Gigabit.             |

Problema

## Solución

#### Nota:

- No todas las tarjetas de red soportan half duplex a 10 Mbit/s.
- → Alternativa A: conecte un switch de 100 MBit entre ambos equipos.
- → Alternativa B: ajuste las propiedades de las conexiones de red del ordenador en half duplex 10 Mbit/s.

#### Pérdida de la clave de usuario

| Problema                                  | Solución                                                                                                    |
|-------------------------------------------|----------------------------------------------------------------------------------------------------|
| Se ha olvidado de la<br>clave de usuario. | Si no se acuerda de la clave de usuario, restablezca los ajustes de fábrica del módulo de comunicación KM1 para volver a tener acceso a la interfaz web. |
|                                           |                                                                                                    |

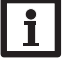

#### Nota:

Si se restablecen los ajustes de fábrica del módulo de comunicación KM1, no se guardará la configuración efectuada.

#### El DeviceDiscoveryTool no encuentra el módulo de comunicación KM1

# Problema Solución El DeviceDiscoveryTool no encuentra el módulo de comunicación KM1. Realice las siguientes verificaciones para encontrar el fallo y repararlo. $\rightarrow$ Verifique el suministro eléctrico del módulo de comunicación KM1. $\rightarrow$ Verifique el suministro eléctrico del módulo de comunicación KM1.

- Verifique que el cable del adaptador esté bien conectado por ambas partes.
- ➔ Compruebe si el firewall de su ordenador impide la conexión al módulo de comunicación KM1.
- → Deshabilite el firewall y busque el módulo de comunicación KM1 con el DeviceDiscoveryTool.
- → Configure de nuevo el firewall en cuanto encuentre el módulo de comunicación KM1.
- ➔ Active el firewall!
- Compruebe si está instalada en su ordenador la última versión del software Java.

Si tiene instalada una versión antigua de Java o si no tiene instalada ninguna versión, se visualizará un mensaje de fallo.

Para reparar el fallo, instale la úlima versión de Java desde http://java.com.

➔ Compruebe si al módulo de comunicación KM1 le ha sido asignada una dirección IP.

Es necesario asignarle una dirección IP al módulo de comunicación KM1 desde un router o un PC al que éste esté directamente conectado. Este proceso puede durar varios minutos.

Los ordenadores equipados con el sistema operativo Windows indican el proceso de asignación de la dirección IP con un símbolo en la barra de tareas. El símbolo representa un balón amarillo que da vueltas alrededor de dos ordenadores

➔ Compruebe si el ordenador recibe automáticamente una dirección IP cuando está directamente conectado al módulo de comunicación KM1.

#### Problema

es

Instalación

Indicación

#### Solución

El DeviceDiscoveryTool Para con no encuentra el módulo IP auton de comunicación KM1. nuación:

- Para comprobar si el ordenador recibe una dirección IP automáticamente, proceda como se indica a conti-
- → Haga clic en el símbolo de Inicio en la barra de tareas.
- → Haga clic en el menú Ajustes, y luego en Panel de control.
- → Haga doble clic en Conexiones de red e Internet.
- → Haga clic con el botón derecho del ratón en la Conexión al módulo de comunicación.
- → Haga clic en **Propiedades**.
- → Marque Protocolo de Internet TCP/IP.
- → Haga clic en el botón Propiedades.
- Marque el campo Recibir dirección IP automáticamente.
- → Marque el campo Recibir dirección del servidor DNS automáticamente.
- → Cierre todas las ventanas haciendo clic en OK.
- ➔ Verifique que todos los ajustes del servidor proxy relativos al sistema operativo sean correctos.

El DeviceDiscoveryTool no encuentra el módulo de comunicación KM1.

Problema

Para comprobar si los ajustes del servidor proxy son correctos para el sistema operativo utilizado, proceda como se indica a continuación.

- → Haga clic en el símbolo de Inicio en la barra de tareas.
- ➔ En el menú principal Ajustes, haga clic en el submenú Panel de control.
- → Haga doble clic en el símbolo Opciones de Internet.
- → Haga clic en la pestaña Conexiones.
- → Haga clic en el campo Ajustes.

Solución

- → Marque la casilla Servidor proxy para LAN.
- → Haga clic en Ajustes ampliados.
- → Introduzca 169.254.0.0/16 en el campo Excepciones.
- → Cierre todas las ventanas haciendo clic en **OK**.
- ➔ Verifique que todos los ajustes del servidor proxy relativos al navegador de Internet sean correctos.

El DeviceDiscoveryTool no encuentra el módulo de comunicación KM1.

Para comprobar si los ajustes del servidor proxy son correctos para el navegador de Internet utilizado, proceda como se indica a continuación.

- ➔ Abra el navegador de Internet.
- → Abra el menú principal Opciones extra, y a continuación, el submenú Ajustes.
- → Abra el menú principal Ajustes ampliados, y a continuación, el submenú Red.
- → Haga clic en el campo Ajustes.
- → Introduzca 169.254.0.0/16 en el campo Ningún proxy para :
- → Cierre todas las ventanas haciendo clic en **OK**.

#### Pedido de software 11

Por 20,- euros puede adquirir un DVD que incluye el código fuente y los guiones de compilación de las aplicaciones y bibliotecas Open Source.

Por favor, envíe su pedido a:

RESOL – Elektronische Regelungen GmbH

Heiskampstraße 10

45527 Hattingen

ALEMANIA

Por favor, indique en su pedido el número de versión del firmware, que encontrará en la parte inferior de la interfaz web tras hacer clic en el menú principal Acerca de, y a continuación en el submenú General. "1.0 (200805241128)"). Sólo puede comunicarnos una versión por pedido.

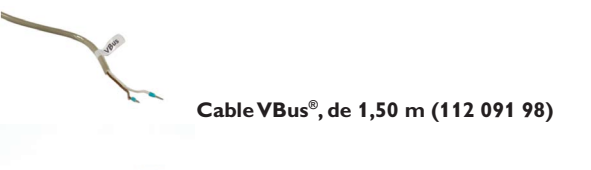

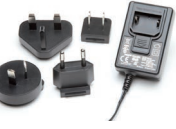

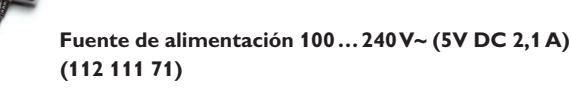

Su distribuidor:

#### Nota importante

Los textos y dibujos de este manual han sido realizados con el mayor cuidado y esmero. Como no se pueden excluir errores, le recomendamos leer las siguientes informaciones:

La base de sus proyectos deben ser exclusivamente sus propios cálculos y planificaciones teniendo en cuenta las normas y prescripciones vigentes. Los dibujos y textos publicados en este manual son solamente a título informativo. La utilización del contenido de este manual será por cuenta y riesgo del usuario. Por principio declinamos la responsabilidad por informaciones incompletas, falsas o inadecuadas, así como los daños resultantes.

#### **RESOL-Elektronische Regelungen GmbH**

Heiskampstraße 10 45527 Hattingen/Germany Tel.: +49(0)2324/9648-0 Fax: +49(0)2324/9648-755

www.resol.com info@resol.com

#### Observaciones

Nos reservamos el derecho de modificar el diseño y las especificaciones sin previo aviso.

Las ilustraciones pueden variar ligeramente de los productos.

#### Pie de imprenta

Este manual de instrucciones, incluidas todas sus partes, está protegido por derechos de autor. La utilización fuera del derecho de autor necesita el consentimiento de la compañía RESOL–Elektronische Regelungen GmbH. Esto es válido sobre todo para copias, traducciones, micro-filmaciones y el almacenamiento en sistemas electrónicos.

© RESOL-Elektronische Regelungen GmbH

# KM1

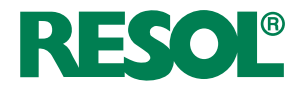

it Manuale Modulo di comunicazione KM1

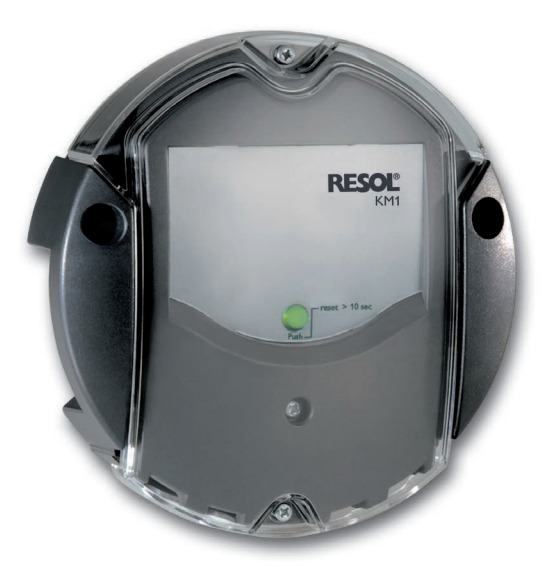

#### © 20170509 11204885 KM1.mon5s.indd

Grazie di aver acquistato questo apparecchio RESOL. Ŧ

Leggere attentamente queste istruzioni per poter usufruire in maniera ottima della funzionalità di questo apparecchio. Conservare le istruzioni per riferimenti futuri.

## Avvertenze per la sicurezza

Osservare queste avvertenze per la sicurezza per escludere pericoli e danni a persone e materiali

## **Prescrizioni**

In caso di interventi sull'impianto, osservare le prescrizioni, norme e direttive vigenti!

## Indicazioni relative all'apparecchio

## Uso conforme allo scopo previsto

Il modulo di comunicazione KM1 della RESOL è progettato per la configurazione della centralina RESOL alla quale è collegato mediante il VBus® e la trasmissione dei dati del sistema a VBus.net in considerazione dei dati tecnici enunciati nel presente manuale.

L'uso non conforme allo scopo previsto comporta l'esclusione di qualsiasi garanzia.

## Dichiarazione di conformità UE

Il prodotto è conforme alle direttive rilevanti ed è munito della marcatura CE. La dichiarazione di conformità può essere richiesta da RESOL.

## Nota:

Forti campi elettromagnetici possono compromettere il funzionamento dell'apparecchio.

→ Assicurarsi che l'apparecchio e l'impianto non siano sottoposti a forti campi elettromagnetici.

## Con riserva di errori e modifiche tecniche.

## Destinatari

Queste istruzioni si rivolgono esclusivamente a personale qualificato e autorizzato. I lavori elettrici devono essere eseguiti esclusivamente da un elettricista specializzato.

## Spiegazione dei simboli

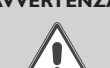

AVVERTENZA! Le avvertenze sono contrassegnate da un triangolo di avvertimento.

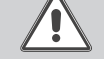

→ Indicano come evitare il pericolo incombente!

Le parole di segnalazione indicano la gravità del pericolo che può verificarsi se non viene evitato questo pericolo.

- AVVERTENZA significa che possono verificarsi danni a persone e lesioni mortali.
- ATTENZIONE significa che possono verificarsi danni materiali.

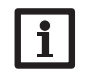

#### Nota: \_e note sono contrassegnate da un simbolo di informazione.

→ I testi contrassegnati da una freccia indicano delle operazioni da eseguire.

## **S**maltimento

- Smaltire il materiale di imballaggio dell'apparecchio nel rispetto dell'ambiente.
- · Smaltire gli apparecchi usati tramite un organo autorizzato. Su richiesta prendiamo indietro gli apparecchi usati comprati da noi e garantiamo uno smaltimento nel rispetto dell'ambiente.

#### Modulo di comunicazione KM1

Il modulo di comunicazione KM1 è il canale di comunicazione tra l'impianto di riscaldamento solare e convenzionale e una rete informatica. È ideale per i tecnici di manutenzione di grandi impianti, gli installatori di riscaldamento e gli utenti privati. Questi possono controllare il loro impianto in ogni momento e configurarlo via Internet. Inoltre,VBus.net consente la visualizzazione del rendimento dell'impianto in uno schema grafico.

Nel sito web della RESOL www.resol.com sono reperibili diverse soluzioni per la visualizzazione e la configurazione remota. Sono scaricabili da detto sito anche aggiornamenti firmware.

## Indice

| 1   | Panoramica                                                                                      | 68         |
|-----|-------------------------------------------------------------------------------------------------|------------|
| 2   | Dotazione                                                                                       | <b>6</b> 8 |
| 3   | Installazione                                                                                   | 68         |
| 3.1 | Montaggio                                                                                       | 69         |
| 3.2 | Collegamento elettrico                                                                          | 69         |
| 3.3 | VBus®/Comunicazione dati                                                                        | 70         |
| 3.4 | Porta LAN                                                                                       | 70         |
| 4   | Visualizzazione e comando                                                                       | 70         |
| 4.1 | Spia di controllo LED                                                                           | 70         |
| 4.2 | Tasto reset                                                                                     | 71         |
| 5   | Accedere al modulo di comunicazione KM1 via Internet con<br>portale di visualizzazione VBus.net | il<br>71   |
| 6   | Accedere al modulo di comunicazione KM1 via il Tool di<br>parametrizzazione RPT                 | 72         |
| 7   | '<br>Interfaccia web                                                                            | 72         |
| 7.1 | Menu                                                                                            | 72         |
| 7.2 | Panoramica dei menu                                                                             | 73         |
| 7.3 | Visualizzare le versioni del firmware                                                           | 73         |

| 7.4 | Visualizzare la data/l'ora degli apparecchi                       | 73 |
|-----|-------------------------------------------------------------------|----|
| 7.5 | Visualizzare le impostazioni di rete                              | 74 |
| 7.6 | Visualizzare l'accesso via Internet                               | 74 |
| 8   | Configurazione base                                               | 74 |
| 8.1 | Cercare il modulo di comunicazione KM1 con il DeviceDiscoveryTool | 74 |
| 8.2 | Cambiare temporaneamente la lingua durante la connessione         | 74 |
| 8.3 | Cambiare la lingua della configurazione                           | 74 |
| 8.4 | Cambiare la password                                              | 75 |
| 8.5 | Cambiare il nome dell'apparecchio                                 | 75 |
| 8.6 | Configurare la ricerca automatica degli aggiornamenti firmware    | 75 |
| 8.7 | Configurare l'accesso remoto                                      | 76 |
| 9   | Configurazione ampliata                                           | 76 |
| 9.1 | Configurare le impostazioni di rete                               | 76 |
| 10  | Ricerca guasti                                                    | 77 |
| 11  | Ordine del software                                               | 79 |
| 12  | Pezzi di ricambio                                                 | 79 |

#### Panoramica

• Supporto VBus.net

<u>\_</u> 1

- Semplice configurazione dell'impianto mediante il software RESOL Service Center o il tool di parametrizzazione remota RESOL RPT
- Diagnosi veloce dei malfunzionamenti
- Adatto a tutte le centraline RESOL munite del VBus<sup>®</sup>
- Porta LAN integrata per la connessione alla rete

#### Dati tecnici

Involucro: in plastica, PC-ABS e PMMA

Tipo di protezione: IP 20/EN 60529

Grado di protezione: III

Temperatura ambiente: 0 ... 40 °C

Dimensioni: Ø130 mm, profondità 45 mm

Montaggio: a parete

Visualizzazione: spia di controllo LED

Interfacce: RESOL VBus® per il collegamento alle centraline RESOL, 10/100 Base TX Ethernet, Auto MDIX

Potenza assorbita: < 1,95 W

 $\begin{array}{l} \textbf{Alimentazione:} Tensione \ di \ ingresso \ dell'alimentatore: 100 \dots 240 \ V{\sim} \ (50 \dots 60 \ Hz) \\ Corrente \ nominale: 350 \ mA \end{array}$ 

Tensione di ingresso del modulo di comunicazione: > 5 V DC ± 5%

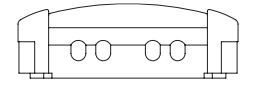

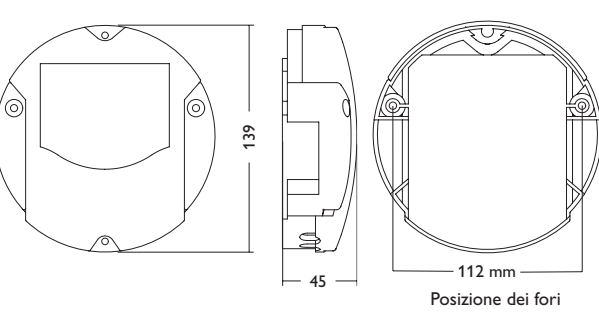

Qualora uno degli elementi giù elencati fosse difettoso o venisse a mancare, contattare il rivenditore:

- 1 Modulo di comunicazione KM1, alimentatore e cavo VBus® già collegati
- 2 Adattatore di ricambio per l'alimentatore (EURO, UK, USA, AUS)
- 3 Cavo di rete (CAT5e, RJ45), 2 m

Dotazione

- 4 Viti e tasselli
- 5 Serracavo per prolungare il cavo VBus®

Istruzione per il montaggio e l'uso

## 3 Installazione

## ATTENZIONE! Scariche elettrostatiche!

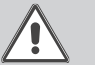

Le scariche elettrostatiche possono danneggiare i componenti elettronici!

Prima di toccare le parti interne dell'involucro eliminare le cariche elettrostatiche! A tal fine toccare un oggetto messo "a terra" (ad es. rubinetto, radiatore ecc.).

Il modulo di comunicazione KM1 è completo di alimentatore e cavo VBus® già collegati.

Per l'installazione del modulo di comunicazione non è necessario aprire l'involucro. La prima messa in funzione deve essere eseguita dal costruttore dell'impianto o da una persona qualificata da lui autorizzata.

#### 3.1 Montaggio

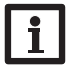

#### Nota:

Forti campi elettromagnetici possono compromettere il funzionamento dell'apparecchio.

 Assicurarsi che l'apparecchio e il sistema non siano sottoposti a forti campi elettromagnetici.

Il montaggio della centralina deve essere effettuato esclusivamente in ambienti chiusi ed asciutti.

Durante l'installazione del cavo di alimentazione e dei cavi bus, si deve fare attenzione che rimangano separati onde evitare disturbi dovuti a campi elettrici.

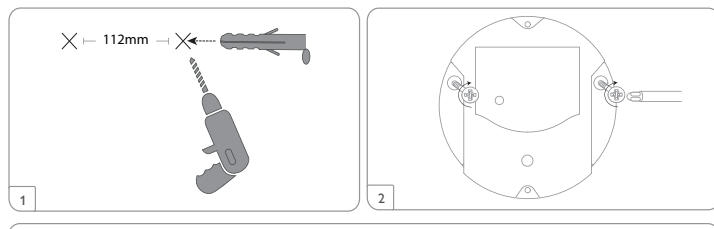

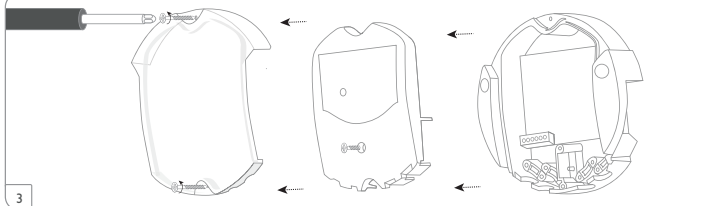

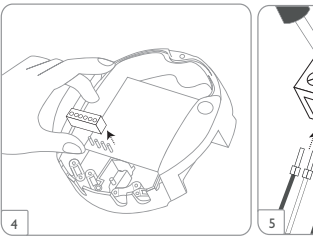

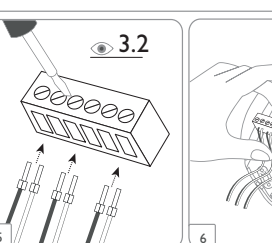

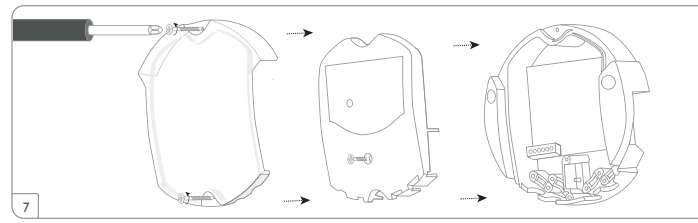

## 3.2 Collegamento elettrico

Provvedere al collegamento del modulo di comunicazione  ${\rm I}\!\!\!\!\!\!\!\!\!$  alla centralina/ad altri moduli nell'ordine seguente :

- ➔ Collegare il cavo di dati RESOL VBus<sup>®</sup> ③ alla centralina RESOL ④. Se necessario, prolungare detto cavo con il serracavo fornito in dotazione e un cavo bifilare (intrecciato) comunemente reperibile in commercio.
- → Inserire l'alimentatore ② nella presa di corrente.
- ➔ Per il collegamento diretto tra il KM1 e un router <sup>®</sup>, provvedere agli allacciamenti tramite il cavo di alimentazione <sup>⑤</sup> fornito in dotazione.

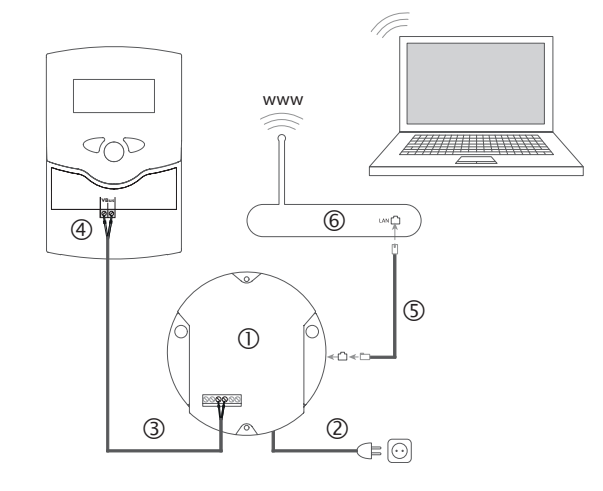

Ŧ

Il modulo viene alimentato da rete elettrica con un alimentatore esterno (morsetti  $\mathbf{0} \in \mathbf{Q}$ ). La tensione elettrica dell'alimentatore deve essere di 100...240 V~ (50...60 Hz).

Il modulo di comunicazione KM1 è completo di alimentatore e cavo VBus<sup>®</sup> già collegati.

#### 3.3 VBus<sup>®</sup>/Comunicazione dati

Il modulo di comunicazione KM1 viene collegato a una centralina mediante il cavo VBus<sup>®</sup> già allacciato di fabbrica. Il relativo schema di allacciamento dei morsetti è reperibile nelle istruzioni della centralina.

Il cavo VBus® può essere prolungato tramite il serracavo fornito in dotazione e un cavo bifilare (intrecciato) comunemente reperibile in commercio.

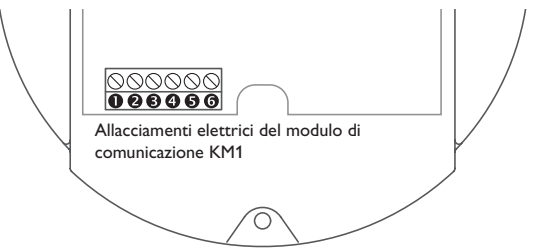

Il cavo VBus® è già collegato di fabbrica ai morsetti 🖲 e 🕘 del KM1. I morsetti 🕤 e 3 ammettono il collegamento di un modulo supplementare (come ad. es. il modulo SD3, GA3, EM1 o AM1).

#### 3.4 Porta LAN

Il modulo di comunicazione KM1 va collegato al router mediante il cavo di alimen- 4.1 Spia di controllo LED tazione (come ad esempio CAT5e o R|45).

→ Inserire il cavo di alimentazione fornito in dotazione nell'adattatore di rete del router e nella porta LAN del KM1.

Per eseguire l'operazione successiva della messa in funzione, vedere capitolo 8 Configurazione base, pagina 74.

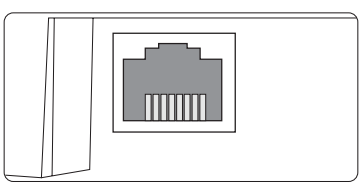

La porta LAN si trova nella parte destra del modulo di comunicazione KM1 e supporta velocità di trasferimento di fino a 100 MBit al secondo.

## Visualizzazione e comando

Gli elementi seguenti si trovano sull'involucro del modulo di comunicazione KM1:

① spia di controllo LED/tasto reset

2 porta LAN

4

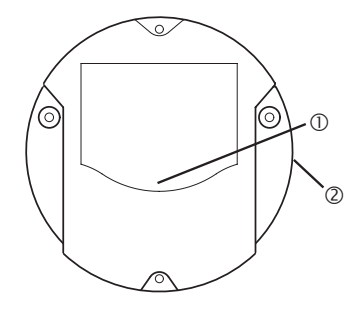

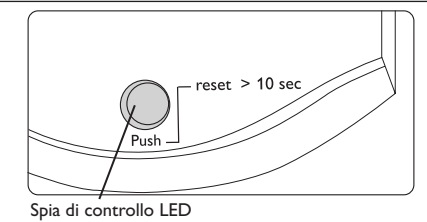

La spia di controllo LED indica lo stato di funzionamento del modulo di comunicazione KM1 mediante segnali luminosi in verde e arancio.

Risoluzione dei problemi

Installazione

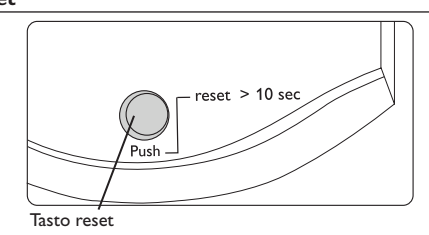

Il tasto reset nel quale è integrata la spia di controllo LED consente di resettare la configurazione del modulo di comunicazione KM1 alle impostazioni di fabbrica.

#### Codici di lampeggio della spia LED

| Colore        | Luce fissa                                                    | Lampeggio                                                                        | Lampeggio veloce |
|---------------|---------------------------------------------------------------|----------------------------------------------------------------------------------|------------------|
| Arancio       | Segnale VBus <sup>®</sup> , nessuna<br>connessione a VBus.net | Nessun segnale VBus®                                                             | Reset in corso   |
| Verde         | Segnale VBus® e con-<br>nessione a VBus.net                   | Segnale VBus® e indirizzo IP<br>disponibile, nessuna con-<br>nessione a VBus.net |                  |
| Arancio/Verde |                                                               |                                                                                  | Avvio in corso   |
| Spia spenta   | Avvio in corso<br>Mancanza di alimentazione elettrica         |                                                                                  |                  |

Accedere al modulo di comunicazione KM1 via Internet con il portale di visualizzazione VBus.net

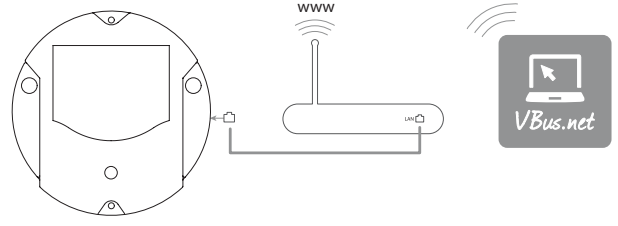

Per accedere al modulo di comunicazione KM1 mediante il server VBus.net, procedere come segue:

- → Inserire VBus.net nel browser e fare clic su **Registrazione**.
- ➔ Attendere la mail di conferma.
- → Fare clic su Aggiungi apparecchio.
- → Inserire il codice alfanumerico a 8-10 cifre (Token, vedi etichetta adesiva).

Se il modulo di comunicazione non è provvisto dell'etichetta adesiva Token, procedere come segue:

- ➔ Se necessario, attivare il VBus.net nel KM1.
- → Fare clic sul menu principale Configurazione, poi sul sottomenu Accesso remoto.
- → Annotare il codice alfanumerico (Token) a 8-10 cifre visualizzato nella scheda Accesso
- → Inserire VBus.net nel browser e fare clic su **Registrazione**.
- Attendere la mail di conferma.
- Fare clic su Aggiungi apparecchio. →
- → Inserire il codice alfanumerico a 8-10 cifre (Token).

Una volta attivato l'accesso via Internet, il modulo di comunicazione KM1 verifica di avere una connessione al server VBus.net ad intervalli di 60 minuti. Se VBus.net non risponde, il modulo di comunicazione KM1 viene riavviato. Dopo il riavvio viene visualizzato un conto alla rovescia del tempo decorso dall'ultimo riavvio nella scheda v. Il riavvio può durare fino a 90 secondi.

Ŧ

6

## Accedere al modulo di comunicazione KM1 via il Tool di parametrizzazione RPT

Per poter utilizzare RPT, Autorizzare accesso alla rete locale? deve essere attivato.

Per attivare l'accesso VBus, procedere come segue:

- → Fare clic sul menu principale Configurazione, poi sul sottomenu Accesso remoto.
- → Nella scheda Accesso VBus tramite rete locale, nell'elenco del menu a tendina Accesso alla rete locale attivato selezionare Sì.
- Nella scheda Accesso tramite Internet, nell'elenco del menu a tendina Accesso remoto tramite VBus.net selezionare Sì.

Con un account VBus.net è possibile utilizzare in modo semplice il tool RPT per parametrizzare la centralina:

- → In VBus.net nel menu I miei apparecchi fare clic sul pulsante Modifica.
- Nella schermata Configurazione generale spuntare l'opzione Autorizzare la configurazione con l'indirizzo Via e il RESOL Parameterization Tool (RPT).
- ➔ Dalla voce di menu Configurazione generale di VBus.net inserire l'identificativo VIA nel campo URL/IP di RPT.
- → Inserire la password nel campo Password.
- → Fare clic su **Connettere**.

## 7 Interfaccia web

L'interfaccia web è integrata nel modulo di comunicazione KM1 e si lancia in un browser Internet.

- L'interfaccia web svolge le seguenti funzioni:
- indicare lo stato di funzionamento del KM1
- configurare il KM1

## 7.1 Menu

Nella parte sinistra dell'interfaccia web vengono elencati tutti i menu principali e i relativi sottomenu.

# l

#### Nota:

La struttura del menu può variare in seguito ad eventuali aggiornamenti del firmware.

La barra superiore dell'interfaccia web contiene i menu Pagina iniziale e Login.

| Pagina iniziale Login |                                               |
|-----------------------|-----------------------------------------------|
| Stato                 | Pagina iniziale                               |
| Stato                 | Benvenuti sull'interfaccia web del RESOL KM1! |
| Configurazione        |                                               |
| Generale              |                                               |
| Rete                  |                                               |
| Accesso remoto        |                                               |
| Utente                |                                               |

## A proposito di

#### Generale

Per poter utilizzare appieno l'interfaccia web, è necessario effettuare il login. Per effettuare il login, procedere come segue:

→ Fare clic su Login nella barra superiore.

Si apre la finestra del Login. L'impostazione di default del nome utente e della password è **admin**.

- → Inserire il nome utente nel campo **Nome utente**.
- → Inserire la password nel campo **Password**.
- → Fare clic sul campo Login.

Appare il messaggio Login completato!

Trasferimento dati/Configurazione

Risoluzione dei problemi
| Menu principale | Sottomenu         | Funzione                                                                                                    |  |
|-----------------|-------------------|----------------------------------------------------------------------------------------------------|--|
| Stato           | Stato             | Visualizzare informazioni generali dell'apparecchio<br>Visualizzare le impostazioni di rete<br>Visualizzare l'accesso via Internet                             |  |
| Configurazione  | Generale          | Modificare le configurazioni generali<br>Modificare le configurazioni della data e dell'ora<br>Modificare le configurazioni degli aggiornamenti de<br>firmware |  |
|                 | Rete              | Configurazioni LAN<br>Configurazione SSH                                                                                                    |  |
|                 | Accesso<br>remoto | Configurare l'accesso mediante la rete locale<br>Configurare l'accesso via Internet                                                                            |  |
|                 | Utente            | Cambiare la password                                                                                                    |  |
| A proposito di  | Generale          | Ordinare il software Open Source del modulo di comunicazione KM1                                                                                               |  |
|                 | Powered by        | Visualizzare le applicazioni Open source e le librerie<br>utilizzate                                                                                           |  |
|                 | Cronologia        | Visualizzazione degli aggiornamenti del firmware                                                                                                    |  |
|                 | Link              | Link utili                                                                                                    |  |

### 7.3 Visualizzare le versioni del firmware

Per visualizzare le statistiche degli aggiornamenti firmware eseguiti, procedere come segue:

→ Fare clic sul menu principale A proposito di, poi sul sottomenu History (cronologia).

Compaiono le seguenti informazioni:

- Versione degli aggiornamenti del firmware
- Data degli aggiornamenti del firmware

### 7.4 Visualizzare la data/l'ora degli apparecchi

Per visualizzare la data e l'ora degli apparecchi, procedere come segue:

→ Fare clic sul menu principale **Stato**.

Nella scheda Generale compaiono le seguenti informazioni:

- Impostazioni attuali della data e dell'ora del modulo di comunicazione
- Numero di serie del prodotto
- Ultimo riavvio

Trasferimento dati/Configurazione

Risoluzione dei problemi

# Login

### Stato

Pagina iniziale

Stato

# Configurazione

Generale

Rete

Accesso remoto

Utente

# A proposito di

Generale

Powered by

Cronologia

Links

Installazione

Indicatori luminosi

### 7.5 Visualizzare le impostazioni di rete

Per configurare le impostazioni di rete, procedere come segue:

→ Fare clic sul menu principale Stato.

Nella scheda **Rete** compaiono le seguenti informazioni:

- Indirizzo IP I AN
- Rete LAN/Maschera
- Gateway
- Server di nome 1
- Server di nome 2

Vedi capitolo 9.1 Configurare le impostazioni di rete, pagina 76.

### 7.6 Visualizzare l'accesso via Internet

Per visualizzare lo stato dell'accesso via Internet, procedere come segue:

→ Fare clic sul menu principale **Stato**.

### Sotto Accesso via Internet viene visualizzato lo stato Utilizzare VBus.net per l'accesso?

Se è autorizzato l'accesso via VBus.net, compare automaticamente l'indirizzo email per l'accesso a VBus.net.

#### **Configurazione base** 8

Per effettuare la configurazione base, procedere come segue:

- → Cercare il modulo di comunicazione KM1 con il DeviceDiscoveryTool.
- → Cambiare temporaneamente la lingua durante la connessione.
- → Cambiare la lingua della configurazione.
- → Cambiare la password utente.
- ➔ Cambiare il nome dell'apparecchio.
- → Configurare le impostazioni relative alla data e all'ora.
- → Effettuare le impostazioni relative all'aggiornamento automatico del firmware.
- Cambiare la password per l'accesso remoto. **→**

# 8.1 Cercare il modulo di comunicazione KM1 con il DeviceDiscoveryTool

Il DeviceDiscoveryTool è un programma che consente di visualizzare i prodotti RESOL direttamente collegati al computer e connessi alla rete locale.

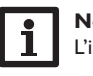

# Nota:

L'impostazione di default del nome utente e della password è admin.

# Nota:

L'avvio del DeviceDiscoveryTool dal CD richiede un PC con il sistema operativo Windows.

Per lanciare il DeviceDiscoveryTool, sul computer deve essere installata lava (versione 6 o superiore).

# Lanciare il DeviceDiscoveryTool con il CD fornito in dotazione

Per lanciare il DeviceDiscoveryTool dal CD, procedere come segue:

- → Aprire la cartella DeviceDiscoveryTool.
- → Lanciare il DeviceDiscoveryToolSetup.exe.
- → Confermare tutte le finestre di dialogo successive cliccando su OK.
- → Fare clic su Start/Programme/RESOL/DeviceDiscoveryTool/DeviceDiscoveryTool.

Vengono visualizzati tutti i prodotti RESOL dotati di porta LAN.

- → Fare clic sul modulo di comunicazione KM1 per segnarlo.
- → Fare clic su Aprire.

Si apre una nuova finestra.

→ Inserire il nome utente e la password.

Si apre la schermata iniziale dell'interfaccia web del modulo di comunicazione KM1.

# 8.2 Cambiare temporaneamente la lingua durante la connessione

L'interfaccia web può essere visualizzata in varie lingue.

- → Fare clic su una delle piccole bandiere a destra della schermata iniziale per scegliere tra le seguenti lingue:
- Tedesco
- Inglese
- Francese
- Spagnolo
- Italiano

Appare il messaggio Selezione lingua effettuata!

# 8.3 Cambiare la lingua della configurazione

Per definire la lingua dell'interfaccia web, procedere come segue:

- → Fare clic sul menu principale **Configurazione**, poi sul sottomenu **Generale**.
- → Nella scheda Configurazione generale, selezionare Lingua e fare clic su una delle seguenti lingue nel menu a tendina:

Risoluzione dei problemi

Ľ.

- Tedesco (de)
- Inglese (en)
- Francese (fr)
- Spagnolo (es)
- Italiano (it)
- → Fare clic su Salvare configurazione.

Compare il messaggio Configurazione salvata con successo!

### 8.4 Cambiare la password

Per cambiare la password, procedere come segue:

- → Fare clic sul menu principale **Configurazione**, poi sul sottomenu **Utente**. Si apre la scheda Cambiare password.
- → Spuntare la checkbox **Cambiare password**.
- → Inserire la vecchia password nel campo Vecchia password.

La password utente di default è **admin**.

- → Inserire la nuova password nel campo Nuova password.
- → Inserire la nuova password nel campo Confermare password.
- → Fare clic su Salvare configurazione.

Compare il messaggio Configurazione salvata con successo!

# 8.5 Cambiare il nome dell'apparecchio

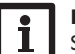

### Nota:

Scegliere un nome pertinente per identificare più facilmente il modulo di comunicazione KM1 nella rete.

Per definire il nome dell'apparecchio, procedere come segue:

- → Fare clic sul menu principale **Configurazione**, poi sul sottomenu **Generale**.
- → Nella scheda Configurazione generale, inserire il nome dell'apparecchio nel campo Nome dell'apparecchio.

Caratteri ammessi: lettere, numeri, trattini bassi.

L'interfaccia web non ammette caratteri speciali.

- → Selezionare la lingua desiderata nel menu a tendina Lingua.
- → Fare clic su Salvare configurazione.

Compare il messaggio Configurazione salvata con successo!

# 8.6 Configurare la ricerca automatica degli aggiornamenti firmware

Il firmware è il software interno del modulo di comunicazione KM1. Gli aggiornamenti del firmware consentono di migliorare il software nei seguenti modi:

- · Ampliando la sua funzionalità
- · Migliorando il suo uso
- Adattando l'interfaccia utente dell'interfaccia web alle nuove funzionalità

Quando sono attivati gli aggiornamenti automatici del firmware (fortemente consigliato), il modulo di comunicazione KM1 cerca regolarmente nuove versioni firmware.

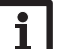

Nota:

Le configurazioni effettuate rimangono invariate dopo un aggiornamento del firmware.

Per configurare gli aggiornamenti del firmware, procedere come segue:

- → Fare clic sul menu principale **Configurazione**, poi sul sottomenu **Generale**.
- → Nella scheda Aggiornamento firmware, fare clic su Sì nel campo Ricerca automatica aggiornamenti attivata?.
- → Inserire l'URL dell'aggiornamento.

Impostazione di default: http://www.vbus.net/api/update.

→ Fare clic su Salvare configurazione.

Compare il messaggio Configurazione salvata con successo!

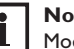

# Nota

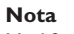

Modificare l'URL dell'aggiornamento firmware solo in caso necessario e dopo essersi consultati con un sistemista!

Quando è disponibile un aggiornamento firmware, una volta effettuato il login, nella finestra appare il messaggio Login: completato!

- → Fare clic su **Premere qui per continuare**.
- → Per avviare il processo di aggiornamento fare clic su Premere qui per scaricare il file.

Il file di aggiornamento viene scaricato.

- → Decomprimere il file.
- → Per eseguire l'aggiornamento, fare clic su Caricare.
- → Selezionare il file di aggiornamento firmware.cbor e fare clic su Apri.

Il file dell'aggiornamento viene caricato.

- ➔ Decomprimere il file.
- → Per eseguire l'aggiornamento, fare clic su **Installare aggiornamento**.
- → Se non si desidera effettuare alcun aggiornamento, selezionare Annullare aggiornamento.

- Ŧ Installazione
- Una volta eseguito l'aggiornamento, l'apparecchio si riavvia.

Se è stata disattivata la ricerca automatica degli aggiornamenti, è possibile eseguire la ricerca manuale.

- → Fare clic sul menu principale **Configurazione**, poi sul sottomenu **Generale**.
- → Sulla scheda Aggiornamento firmware fare clic sul pulsante Ricerca aggiornamenti.

Gli aggiornamenti firmware disponibili appaiono sotto la voce Firmware.

### 8.7 Configurare l'accesso remoto

### **ATTENZIONE!** Accesso di persone non autorizzate!

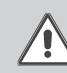

Se la password di default predefinita per l'accesso remoto non viene cambiata, si rischia che persone non autorizzate abbiano accesso alla centralina collegata.

→ Modificare assolutamente la password per l'accesso remoto, annotarla e conservarla in luogo sicuro.

La password per l'accesso remoto è indispensabile per avere accesso alla centralina collegata al modulo di comunicazione KM1 tramite il software Tool di parametrizzazione RPT.

Per le centraline datate è disponibile il software RESOL ServiceCenter per l'accesso remoto.

Per cambiare la password per l'accesso remoto, procedere come segue:

- → Fare clic sul menu principale Configurazione, poi sul sottomenu Accesso remoto.
- → Nella scheda Accesso al VBus via rete locale, segnare il campo Cambiare password.
- → Inserire la vecchia password nel campo Vecchia password per l'accesso remoto.

La password di default per l'accesso remoto è vbus.

- → Inserire la password nel campo Nuova password.
- → Inserire la password nel campo Confermare nuova password.
- → Fare clic su Salvare configurazione.

Compare il messaggio Configurazione salvata con successo!

#### **Configurazione ampliata** 9

### 9.1 Configurare le impostazioni di rete

Le impostazioni di rete servono a definire la fonte dalla quale il modulo di comunicazione KM1 riceve le sue informazioni IP.

Le impostazioni di rete possono essere configurate nei seguenti modi:

- Modo dinamico (DHCP): il modulo di comunicazione KM1 riceve automaticamente le informazioni IP dal server DHCP.
- Modo statico: le informazioni IP vengono assegnate al modulo di comunicazione KM1 manualmente dall'utente.

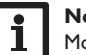

### Nota:

Modificare le impostazioni di default solo dopo essersi consultati con un sistemista!

Per configurare le impostazioni di rete, procedere come segue:

- → Fare clic sul menu principale **Configurazione**, poi sul sottomenu **Rete**.
- → Nel menu Tipo di configurazione LAN, fare clic sul tipo desiderato.
- → Fare clic su Salvare modifiche.

### Compare il messaggio Configurazione salvata con successo!

La voce di menu **IP-Recovery** serve per richiedere automaticamente un indirizzo IP per il modulo di comunicazione KM1 in caso di perdita dell'ultimo indirizzo. Per impostare la configurazione automatica dell'indirizzo IP, procedere come segue:

- → Nella voce di menu IP-Recovery, selezionare Sì.
- → Fare clic su Salvare configurazione.

### Appare il messaggio Configurazione salvata con successo!

→ Riavviare il modulo di comunicazione.

Il modulo di comunicazione KM1 verifica di avere un indirizzo IP assegnato ad intervalli di 15 minuti. Se dopo 3 verifiche non si ha alcun indirizzo IP, il modulo di comunicazione KM1 viene riavviato. Dopo il riavvio viene visualizzato un conto alla rovescia del tempo decorso dall'ultimo riavvio nella scheda Tempo trascorso dall'ultimo riavvio. Il riavvio può durare fino a 90 secondi.

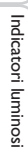

Interfaccia web

Configurazione

### 10 Ricerca guasti

### Problemi relativi alla connessione diretta di un dispositivo di rete Gigabit

### Problema

La connessione di rete non viene stabilita nonostante il dispositivo di rete Gigabit sia direttamente collegato al modulo di comunicazione KM1.

# Soluzione

- Nota:
- Non tutte le schede di rete supportano il half duplex 10 MBit/s.
- Alternativa A: attivare lo Switch 100 MBit tra entrambi i dispositivi.
- Alternativa B: impostare le proprietà della connessione di rete sul computer su half duplex 10 MBit/s.

### Si è persa la password utente

| Problema        | Soluzione                |  |  |
|-----------------|--------------------------|--|--|
| Password persa. | Se si è dimenticata la p |  |  |
|                 | comunicazione KM1 de     |  |  |

Se si è dimenticata la password utente, il modulo di comunicazione KM1 deve essere resettato alle impostazioni di default per poter accedere di nuovo all'interfaccia web.

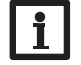

### Nota:

Se il modulo di comunicazione viene resettato alle impostazioni di fabbrica, non viene mantenuta la configurazione effettuata.

### Il DeviceDiscoverTool non trova il modulo di comunicazione KM1

### Soluzione

Il DeviceDiscoverTool non trova il modulo di comunicazione KM1.

Problema

Verificare i seguenti punti per trovare la causa dell'errore e poterlo correggere.

- → Verificare che il modulo di comunicazione KM1 sia correttamente alimentato da rete elettrica.
- ➔ Verificare che il cavo di rete sia correttamente collegato da entrambi i lati!
- ➔ Controllare se il software firewall del computer impedisce la connessione al modulo di comunicazione KM1.
- Disattivare il software firewall e cercare il modulo di comunicazione KM1 con il DeviceDiscoverTool.
- ➔ Una volta trovato il modulo di comunicazione KM1, il software firewall deve essere di nuovo configurato.
- ➔ Attivare il software firewall!
- ➔ Assicurarsi che l'attuale versione del software Java sia installata.

Se Java non è installata o se è installata una vecchia versione di Java, un messaggio di errore compare a schermo.

Per riparare l'errore, installare l'ultima versione del software Java da http://java.com

➔ Verificare se al modulo di comunicazione KM1 è stato assegnato un indirizzo IP.

Al modulo di comunicazione KM1 deve essere assegnato un indirizzo IP da parte da un router o da un PC direttamente ad esso collegato. Questo procedimento può durare alcuni minuti.

I computer dotati del sistema operativo Windows indicano l'assegnazione di un indirizzo IP mediante un simbolo sulla barra delle applicazioni. Il simbolo rappresenta due computer con una sfera gialla che gira intorno.

 Verificare se al computer viene automaticamente assegnato un indirizzo IP quando è direttamente collegato al modulo di comunicazione KM1. it.

| Problema                                                              | Soluzione                                                                                                    | Problema                                                              | Soluzione                                                                                                    |
|-----------------------------------------------------------------------|----------------------------------------------------------------------------------------------------|-----------------------------------------------------------------------|----------------------------------------------------------------------------------------------------|
| Il DeviceDiscoverTool<br>non trova il modulo di<br>comunicazione KM1. | <ul> <li>Per verificare l'assegnazione automatica dell'indirizzo IP, procedere come segue:</li> <li>Fare clic sul simbolo Avvio nella barra delle applicazioni.</li> <li>Fare clic su Impostazioni, poi su Pannello di controllo.</li> <li>Fare doppio clic su Connessioni di rete.</li> <li>Fare clic con il tasto destro del mouse sulla connessione al modulo di comunicazione KM1.</li> <li>Fare clic su Proprietà.</li> <li>Selezionare Protocollo Internet TCP/IP.</li> <li>Fare clic sul pulsante Proprietà.</li> <li>Selezionare il campo Utilizzare indirizzo IP automaticamente.</li> <li>Selezionare il campo Utilizzare indirizzo del server DNS automaticamente.</li> <li>Chiudere tutte le finestre con un clic su OK.</li> <li>Verificare la correttezza delle impostazioni del server Proxy riguardanti il sistema operativo.</li> </ul> | Il DeviceDiscoverTool<br>non trova il modulo di<br>comunicazione KM1. | <ul> <li>Per verificare se le impostazioni del server Proxy riguardanti il sistema operativo sono corrette, procedere come segue:</li> <li>Aprire il browser Internet.</li> <li>Aprire il menu principale Opzioni extra, poi il sottomenu Impostazioni.</li> <li>Aprire il menu principale Impostazioni avanzate, poi il sottomenu Rete.</li> <li>Fare clic sul campo Impostazioni.</li> <li>Inserire 169.254.0.0/16 nel campo Nessun Proxy per :</li> <li>Chiudere tutte le finestre con un clic su OK.</li> </ul> |
| II DeviceDiscoverTool<br>non trova il modulo di<br>comunicazione KM1. | <ul> <li>Per verificare se le impostazioni del server Proxy riguardanti il sistema operativo sono corrette, procedere come segue:</li> <li>Fare clic sul simbolo Avvio nella barra delle applicazioni.</li> <li>Fare clic sul menu principale Impostazioni, poi sul sottomenu Pannello di controllo.</li> <li>Fare doppio clic sul simbolo delle opzioni Internet.</li> <li>Fare clic sulla scheda Connessioni.</li> <li>Fare clic sul campo Impostazioni.</li> <li>Segnare il campo Server Proxy per LAN.</li> <li>Fare clic su Impostazioni avanzate.</li> <li>Nel campo Eccezioni inserire 169.254.0.0/16.</li> <li>Chiudere tutte le finestre con un clic su OK.</li> <li>Verificare la correttezza delle impostazioni del server Proxy riguardanti il browser Internet.</li> </ul>                                                                  |                                                                       |                                                                                                    |

#### 11 Ordine del software

Un DVD contenente il codice sorgente e gli script di compilazione delle applicazioni

e delle biblioteche open source può essere acquistato per EUR 20,-.

Si prega di inviare gli ordini a:

RESOL – Elektronische Regelungen GmbH

Heiskampstraße 10

45527 Hattingen

GERMANY

Si prega di specificare nell'ordine il numero di versione del firmware indicato nel menu principale A proposito di, sottomenu Generale dell'interfaccia web (ad. es.: "1.0 (200805241128)"). Si può indicare solo una versione ad ordine.

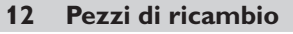

79

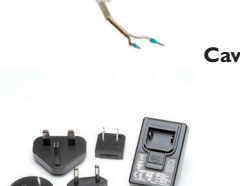

Cavo VBus<sup>®</sup>, lungo 1,50 m (112 091 98)

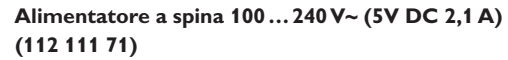

Rivenditore specializzato:

### Nota importante

l testi e le illustrazioni in questo manuale sono stati realizzati con la maggior cura e conoscenza possibile. Dato che non è possibile escludere tutti gli errori, vorremmo fare le seguenti annotazioni:

La base dei vostri progetti dovrebbe essere costituita esclusivamente da calcoli e progettazioni in base alle leggi e norme tecniche vigenti. Escludiamo qualsiasi responsabilità per tutti i testi e le illustrazioni pubblicati in questo manuale, in quanto sono di carattere puramente esemplificativo. L'applicazione dei contenuti riportati in questo manuale avviene espressamente a rischio dell'utente. L'editore non si assume alcuna responsabilità per indicazioni inappropriate, incomplete o errate nonché per ogni danno da esse derivanti.

### **RESOL-Elektronische Regelungen GmbH**

Heiskampstraße 10 45527 Hattingen/Germany Tel.: +49(0)2324/9648-0 Fax: +49(0)2324/9648-755

www.resol.com info@resol.com

### Annotazioni

Con riserva di modificare il design e le specifiche senza preavviso. Le illustrazioni possono variare leggermente rispetto al modello prodotto.

### **Avviso legale**

Queste istruzioni di montaggio e per l'uso sono tutelate dal diritto d'autore in tutte le loro parti. Un qualsiasi uso non coperto dal diritto d'autore richiede il consenso della ditta RESOL–Elektronische Regelungen GmbH. Ciò vale in particolar modo per copie/riproduzioni, traduzioni, riprese su microfilm e memorizzazione in sistemi elettronici.

© RESOL-Elektronische Regelungen GmbH